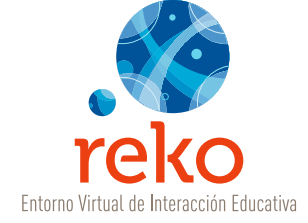

# Tutorial de Uso Entorno Virtual de Interacción Educativa

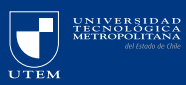

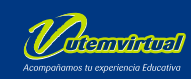

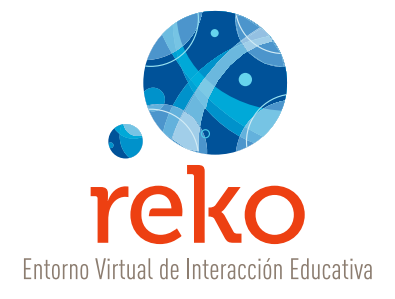

# Tutorial de Uso Entorno Virtual de Interacción Educativa

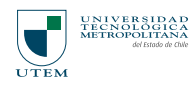

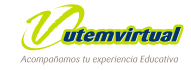

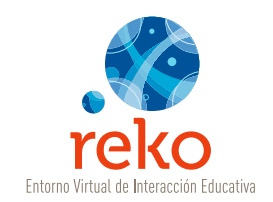

| 0 | Índ | ICE |
|---|-----|-----|
|   |     |     |

| ¿Que es REKO?                                                          |   |
|------------------------------------------------------------------------|---|
| Cómo ingresar a la plataforma                                          |   |
| Escritorio                                                             |   |
| · Asignaturas con movimiento reciente                                  |   |
| · Acceso al Calendario                                                 |   |
| · Acceso a Noticias                                                    |   |
| · Acceso a DIRDOC                                                      |   |
| Aula Virtual                                                           |   |
| • Como Agregar una Asignatura                                          | 1 |
| · Cómo Ingresar un Contenido                                           | 1 |
| · Crear un Contenido Libre                                             | 1 |
| • Editor de texto                                                      |   |
| <ul> <li>Funcionalidades e Iconografías del Editor de Texto</li> </ul> |   |
| Insertar imágenes                                                      | 7 |
| Incluir un adjunto                                                     | 7 |
| · Panel de Control                                                     | 2 |
| · Imágenes de Referencia                                               | 2 |
| · Acciones                                                             | 2 |
| • Ocultar- Dejar Visible                                               | 7 |
| Destacar - No Destacar                                                 |   |
| • Mover                                                                |   |
| · Creación de un Foro —————————                                        | 3 |
| · Glosario                                                             | 3 |
| · Links Recomendados                                                   | 3 |
| · Agregar Archivos / Recursos                                          | 4 |
| · Trabajo Grupal                                                       | 4 |
|                                                                        |   |

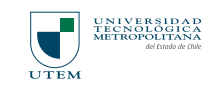

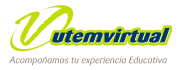

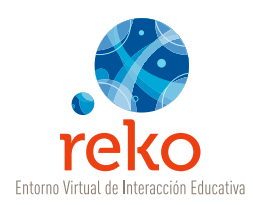

| · Autoevaluación / Evaluación                                   | 52 |
|-----------------------------------------------------------------|----|
| • Evaluación con alternativas —                                 | 55 |
| • Evaluación con términos pareados ——————                       | 57 |
| · Realizar una Encuesta                                         | 59 |
| • Item de las preguntas                                         | 60 |
| • Encuesta con Escala Likert —                                  | 63 |
| • Encuesta Pregunta Abierta ————————                            | 64 |
| Encuesta con Alternativas — — — — — — — — — — — — — — — — — — — | 65 |
| · Recepción de Trabajos                                         | 67 |
| Menú Superior                                                   | 73 |

| Seguimiento                        |  |
|------------------------------------|--|
| Segurimento                        |  |
| · Por Alumno/a                     |  |
| Por Actividad                      |  |
| Por Gráficos                       |  |
| • Información General ——————————   |  |
| Alumno/as                          |  |
| Agregar Alumno/as individualmente  |  |
| Cargar Alumno/as desde Archivo csv |  |
| Cargar Alumno/as desde DIRDOC      |  |
| Ayudantes                          |  |
| Fichas —                           |  |

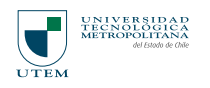

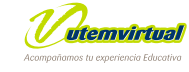

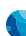

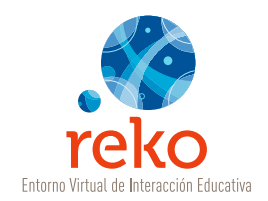

# • ¿QUÉ ES REKO?

Reko (agua pura en lengua Mapuche) es un Entorno Virtual de Interacción Educativa diseñado, desarrollado y soportado tecnológicamente por Utemvirtual de la Universidad Tecnológica Metropolitana de Chile. Reko es el resultado de más de 7 años de investigación y desarrollo de ambientes, plataformas y entornos virtuales para fines educativos y en él se han plasmado dos conceptos fundamentales para su creación:

- Una mirada pedagógica que ha orientado la funcionalidad de las herramientas disponibles con el objetivo de que el/la docente haga un uso transparente y flexible de ellas, tanto para el desarrollo, publicación y distribución de materiales educativos en línea, y
- Una mirada técnica que ha incorporado las últimas tendencias de la Web 2.0.

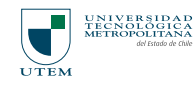

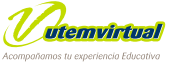

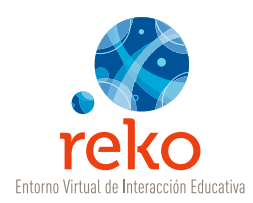

# • CÓMO INGRESAR A LA PLATAFORMA

#### Ingrese a: http://reko.utem.cl

Digite sus claves de acceso en el cuadro de **"Acceso al Aula"** y de un clic en el botón **Entrar**.

| reko              |                                           |
|-------------------|-------------------------------------------|
| CINO              | United extension descritores              |
| ADINO USUARDOS    | Acceso al escritorio                      |
| Access Escritorio | Formulatio de dates de acceso             |
| Registrarse       | Ingrese sus datos de acceso al escritario |
| Recordar datos    | Usuaria: pictarte                         |
| Contacto          | Clave de Acceso 1                         |
|                   | Entrar Cancelar                           |
|                   | ) No re su usuario y/o clave de acceso ?  |
|                   | ht                                        |

# • <u>ESCRITORIO</u> Bienvenida

En del esta zona Escritorio encontrará todo lo relacionado con los últimos movimientos realizados en la plataforma, como por ejemplo la participación en foros, noticias y fechas importantes a través del calendario.

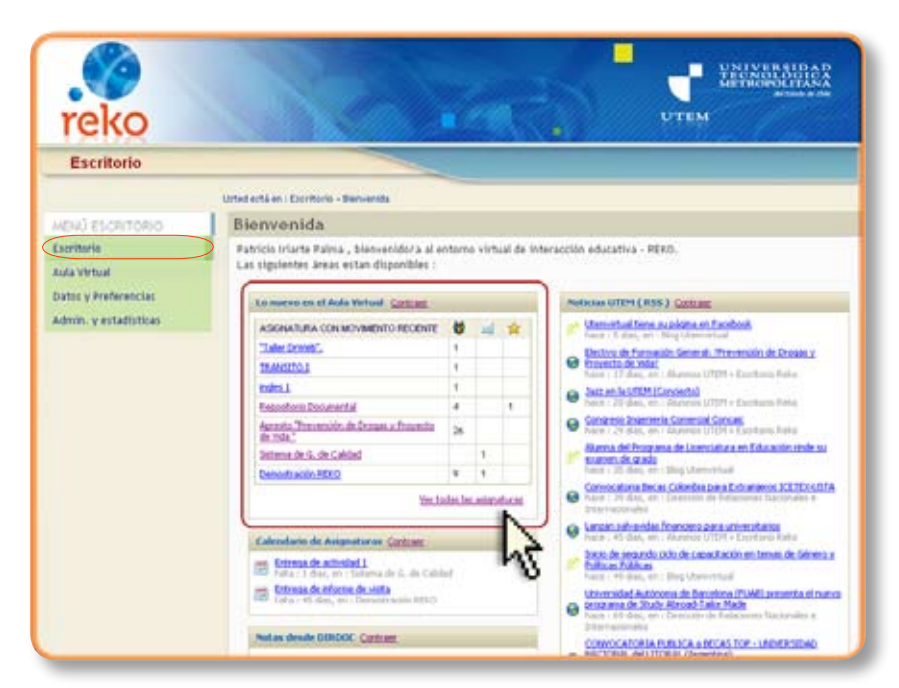

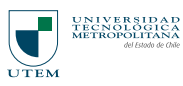

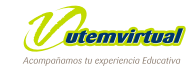

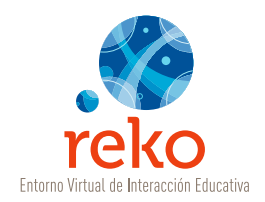

# Acceso a Asignaturas con movimiento reciente

En esta área encontramos:

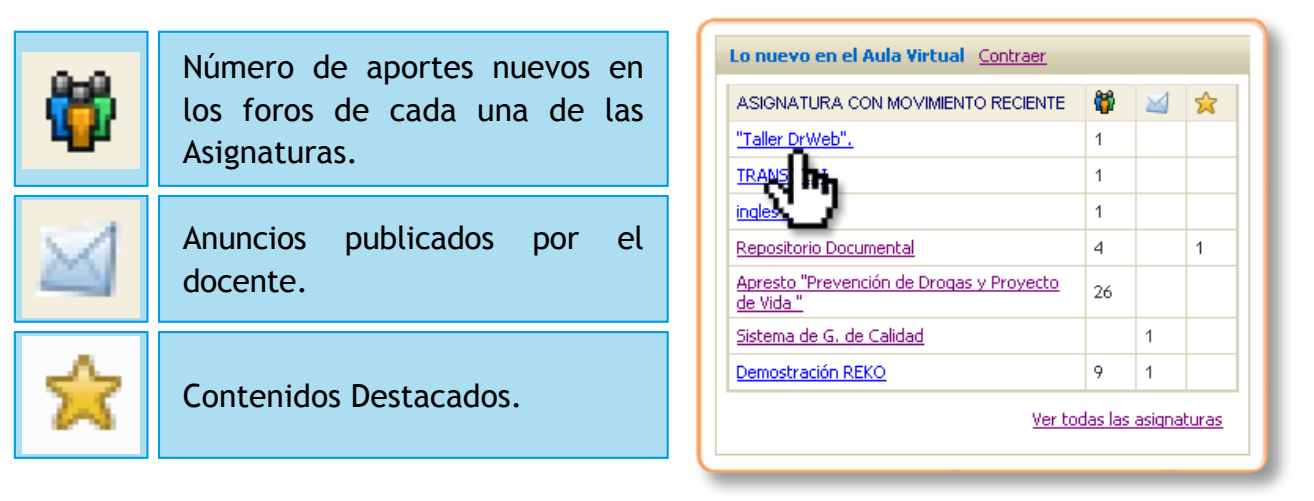

Desde esta aplicación el alumno/a o docente puede ingresar directamente a la asignatura que desee revisar.

# Acceso al Calendario

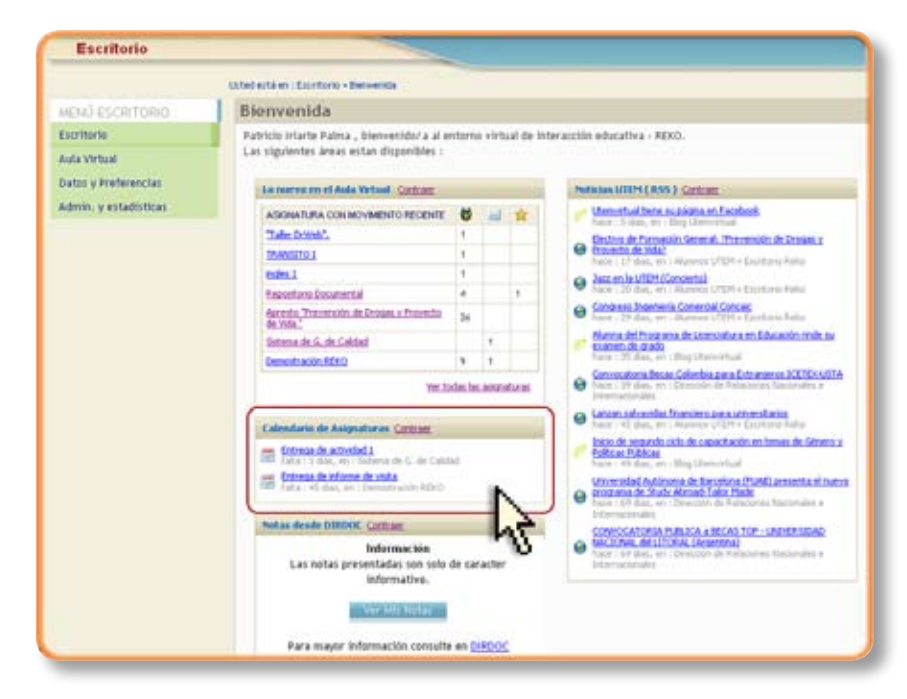

En el **Calendario** se visualizan las actividades que el docente ha ingresado al calendario de la asignatura, estas fechas pueden corresponder a evaluaciones, entregas de trabajos, participaciones en el foro, entre otras.

Más adelante veremos con detención el ingreso a esta herramienta.

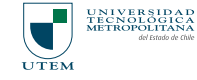

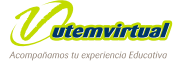

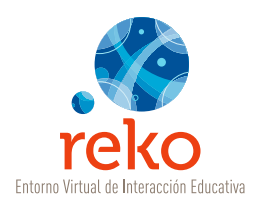

## Acceso a Noticias

En esta área se visualizarán todas las **Noticias, Evento y Novedades** publicadas por Facultades, Departamentos y Carreras de la UTEM, que estén utilizando el sistema de publicación automática RSS a través de los blog de la Institución.

| Escritorio            |                                                                                                    |                                                |         |                                                                                                    |                                                                                                    |
|-----------------------|----------------------------------------------------------------------------------------------------|------------------------------------------------|---------|----------------------------------------------------------------------------------------------------|----------------------------------------------------------------------------------------------------|
|                       | Unted exité en l'Exertisme - Deriverale                                                                                                    |                                                |         |                                                                                                    |                                                                                                    |
| MENU ESCRITORIO       | Bienvenida                                                                                                    |                                                |         |                                                                                                    |                                                                                                    |
| Excritoria            | Patricio triarte Patna , bienvenidora al er                                                                                                    | tim                                            | i virti | ial de in                                                                                                    | feracción educativa - REND.                                                                                                    |
| Aula Virtual          | Las sigulentes àreas estan disponibles :                                                                                                    |                                                |         |                                                                                                    |                                                                                                    |
| Datas y Preferencias  | to mevo on el Aula Versual. Centram                                                                                                    |                                                |         |                                                                                                    | Nutrine STITPE (RSS.) Contrast                                                                                                    |
| Admin. y estadisticas | ASIGNATURA CON MOVIMENTO RECENTE                                                                                                    |                                                | 14      | *                                                                                                    | 🥐 Untrostaul Interna palama ni Eurobash                                                                                                    |
|                       | Tale Scent.                                                                                                    | 1                                              | 1       |                                                                                                    | Electrum de Formación General: "Electroción de Denate y                                                                                                    |
|                       | TRANSITION                                                                                                    | 1                                              |         |                                                                                                    | Strents de Mini                                                                                                    |
|                       | index.1                                                                                                    | 1                                              |         |                                                                                                    | Co. Sate on in UTER (Constraint)                                                                                                    |
|                       | Reporter a Statemental                                                                                                    | 4                                              |         | 1                                                                                                    | Sales 1 22 data, etc.) Adventos UTER + Exercises Indea                                                                                                    |
|                       | Acresto, Toermolin de Drases a Franciso<br>de Vide."                                                                                                    | 26                                             |         |                                                                                                    | Gonzaria Internetal Control Contact<br>Inter (25 date, 44) - Harmen UTET - Deptarte Refe                                                                                                    |
|                       | Enternaule G. de Calded                                                                                                    |                                                | 1       |                                                                                                    | Hymna del Programa de Ucenciatura en Educación (inde ou<br>examen de Cracto                                                                                                    |
|                       | Demostración MALO                                                                                                    |                                                | 1.      |                                                                                                    | Nate - 35 days, etc. (Roy Deenville)                                                                                                    |
|                       | Ymia                                                                                                    | dan lar                                        | anigo   | turas.                                                                                                    | Companyanta Prezas, Caloritha para Estasportes IXIII05507     Proce : 29-bits, en: Derector de Antocones Necconese e     Determantamente                                                                                                    |
|                       | Calendario de Asignaturas Cartraet                                                                                                    | O Later of day, en - Aurora UTP - Factory Fals |         |                                                                                                    |                                                                                                    |
|                       | Commande activided i     Tarle - 1 dans, etc. "Sativas de 60, de Catalue     Commande activides activides     Commande activides activides     Commande activides     Commande act |                                                |         |                                                                                                    | <ul> <li>Basic de empode active de canacitación en tensor de Seriera<br/>Políticas Públicas, en el Inicia (Bernovitual<br/>Universidad Autónoma de Exceptiona (PUBE) anmenta el Inicia<br/>Politicas de Tuble, Record Cater Mode<br/>Inicia el Cate, el Consecto de Ferencia de Inicianas<br/>Inicia el Cate, el Consecto de Ferencia de Inicianas tecconatos el</li> </ul> |
|                       | Partas desde DIPDOC Contrast                                                                                                    |                                                |         |                                                                                                    | CONVOCATORIA DIRENCA A NECAS TOR - INDIRESIDAD                                                                                                    |
|                       | Información<br>Las notas presentadas nos solo de caracter<br>informativo.                                                                                                    |                                                |         | Statistical USA International     Section 2014 (Section 2014)     Section 2014 (Section 2014)     Section 2014     Section 2014     Secti |                                                                                                    |
|                       | Para major información consulta                                                                                                    | -                                              | RDO     |                                                                                                    |                                                                                                    |

### Acceso a DIRDOC

Los alumno/as tendrán acceso a sus **notas publicadas en DIRDOC** desde el escritorio REKO ingresando a través del botón Ver Mis Notas.

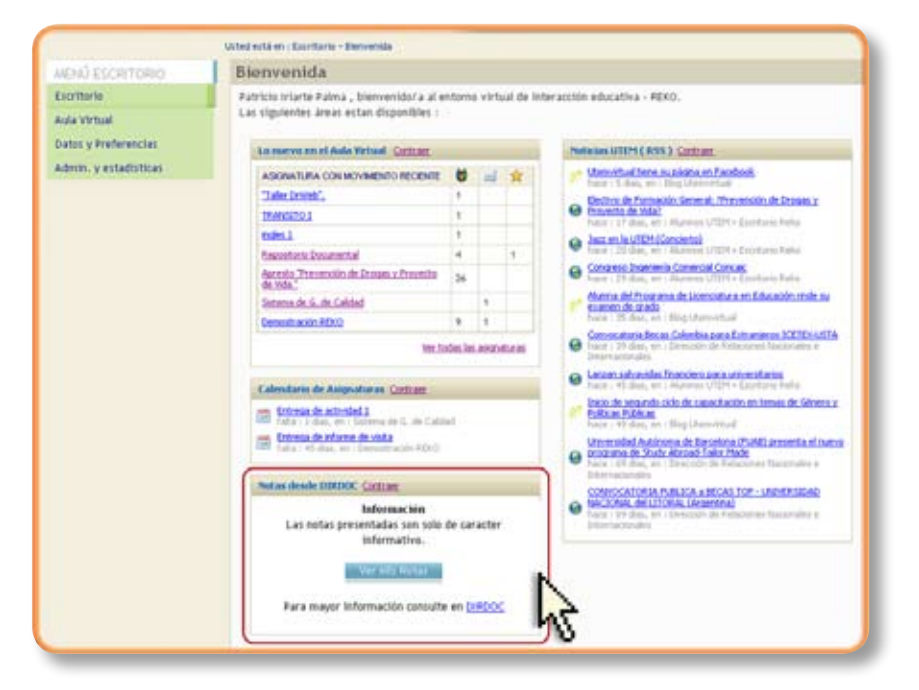

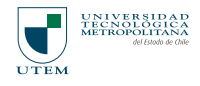

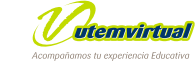

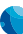

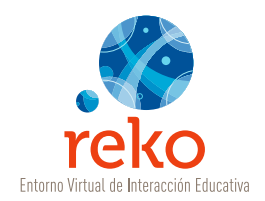

# • AULA VIRTUAL

En la zona del **Menú Escritorio** dé un clic sobre la opción **"Aula Virtual"** para entrar al área de creación y administración de Asignaturas.

| reko                                            |                                                                                         |        |          |          | UNIVERSIDAD<br>METROPOLITAM<br>Willing of Older<br>UTEM                                                                                                    |
|-------------------------------------------------|-----------------------------------------------------------------------------------------|--------|----------|----------|----------------------------------------------------------------------------------------------------|
| Escritorio                                      |                                                                                         |        |          |          |                                                                                                    |
| U                                               | sted está en : Escritorio - Bierwenida                                                  | -      |          |          |                                                                                                    |
| MENÚ ESCRITORIO                                 | Bienvenida                                                                              |        |          |          |                                                                                                    |
| Escritorio<br>Aula Virtual<br>Datos y H mencias | Patricio Iriarte Palma , bienvenido/a al en<br>Las siguientes áreas estan disponibles : | ntorn  | o virti  | al de in | interacción educativa - REKO.                                                                                                    |
| Admin Deticas                                   | Lo nuevo en el Aula Virtual <u>Contraer</u>                                             |        |          |          | Noticias UTEM ( RSS ) <u>Contraer</u>                                                                                                    |
| Admining and in occas                           | ASIGNATURA CON MOVIMENTO RECIENTE                                                       |        | M        | *        | Utenvirtual tiene su págna en Facebook<br>hace : 5 dias, en : Blog Utenvirtual                                                                                 |
|                                                 | "Taller DrWeb",                                                                         | 1      | -        |          | Electivo de Formación General: ?Prevención de Drogas y                                                                                                    |
|                                                 | TRANSITO I                                                                              | 1      | -        |          | hace : 17 dias, en : Alumnos UTEM > Escritorio Reko                                                                                                    |
|                                                 | ingles 1                                                                                | 1      |          |          | Jazz en la UTEM (Concierto)     hana + 20 diaz, an 1 Alumnar LITEM a Excelharia Dales                                                                          |
|                                                 | Repositorio Documental                                                                  | 4      |          | 1        | Congreso Ingeniería Comercial Concaic                                                                                                    |
|                                                 | Apresto "Prevención de Drogas y Provecto<br>de Vida"                                    | 26     |          |          | hace : 29 dias, en : Alumnos UTEM > Escritorio Reke                                                                                                    |
|                                                 | Sistema de G. de Calidad                                                                |        | 1        |          | Alumna del Programa de Licenciatura en Educación rinde su<br>examen de grado                                                                                   |
|                                                 | Demostración REKO                                                                       | 9      | 1        |          | hace : 35 dies, en : Blog Uterryitual                                                                                                    |
|                                                 | <u>Ver to</u>                                                                           | das la | s asigna | turas    | Convocatoris Becas Coloribia para Extranieros ICETEX-USTA     hace : 39 das, en : Dirección de Relaciones Nacionales e     Internacionales                     |
|                                                 | Calendario de Asignaturas Contraer                                                      |        |          |          | Lanzan salvavidas financiero para universitarios<br>hace : 45 dias, en : Alumnos UTEM > Escritorio Reko                                                        |
|                                                 | Fatresa de actividad 1<br>fata : 1 días, en : Sistema de G. de Calido                   | sd     |          |          | Inicio de segundo ciclo de capacitación en temas de Género y<br><u>Políticas Públicas</u><br>hace : 49 dias, en : Elog Utemvirtual                             |
|                                                 | Falta : 45 dias, en : Demostración REXO                                                 |        |          |          | Universidad Autónoma de Barcelona (FUAB) presenta el nuevo<br>programa de Study Abroad-Talor Made<br>hace : 69 dias, en : Dirección de Relaciones Nacionales e |
|                                                 | Notas desde DIRDOC Contraer                                                             |        |          |          | Internacionales<br>CONVOCATORIA PUBLICA a BECAS TOP - UNIVERSIDAD<br>MICIONAL del LICORAL (argentina)                                                          |

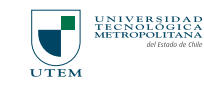

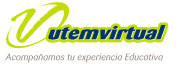

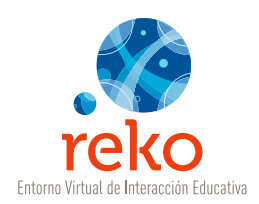

# Cómo Agregar una Asignatura

Para crear una nueva asignatura debe ingresar a Aula Virtual, una vez situado/a en esta zona dé un clic en la opción Agregar ubicada en la zona superior derecha del aula, como se muestra en la imagen.

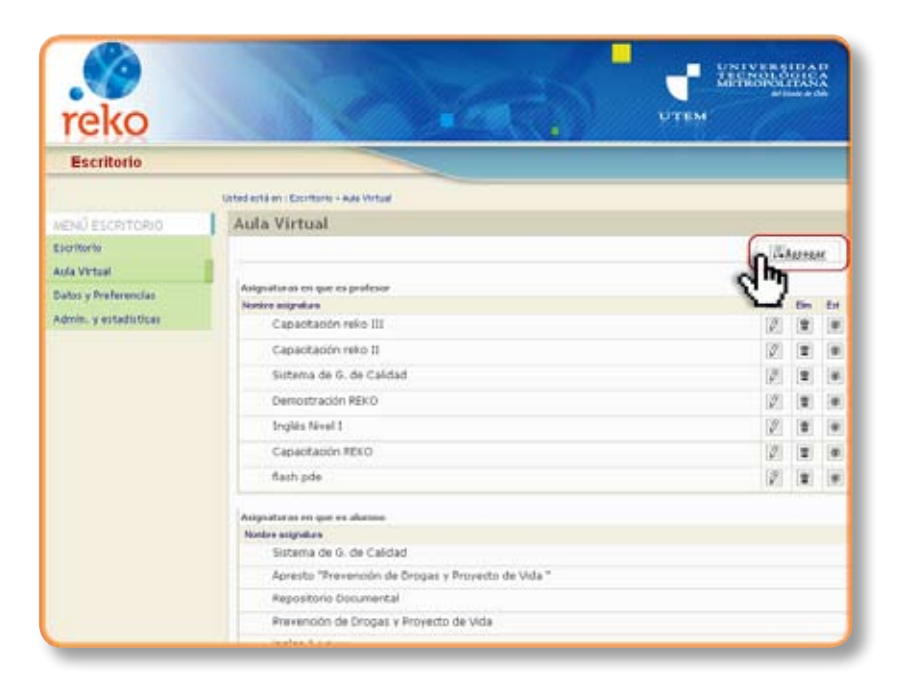

Para agregar una asignatura complete los siguientes campos:

| Asignatura                                                                         | En este campo debe ingresar el nombre de la asignatura. <i>(campo obligatorio)</i>                                                        |
|------------------------------------------------------------------------------------|----------------------------------------------------------------------------------------------------|
| Jornada En este campo debe ingresar la jornada: Diurno, Vespertin (campo opcional) |                                                                                                    |
| URL                                                                                | En este campo puede ingresar una dirección web, un blog u otra sitio personal que se relacione con la asignatura. <i>(campo opcional)</i> |

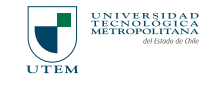

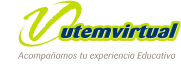

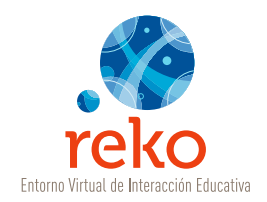

Luego de completar los campos de creación dé un clic en el botón **Aceptar** como lo muestra la siguiente figura.

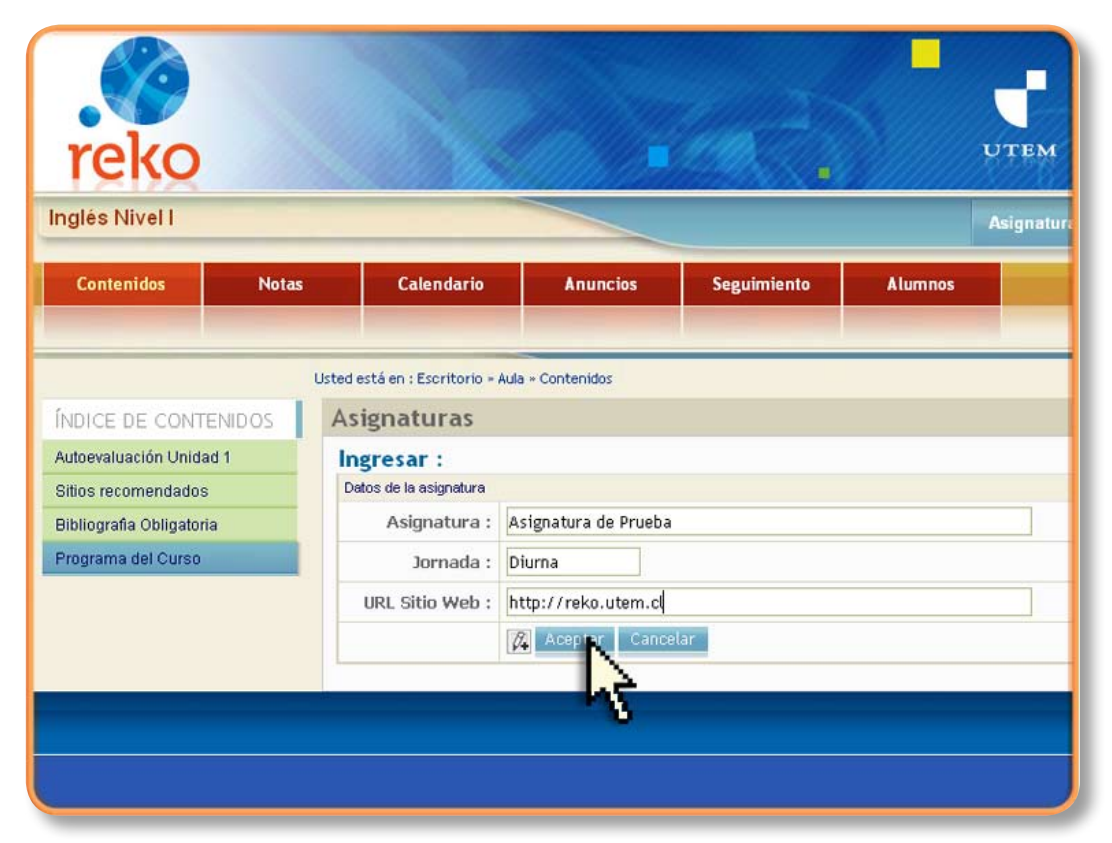

Las Asignaturas creadas por Usted se crean bajo la etiqueta de **Asignaturas en que es Profesor**.

Si, además, Usted participara en otras asignaturas en calidad de ayudante o alumno/a, el listado se separa en las siguientes categorías:

| Asignaturas en que es<br>ayudante | El ayudante tiene los mismos privilegios del docente<br>con la restricción de no poder crear asignaturas, pero<br>dentro de éstas puede editar y crear contenidos. |
|-----------------------------------|----------------------------------------------------------------------------------------------------|
| Asignaturas en que es<br>alumno/a | En esta categoría el usuario/a sólo puede revisar<br>los contenidos, participar en las actividades,<br>propuestaspor el/la profesor/a.                             |

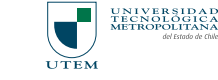

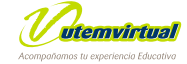

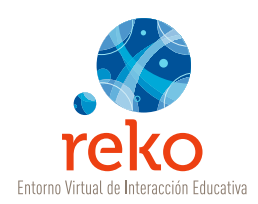

Una vez creada la asignatura dé un clic sobre el nombre de ésta para ingresar y comenzar a ingresar los contenidos correspondientes.

| reko                  | ОТЕМ                                               | UNIVERS<br>TECNOLO<br>METROPOL<br>del H | IDA<br>GIC<br>ITAN<br>tedo de G | DAA |
|-----------------------|----------------------------------------------------|-----------------------------------------|---------------------------------|-----|
| Escritorio            |                                                    |                                         |                                 |     |
|                       | Usted está en : Escritorio - Aula Virtual          |                                         |                                 |     |
| MENÚ ESCRITORIO       | Aula Virtual                                       |                                         |                                 |     |
| Escritorio            |                                                    | Ba                                      | Aprepa                          | ar  |
| Aula Virtual          |                                                    | 1 1000                                  | - ALCIN                         | -   |
| Datos y Preferencias  | Asignaturas en que es profesor                     |                                         | 2000                            | -   |
| Admin. y estadísticas | Nombre asignatura<br>Asignatura de Prueha Diuma    | Mod                                     | Elm                             | Est |
|                       |                                                    | N.                                      |                                 | 120 |
|                       | Capadtación reko 🙀 🕅                               | Ø                                       | T                               | 36  |
|                       | Capacitación reko II                               | Ø                                       | 窗                               | Ø   |
|                       | Sistema de G. de Calidad                           | Ø                                       | Û                               | -   |
|                       | Demostración REKO                                  | Ø                                       | Û                               |     |
|                       | Inglés Nivel I                                     | 0                                       | Ť                               | -   |
|                       | Capacitación REKO                                  | 0                                       | -                               | 3   |
|                       | flash pde                                          | 0                                       | Û                               |     |
|                       | Asignaturas en que es alumno                       |                                         | 1                               |     |
|                       | Nombre asignatura                                  |                                         |                                 |     |
|                       | Sistema de G. de Calidad                           |                                         |                                 |     |
|                       | Apresto "Prevención de Drogas y Proyecto de Vida " |                                         |                                 |     |
|                       | Repositorio Documental                             |                                         |                                 |     |
|                       | Brovonción do Drogos y Brovocto do Vida            |                                         |                                 | -   |

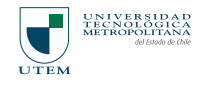

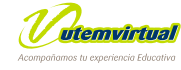

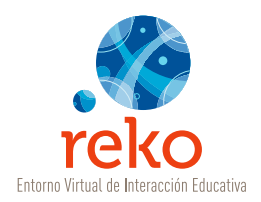

# Cómo Ingresar un Contenido

El sistema cuenta con las siguientes **herramientas** que se pueden usar para desarrollar un **contenido** en línea.

| Herramienta                   | Funcionalidad                                                                                                    |  |  |  |  |  |
|-------------------------------|----------------------------------------------------------------------------------------------------|--|--|--|--|--|
| Contenido libre               | Genere contenido ingresando texto, imágenes, adjuntos y otros recursos desde su propio editor incorporado.                                                                                             |  |  |  |  |  |
| Foro                          | Cree foros de conversación con la comunidad de su asignatura.                                                                                                    |  |  |  |  |  |
| Glosario                      | Cree glosarios definiendo los términos más usados en su asignatura.                                                                                                    |  |  |  |  |  |
| Link / Sitios de<br>interés   | Publique, con esta herramienta, sitios web de interés o complementarios a los contenidos de su asignatura.                                                                                             |  |  |  |  |  |
| Archivos/<br>Recursos         | Publique materiales de lectura complementaria, apuntes,<br>guías u otros archivos para que sus alumno/as/as los puedan<br>descargar desde su asignatura.                                               |  |  |  |  |  |
| Trabajos<br>grupales          | Genere espacios restringidos de foros y recepciones de trabajo<br>a grupo específicos de estudiantes.                                                                                                  |  |  |  |  |  |
| Autoevaluación/<br>Evaluación | Genere instrumentos automatizados de Evaluaciones y/o<br>Autoevaluaciones en línea.                                                                                                    |  |  |  |  |  |
| Encuestas                     | Diseñe sus propias encuestas para que sean respondidas por los participantes del curso.                                                                                                    |  |  |  |  |  |
| Recepción<br>Trabajo          | Genere espacios para recepción individual de trabajos, en<br>forma de avances y los trabajos finales recibiendo a través<br>de la misma herramienta las correcciones y observaciones de<br>los mismos. |  |  |  |  |  |

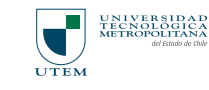

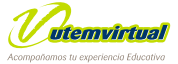

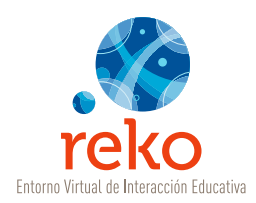

# Crear un Contenido Libre

En el extremo superior derecho de la ventana Contenidos, despliegue el menú Agregar >> Nuevo Contenido y elija la opción Contenido Libre.

| reko                                           |                |                                                                                                    |                                                                                                    |             |                     |            | NEEDINAR<br>ATTENANT                                   |
|------------------------------------------------|----------------|----------------------------------------------------------------------------------------------------|----------------------------------------------------------------------------------------------------|-------------|---------------------|------------|--------------------------------------------------------|
| Asignatura de Pr                               | ueba           |                                                                                                    |                                                                                                    |             |                     | Automation | Excitoria                                              |
| Contenidos                                     | Notas          | Calendaria                                                                                                    | Anuncies                                                                                                    | Seguimiento | Alumnos             |            |                                                        |
| Findice: de Conten<br>No hay contervido public | Idon Ca<br>ado | entian : Escretorio - Auto<br>ontenidos<br>larger Nuevo Conter<br>Provi Conter<br>Provi Conter | + Contension           Ndo         Image: Contension           Ndo         Image: Contension | }           | operar he centerido | Des Yes B  | 9 Mol 0 Ukeacin<br>19 Mol 0 Ukeacin<br>cria arignitura |

#### Opciones de Contenido Libre

| (1) Título      | Ingrese un título breve al contenido, este título será visible en el<br>área de menú, por lo tanto su extensión en número de caracteres<br>es limitada. <i>(Campo obligatorio)</i>                                                                                                    |
|-----------------|----------------------------------------------------------------------------------------------------|
| (2) Sección     | Marque esta opción para dejar el contenido como encabezado de<br>sección. Esta opción permite que cualquier contenido (de cualquier<br>índole) que esté bajo él en el listado de contenidos quede bajo su<br>jerarquía en el menú. Sólo un contenido libre tiene la opción de ser<br>un encabezado de sección. <i>(Opcional)</i>                                                                                                    |
| (3) Comentarios | Marque esta opción cuando desee que los participantes del curso puedan registrar comentarios en el contenido. <i>(Opcional)</i>                                                                                                    |
| (4) Contenido   | Ingrese textos, imágenes y otros medios utilizando las opciones del editor integrado.                                                                                                    |
| (5) Adjuntar    | Adjunte archivos al pie de los contenidos libres. Los archivos que puede<br>adjuntar deben pertenecer a las siguientes extensiones: doc, xls, csv,<br>txt, ppt, pps, pdf, jpg, gif, png, psd, zip, tar, rar, swf, wmv y mp3.<br>Para el caso de los archivos: swf, wmv y mp3 se pueden integrar en el<br>área de contenido insertando el nombre del archivo entre corchetes<br>[], de tal forma que si ha adjuntado un archivo llamado "audio.mp3"<br>en la zona de contenidos puede ser reproducido inmediatamente en<br>la zona de contenidos digitando lo siguiente [audio.mp3], sin dejar<br>espacio entre los corchetes y el texto. |

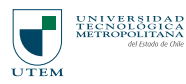

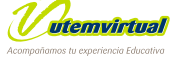

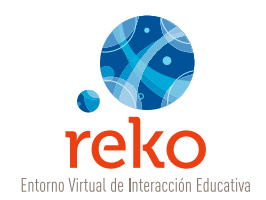

# Editor de Texto

| mance de contentidos       | Contenido Lib                        | re                                                                        |    |
|----------------------------|--------------------------------------|---------------------------------------------------------------------------|----|
| No hay contenido publicado | Ingresar :                           |                                                                           |    |
|                            | (1) Título                           |                                                                           |    |
|                            | (2) Sección                          | Marcar como encabezado de sección                                         |    |
|                            | (3) Comentarios                      | Marcar para que los alumnos puedan hacer comentarios sobre este contenido |    |
|                            | Contenido                            |                                                                           |    |
|                            | E & 4 & .                            | A                                                                         |    |
|                            | x, x' = =                            | ≡ 🔍 🗊 🖞 Styles 📑 🔬 - 💇 - 🔞                                                |    |
|                            |                                      | Θ Δ - Ω 🖄 🤘 🖬 ¶                                                           |    |
|                            |                                      |                                                                           | 14 |
|                            |                                      |                                                                           |    |
|                            |                                      |                                                                           |    |
|                            |                                      |                                                                           | 2  |
|                            | HTML Tag: «BODY»<br>Ede              | Source Preview                                                            | 2  |
|                            | HTML Tag: <body><br/>Edt</body>      | Source Preview                                                            |    |
|                            | HTML Tag: «BODY»<br>Edit<br>Adjuntar | Source Preview                                                            |    |

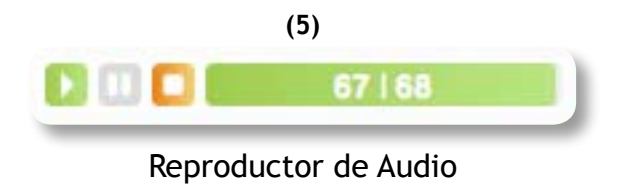

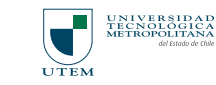

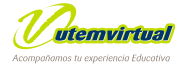

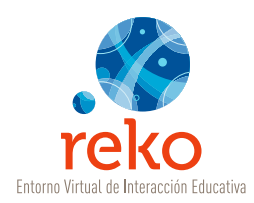

# Funcionalidades e Iconografía del Editor de Text

| Imagen | Nombre                | Definición                                                                                                    |
|--------|-----------------------|----------------------------------------------------------------------------------------------------|
| 2      | Pantalla Completa     | Dé un clic en este icono cuando desee trabajar<br>en la zona de edición a pantalla completa. Dé<br>nuevamente un clic sobre el mismo icono para<br>volver a la vista original. |
| Ж      | Cortar                | Seleccione un texto o imagen y luego aplique la opción cortar. Este corte queda en memoria para que pueda ser reutilizado con la opción pegar.                                 |
|        | Copiar                | Seleccione un texto o imagen y luego aplique la poción copiar. Esta copia queda en memoria para que pueda ser reutilizado con la opción pegar.                                 |
|        | Pegar                 | Pegue en la zona elegida el contenido que previamente ha cortado o copiado.                                                                                                    |
| А      | Buscar                | Busque palabras en el texto del contenido libre.                                                                                                    |
| 5      | Deshacer (undo)       | Deshaga la última acción hecha en el editor.                                                                                                    |
| 6      | Rehacer (redo)        | Vuelva a rehacer la última acción que haya deshecho.                                                                                                    |
| АВС    | Corrector Ortográfico | Aplique una corrección de ortografía a los textos<br>redactados en el contenido libre. Se marcarán con<br>amarillo las palabras que el corrector indique como<br>mal escritas. |
| Q      | Borrar Formato        | Aplique esta opción cuando desee borrar el formato<br>de un texto (negrita, cursiva, etc). Debe seleccionar<br>el texto y luego aplicar el borrado de formato.                 |

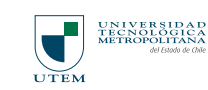

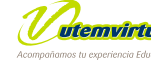

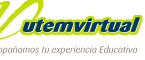

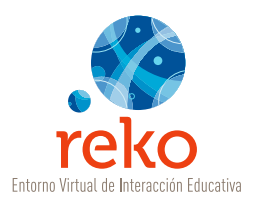

| В              | Negrita                             | Aplique esta opción cuando quiera dejar en formato negrita un texto seleccionado.                                                                                             |
|----------------|-------------------------------------|----------------------------------------------------------------------------------------------------|
| U              | Subrayado                           | Aplique esta opción cuando desee subrayar un texto seleccionado. <i>(No recomendado)</i>                                                                                      |
| I              | Cursiva                             | Aplique esta opción cuando desee dar formato de letra cursiva a un texto seleccionado.                                                                                        |
| abe            | Tachado                             | Aplique esta opción cuando desee dar formato de tachado a un texto seleccionado.                                                                                              |
| 44K            | Lista Numerada                      | Aplique esta opción cuando desee dar formato de lista numerada a un conjunto de ítems dados.                                                                                  |
| *              | Lista No Numerada                   | Aplique esta opción cuando desee dar formato de lista<br>no numerada a un conjunto de ítems dados.                                                                            |
| *              | Incrementar<br>Indentado            | Aplique esta opción cuando desee dar formato de indentación a un párrafo.                                                                                                    |
| <b>*</b>       | Disminuir Indentado                 | Aplique esta opción cuando desee quitar la indentación a un párrafo.                                                                                                    |
| ×₂             | Subíndice                           | Aplique esta opción cuando desee dar formato<br>de subíndice a una letra o número: E <sub>7</sub>                                                                             |
|                |                                     |                                                                                                    |
| X              | Superíndice                         | Aplique esta opción cuando desee dar formato de superíndice a una letra o número: E <sup>7</sup>                                                                              |
| × <sup>2</sup> | Superíndice<br>Alineación Izquierda | Aplique esta opción cuando desee dar formato de<br>superíndice a una letra o número: E <sup>7</sup><br>Aplique esta opción cuando desee alinear un párrafo<br>a la izquierda. |

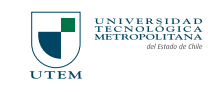

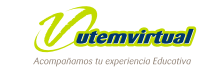

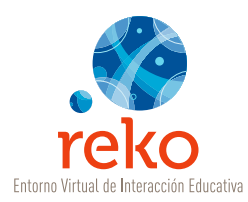

| ≣        | Alineación Derecha | Aplique esta opción cuando desee alinear un párrafo<br>a la derecha.                                      |
|----------|--------------------|----------------------------------------------------------------------------------------------------|
|          | Justificado        | Aplique esta opción cuando desee justificar un párrafo.                                                   |
|          | Link               | Inserte un link o vínculo sobre un texto o imagen previamente seleccionada.                               |
| <b>P</b> | Link de e-mail     | Inserte un link o vínculo de correo electrónico sobre<br>un texto o imagen previamente seleccionada.      |
| ů        | Ancla              | Inserte un ancla o marca en una zona del texto para<br>luego vincularla desde un índice general.          |
| Styles • | Estilos            | Opción no habilitada en el editor.                                                                        |
| A        | Color de Fuente    | Aplique esta opción cuando desee dar un color a una<br>letra, palabra o párrafo previamente seleccionado. |
| aby      | Destacador         | Aplique esta opción cuando desee destacar una palabra con un color por sobre el color de la fuente.       |
| 0        | Ayuda              | Opción de ayuda del editor. En Inglés.                                                                    |
| ₩.       | Tablas             | Inserte una tabla, edite, agregue y elimine columnas<br>y filas.                                          |
|          | Formularios        | Inserte un formulario, edite, agregue y elimine campos.                                                   |
| 袾        | Película Flash     | Inserte películas o animaciones en extensión "swf".                                                       |

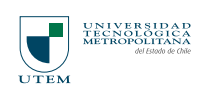

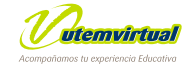

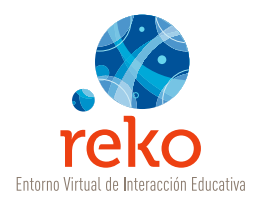

| ~ | Imagen                      | Inserte imágenes en formato GIF y JPG.                                                                            |  |
|---|-----------------------------|----------------------------------------------------------------------------------------------------|--|
| Θ | Video                       | Inserte pequeños videos en formato WMV.                                                                           |  |
|   | Caja de Texto               | Inserte una caja de texto flotante en un contenido<br>libre. <i>(No recomendado)</i>                              |  |
| _ | Barra Horizontal            | Inserte una barra horizontal para separar visualmente un párrafo de otro.                                         |  |
| Ω | Caracteres Especiales       | Inserte caracteres especiales en la zona de edición<br>de texto. Ej:<br>¡ ¢ £ ¥ § ¨ © « ¬ ® ° ± ´ µ ¶ · , » ¿ À Á |  |
| 2 | Limpiar Código HTML         | Opción que depura el código HTML de un texto.<br>Úsese sólo si tiene conocimientos de HTML.                       |  |
| 1 | Objetos Diseñados           | Inserte en el área de texto objetos previamente<br>diseñados y cargados en esta zona. Opción no<br>disponible.    |  |
| X | Posición de Imagen          | Reubique una imagen en relación al texto. Uso no recomendable.                                                    |  |
|   | Mostrar Bordes de<br>Tablas | Opción que permite visualizar o no visibilizar los bordes de una tabla seleccionada.                              |  |
| ¶ | Mostrar Todo                | Muestra saltos de línea, espacios y otros caracteres no visibles en la edición del texto.                         |  |

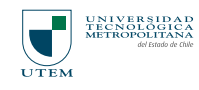

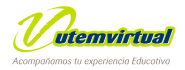

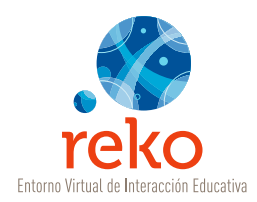

## Insertar Imágenes

Para insertar una imagen de un clic en la zona del contenido donde desea insertarla y luego seleccione el icono de **Insertar Imagen** en el área de herramientas del editor (en funcionalidades e iconografía del editor se detalla esa zona).

| Titulo       Bisnvenida         Sección       Manati como encabezado de rección         Comentarios       Manati como encabezado de rección         Contenido       Manati como encabezado de rección         Contenido       Manati como encabezado de rección         Contenido       Manati pala que tes atamées contentarios sobre esto conteniste         Contenido       Manati como encabezado de rección         Contenido       Manati pala que tes atamées contentarios sobre esto conteniste         Contenido       Manati pala que tes atamées contentarios sobre esto conteniste         Contenido       Manati como encabezado de rección         Contenido       Manati como encabezado de rección         Contenido       Manati como encabezado de rección         Anati de la como de la como encabezado de rección       Manati de la como de la como de la |
|----------------------------------------------------------------------------------------------------|
| Sección          M Annat como entrabezado de nección          Comentarios           M Annat pala que tes atomnes poedan haser comentantes sobre este contenide          Contenido           M Annat pala que tes atomnes poedan haser comentantes sobre este contenide          R A Q P P P Q Q B U I des IE E P P P          R A Q P P P Q Q B U I des IE E P P P          R A Q P P P Q Q B U I des IE E P P          Contenido          Contenido          R A Q P P P Q Q B U I des IE E P P          A Q P P P Q Q Q R U I des IE E P          Contenido          Contenido          A Q P P P P Q Q R U I des IE E P P          Contenido          Contenido          Conteninterido          Con                                                                                                    |
| Comentarios<br>Contenido<br>Contenido<br>2 & 4 & 2 & 4 & 7 & 7 & 2 & B U I also l⊟ ⊟ t# t#<br>x, x' E = = = = 0 & 0 & 3 yes : : ∆ + * - 0<br>= = = 1 & 0 & = 0 & 0 = 1<br>En esta interio                                                                                                    |
| Contenido<br>IIIIIIIIIIIIIIIIIIIIIIIIIIIIIIIIIIII                                                                                                    |
| BAUE-MOTO 2 BU/ AN EER#<br>x x BBBB 2 DU Syne → Δ-½- 0<br>III A O D - Ω O V BB II<br>En esta kround III (III)                                                                                                    |
| ×. × ■ ■ ■ ■ ⊴ ⊆ ↓ Syes → <u>Δ</u> · <mark>2</mark> · ⊕<br>□ □ ネ □ Θ ■ − Ω ⊴ 𝔤 ⊠ ■ ¶<br>En esta áre∰ta texto                                                                                                    |
| II II A I O II - Ω O V II II I<br>En esta áro<br>Da texto                                                                                                    |
| En esta áro                                                                                                    |
|                                                                                                    |
|                                                                                                    |
|                                                                                                    |

Se abrirá una ventana flotante con las opciones de imágenes. De un clic en el botón **Examinar**.

| Upload File         | External Inage                                                                      | Load         |
|---------------------|-------------------------------------------------------------------------------------|--------------|
| United more integed | At text Dorder:<br>VARIN Height<br>Horz Space<br>Align Baselice Style:<br>Heat Free |              |
|                     | Edit image insert                                                                   | inage Cancel |

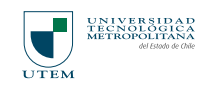

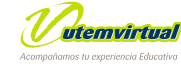

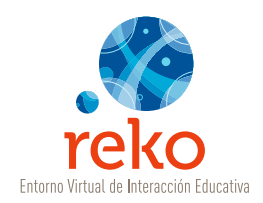

| cost File                                                                                                    | an Modia                                                                                                    |                                            |                |                   |
|----------------------------------------------------------------------------------------------------|----------------------------------------------------------------------------------------------------|--------------------------------------------|----------------|-------------------|
|                                                                                                    | Elegir archivo                                                                                                 |                                            |                | 2 🛛               |
| thad mive imaged                                                                                                    | Buscar en:                                                                                                    | Escritorio                                 | • • • • •      | •                 |
| abi 🔒                                                                                                    | a D                                                                                                    | Mis documentos                             | CLEP           |                   |
| serts/asigid 4                                                                                                    | Documentos                                                                                                    | Mis sitios de red                          | Hashpoint.e    | 0.00              |
|                                                                                                    | recientes                                                                                                    | Rero Hone                                  | Restpont_      | ppt_to_flash.zip  |
|                                                                                                    |                                                                                                    | Norton AntiWrus                            | B 600 V        | ome               |
|                                                                                                    | Escritorio                                                                                                    | Sold Converter PDF                         | 20012          | Invirtual         |
|                                                                                                    |                                                                                                    | carga_extra_g_educacion_22062009           | Marias, Jav    | ier - Mañana En L |
|                                                                                                    | Mis documentos                                                                                                 | Cestics                                    | Present.acc    | n_blog_facultad.r |
|                                                                                                    |                                                                                                    | inero6                                     | serial.bt      | 200.exe           |
|                                                                                                    | 33                                                                                                    | Naeva carpeta                              | E Serial_Activ | acion_Premiere_C  |
|                                                                                                    | MIPC                                                                                                    | SERNAM2 Cargo 1000                         | URLbt          |                   |
|                                                                                                    |                                                                                                    | C                                          |                | 5                 |
|                                                                                                    | Mis sitios de red                                                                                              | Nonbre Toto equipo ipg                     |                | Abri              |
|                                                                                                    |                                                                                                    | Tipo: Todos los archivos (".")             |                | Cancelar          |
|                                                                                                    |                                                                                                    |                                            |                |                   |
|                                                                                                    |                                                                                                    |                                            |                |                   |
|                                                                                                    | 20                                                                                                    |                                            |                |                   |
| 0                                                                                                    | 26                                                                                                    |                                            | 📦 Internet     | 1                 |
|                                                                                                    | 3                                                                                                    |                                            | 🔮 internet     |                   |
| ()<br>(I                                                                                                    |                                                                                                    |                                            | Internet       |                   |
| n<br>Di Medin Min                                                                                                    | anger – Miterasol II Inter                                                                                     | net Explorer                               | Internet       |                   |
| Arch Mar                                                                                                    | nyar – Mitrosoff Infer                                                                                         | mer Explorer                               | internet       |                   |
| Media Maa<br>Images                                                                                                    | nnyar – Misrusoff Infar<br>Flash Media                                                                         | net Explorer                               | 🔮 internet     |                   |
| Medin Min     Images     Upload File     Cribeamer                                                                                                    | novyr – Mittrusoff Infer<br>Flash Media<br>maard Settrugs A.C. Exam                                            | nar Explorer<br>Esternel Insign            | Dinternet      |                   |
| Medin Mun  mages Upload File  C Decemen  Upload roo                                                                                                    | novy – Mitrusolf Infer<br>Flash Media<br>rs and Settings Ad Exam<br>s mages]                                   | nuar Explorar<br>External Image<br>Intp.// | Diternet       |                   |
| Massin Min  Images Upload File  C Decame Upload roo  about                                                                                                    | Inver – Alterusol f Infer<br>Flash Media<br>Ins and Betrigstad Exam<br>simages]                                | nar Explorer                               | Diternet       |                   |
| Marcin Min<br>Images<br>Upload Fie<br>C Decarrer<br>Upload nor<br>Upload nor                                                                                                    | Inver – Alterusol finiter<br>Flash Media<br>Ins and Settings Act Exam<br>singers]<br>4 (2) (2) (2)             | nar Explorer                               | Diternet       |                   |
| Medin Min      Images      Upload File      C Decome      Upload mod      m      m | imer – Mitrosoff Infer<br>Flash Media<br>Insend Setrigs A.C. Exam<br>Insent<br>I Q. Q. D.<br>Isod 4407Amopes   | iner Explorer                              | Diternet       |                   |
| Messin Min<br>Images<br>Upload Fie<br>C Decarrer<br>Uploat noc<br>Uploat noc                                                                                                    | imer – Mitrosoff Infer<br>Flash Media<br>maand Semigsia (Exam<br>sinsges)<br>4 (2) (2) (2)<br>sind (4077/mmpcs | iner Explorer                              | Diternet       |                   |

Horiz Speci Align

Title:

Seleccione la imagen que desea insertar dando doble clic sobre el icono de la imagen o bien, seleccionando la imagen con un clic y accionando el botón **Abrir**.

| Una                       | vez     | que     | hayamos        |  |
|---------------------------|---------|---------|----------------|--|
| seleccionado la imagen dé |         |         |                |  |
| un cl                     | ic en o | el boto | ón <b>GO</b> . |  |

La imagen **subirá** al área inferior izquierda de la ventana flotante, se desplegará como una imagen en miniatura, esta zona funciona como un repositorio de imágenes que podrá reutilizar tantas veces como desee. Para insertar una imagen de un clic sobre la miniatura del sector izquierdo y espere a que se despliegue en la zona derecha de la misma ventana. Una vez que la imagen sea visible en esa zona dé un clic en el botón **Insert Image** para que esa imagen se visualice en la zona de edición de contenidos.

Style

[Reset Properties]

Edit Inage Insert Inage Cancel

Disternet

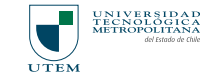

🛃 Listo

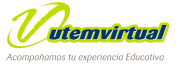

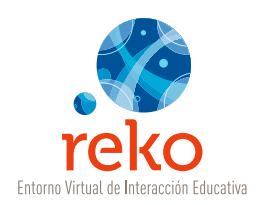

# Incluir un Adjunto

Al pie de la ventana de un contenido libre está disponible la opción de **Adjuntar Archivo**.

Dé un clic en **Adjuntar** y en la ventana flotante que se abrirá dé un clic en el botón **Examinar**.

| 🛃 Subida de Archivo - Microsoft Internet Explo                                 | iei           | _ 🗆 🗙    |
|--------------------------------------------------------------------------------|---------------|----------|
|                                                                                | <u>Ce</u>     | rrar 🗙 🛆 |
| Adjuntar                                                                       |               |          |
| Nuevo Archivo                                                                  |               |          |
| Examin                                                                         | ar Acep       | tar      |
| Extensiones permitidas :<br>doc xls csv txt ppt pps pdf jpg gif png psd zip tu | rar swf wmv i | mp3      |
| Tamaño máximo del archivo : 2 MG                                               | ·             |          |
|                                                                                |               |          |
| Nombre Archivo                                                                 | Peso          | Elim     |
|                                                                                | Ce            | rrar 🗙   |
| 🛃 Listo 🔹 👘 🔮                                                                  | Internet      |          |

Elija el archivo que desea adjuntar dando doble clic sobre él o seleccionándolo y dando un clic en el botón **Abrir**.

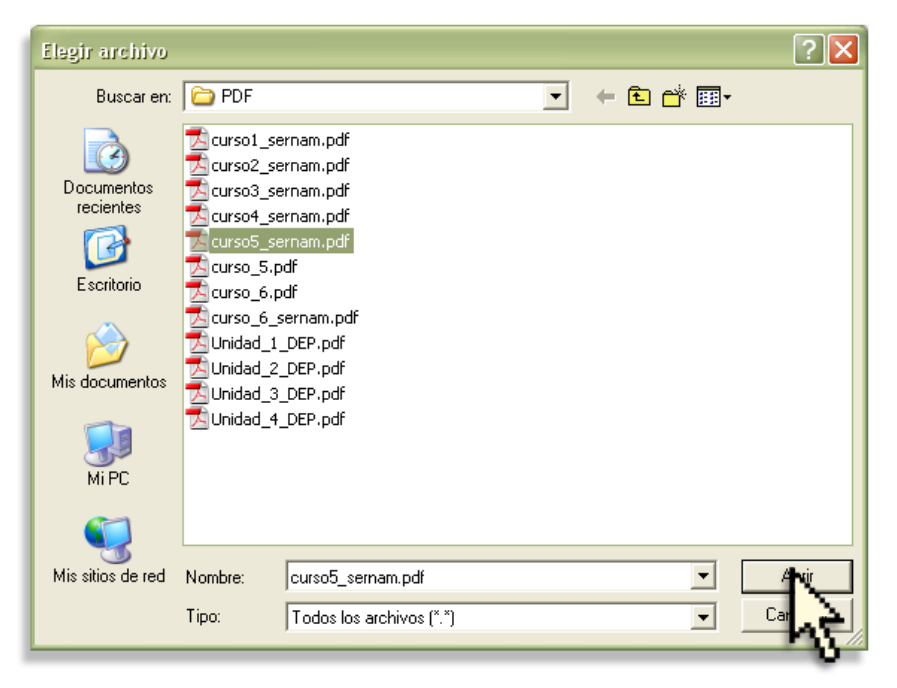

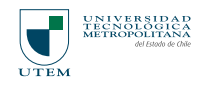

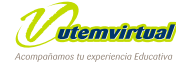

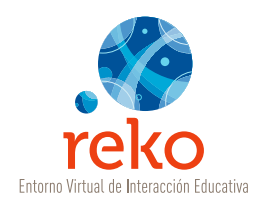

| 🐔 Subida de Archivo - Microsoft Internet Explo                                  | iei.        |         | K |
|---------------------------------------------------------------------------------|-------------|---------|---|
|                                                                                 | <u>C</u>    | errar 🗙 | ~ |
| Adjuntar                                                                        |             |         |   |
| Nuevo Archivo                                                                   |             |         |   |
| 2008\SERNAM\PDF\curso5_sernam.pdf Examin                                        | ar Ace      | PRC     |   |
| Extensiones permitidas :<br>doc xls csv txt ppt pps pdf jpg gif png psd zip tar | rar swf wmv | hat     |   |
| Tamaño máximo del archivo : 2 MG                                                |             | -       |   |
|                                                                                 |             |         |   |
| Nombre Archivo                                                                  | Peso        | Elim    |   |
|                                                                                 |             |         |   |
|                                                                                 | <u>c</u>    | errar 🗙 |   |
|                                                                                 |             |         | v |
| ê 🔹                                                                             | Internet    |         | : |

Para **subir** el archivo seleccionado dé un clic en el botón **Aceptar**.

| 🐔 Subida de Archivo - Microsoft Internet Explo                                  | iei (         | _    |
|---------------------------------------------------------------------------------|---------------|------|
| Adjuntar                                                                        |               |      |
| Nuevo Archivo                                                                   |               |      |
| Examin                                                                          | ar Acep       | tar  |
| Extensiones permitidas :<br>doc xls csv txt ppt pps pdf jpg gif png psd zip tar | r rar swf wmv | mp3  |
| Tamaño máximo del archivo : 2 MG                                                |               |      |
|                                                                                 |               |      |
| Nombre Archivo                                                                  | Peso          | Elim |
| curso5_sernam.pdf                                                               | 2.755 KB      | Ť    |
|                                                                                 |               |      |
| ei 🛛 🖉                                                                          | Internet      |      |
|                                                                                 |               | hà   |

Una vez que el archivo haya subido aparecerá su nombre en la parte baja de la ventana de adjuntar.

Fíjese en la imagen siguiente, el archivo "curso5\_sernam.pdf" ya quedó adjunto, por lo tanto ahora sólo debe cerrar la ventana para continuar editando el contenido libre. Puede subir cuantos adjuntos necesite.

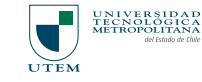

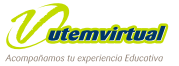

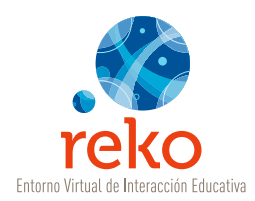

Los tipos de archivos que son posibles de adjuntar son los siguientes:

| doc                | Procesador de texto Ms-Word           |
|--------------------|---------------------------------------|
| xls                | Planilla de Cálculo Ms-Excel          |
| CSV                | Archivos de texto, separados por coma |
| txt                | Archivos de texto plano               |
| ppt y pps          | Presentaciones PowerPoint             |
| pdf                | Documentos portables                  |
| jpg, gif, png, psd | Archivos de imágenes                  |
| zip, tar, rar      | Archivos comprimidos                  |
| swf                | Películas Flash                       |
| wmv                | Videos Windows Media Video            |
| mp3                | Audio                                 |

Una vez que haya editado el texto, aplicado el formato o insertado una imagen de un clic en el botón **Aceptar** del editor *(zona inferior)* para guardar los cambios realizados.

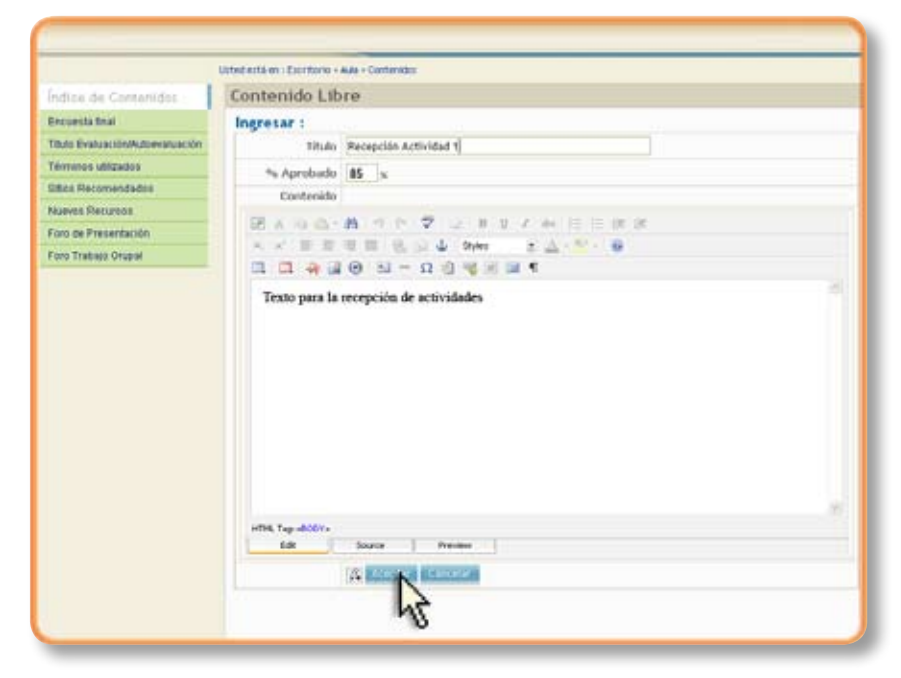

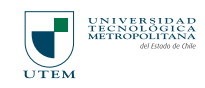

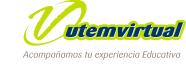

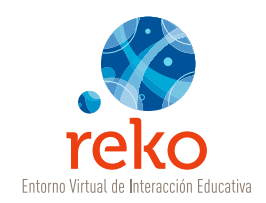

# Panel de Control

| 0    | nte  | ni  | dos                         |     |      |             |                             |   |              |   |   |   |  |
|------|------|-----|-----------------------------|-----|------|-------------|-----------------------------|---|--------------|---|---|---|--|
| List | a de | Con | tenidos                     |     |      |             |                             |   |              |   |   |   |  |
| Ag   | egar | N   | uevo Contenido              |     |      |             |                             |   |              |   |   |   |  |
|      |      |     | Titulo Contenido            | Den | Vit  | Ess<br>Prev | Mod                         | в | Ubicación    |   |   |   |  |
| 1    |      | 8   | Unided                      | *   | (10) | 173         | $\left[ \vec{\rho} \right]$ | - | ×            | - | • |   |  |
| 2    |      |     | Contenido Libre             |     |      | 125         | $\left[ \hat{\rho} \right]$ | Ŷ | x            | ٠ | • | × |  |
| 3    |      | ø   | Eara                        |     | 95   |             | 2                           | ģ | ×            |   | • | π |  |
| 4    |      |     | Glosario                    |     |      | 125         | $[\mathcal{P}]$             | 黛 | ×            | * | - | × |  |
| £    |      | -   | Sitios o Links Recommidados |     | -    | 125         | $\left  \vec{p} \right $    | 쁥 | $\mathbf{x}$ | * | - | - |  |
| 6    |      | -   | Archives y recurses         |     | -    | [25]        | 0                           | * | ×            | ٠ | • | Ŧ |  |
| 7    |      | -   | Trabato Grupal              |     | æ    | 123         | 0                           | = | x            | * | ٠ | x |  |
| 8    |      | 1   | Exoluación / Autoevoluación |     | -91  | 153         | 0                           | Ť | *            | ٠ | • |   |  |
| 9)   | 2    |     | Encounte                    |     | -81  | 100         | Ø                           | 2 | ×            | * | ٠ |   |  |
| 10   |      |     | Recepción de Trabalos       |     | 8    | [25]        | $[\vec{\rho}]$              | 1 | x            | ٠ | ٠ |   |  |
|      | t    |     | Seleccione la Acción        |     |      |             |                             |   |              |   |   |   |  |

Una vez que se han creado los contenidos para el módulo estos se reflejan como una lista con íconos que los identifican según el tipo de herramienta que se ha utilizado. Además se despliega el panel de control con una serie de botones que permiten entre otras funciones dar un orden a los contenidos creados según la necesidad del docente.

A continuación detallaremos el uso y significado de cada uno de los íconos del Panel de Control.

| 01   | nte  | nic       | dos                         |     |     |                           |     |     |           |
|------|------|-----------|-----------------------------|-----|-----|---------------------------|-----|-----|-----------|
| List | a de | Con       | tenidos                     |     |     |                           |     |     |           |
| Agr  | egar | N         | uevo Contenido 🛛 🔽          |     |     |                           |     |     |           |
| #    |      |           | Título Contenido            | Des | Vis | <u>Req</u><br><u>Prev</u> | Mod | Eli | Ubicación |
| 1    |      | 6         | Unidad                      | \$  | ۲   |                           | 8   | Ť   |           |
| 2    |      |           | Contenido Libre             |     | ۲   |                           | Ø   | Ť   |           |
| 3    |      | <b>6</b>  | Foro                        |     | ۲   |                           | Ø   | Ť   |           |
| 4    |      | a         | Glosario                    |     | 1   |                           | Ø   | Ē   |           |
| 5    |      | ۲         | Sitios o Links Recomendados |     | ۲   |                           | Ø   | Ē   |           |
| 6    |      | <b>i</b>  | Archivos y recursos         |     | ۲   |                           | Ø   | Ť   |           |
| 7    |      | <u>98</u> | Trabajo Grupal              |     | ۲   |                           | Ø   | Ť   |           |
| 8    |      | 1         | Evaluación / Autoevaluación |     | ۲   |                           | Ø   | Ē   |           |
| 9    | •    |           | Encuesta                    |     | ۲   |                           | Ø   | Ť   |           |
| 10   |      |           | Recepción de Trabajos       |     | ۲   |                           | 8   | Ť   |           |

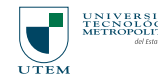

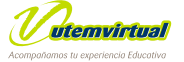

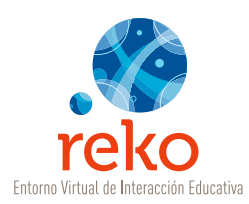

| Imagen   | Nombre                             | Definición                                                                                                    |
|----------|------------------------------------|----------------------------------------------------------------------------------------------------|
| #        | Numeración                         | Número correlativo de ubicación del contenido.                                                                                                    |
|          | Título del Contenido               | Nombre del contenido que se refleja en el menú.                                                                                                    |
| <b>☆</b> | Destacado (Des)                    | Si da un clic sobre el ícono de la estrella esta<br>se marca de color amarillo indicando que ese<br>contenido se verá destacado en el Escritorio de<br>la plataforma en "Asignaturas con Movimiento<br>Reciente".                                                                                                    |
| <b>8</b> | Visibilidad del<br>Contenido (Vis) | Si da un clic sobre el ícono del ojo y este queda<br>opaco indica que el contenido no está visible<br>para los alumno/as.                                                                                                    |
|          | Registro Previo (Reg Prev)         | El icono de candado indica que un contenido tiene<br>la posibilidad de tener "prerequisitos". Éstos<br>son "acciones" sobre otros contenidos "llave",<br>por ejemplo, queremos que la discusión en un<br>foro sea a partir de una lectura de un contenido<br>libre, por lo tanto marcaremos el "candado"<br>en el foro y luego marcaremos la "llave" en el<br>contenido libre. El foro queda deshabilitado<br>hasta que cumpla con el prerequisito. |
| 1        | Modificar (Mod)                    | Permite ingresar al editor de cada herramienta<br>y corregir contenidos.                                                                                                    |
| <b>İ</b> | Eliminar (Eli)                     | Para eliminar un contenido debe dar un clic<br>sobre este ícono, con ello se ingresa al contenido<br>donde se debe ACEPTAR la eliminación, una vez<br>realizada esta acción no se puede deshacer.                                                                                                    |
|          |                                    | Mueve el contenido al primer lugar del<br>listado.                                                                                                    |

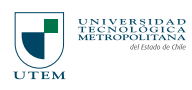

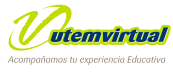

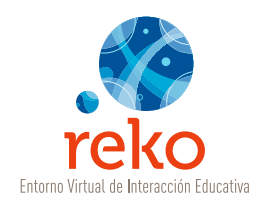

| Imagen | Nombre | Definición                                               |
|--------|--------|----------------------------------------------------------|
|        |        | Sube el contenido un lugar.                              |
|        |        | Baja el contenido un lugar.                              |
|        |        | Lleva el contenido a la última ubicación del<br>listado. |

# Imágenes de Referencia

Visualmente cada herramienta de contenidos tiene una imagen correspondiente con el objetivo de crear una diferencia visual entre el material disponible.

Estas imágenes son:

| Imagen | Nombre                                     | Imagen | Nombre                    |
|--------|--------------------------------------------|--------|---------------------------|
|        | Contenido Libre                            | 6      | Archivos/ Recursos        |
|        | Contenido Libre -<br>Encabezado de Sección | 92     | Trabajos Grupales         |
| ö      | Foro                                       | 3      | Autoevaluación/Evaluación |
| a      | Glosario                                   |        | Encuesta                  |
| ۲      | Link/Sitios de Interés                     |        | Recepción de Trabajos     |

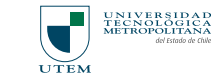

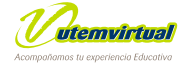

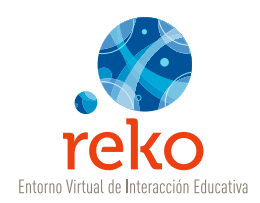

## Acciones

Dentro de las opciones de la Lista de Contenidos se encuentran las Acciones que se pueden realizar seleccionando , la casilla ubicada a lado izquierdo de cada fila de contenidos.

| 0   | nte   | ni  | dos                         |     |     |                |                 |   |           |   |   |    |  |
|-----|-------|-----|-----------------------------|-----|-----|----------------|-----------------|---|-----------|---|---|----|--|
| Lie | ta de | Con | tenidos                     |     |     |                |                 |   |           |   |   |    |  |
| Ag  | regar | N   | uevo Contenido 🛛 🔛          |     |     |                |                 |   |           |   |   |    |  |
|     |       |     | Tibulo Contenido            | Des | Vis | fiest<br>Exerc | Mod             | 8 | Ubicación |   |   |    |  |
| 1   |       | •   | Unidad                      | *   |     | 2              | 0               | 1 | x         | • | • | ×  |  |
| 2   |       |     | Contenido Libre             |     | œ   |                | Ø               | 1 | x         | ٠ | • | x  |  |
| 3   |       | -   | Ente                        |     | 2   | 2              | 8               | 1 | x         | ٠ | • | ×  |  |
| 4   |       |     | Gosario                     |     | 8   | 23             | 8               | 2 | ×         | ٠ | • | ×  |  |
| 5   |       | -   | Sitios o Linka Recommidados |     | 8   | 123            | Ø               | 2 | ×         | * | • | ×  |  |
| 6   |       | 1   | Archivos y recursos         |     | *   | 12             | Ø               | 2 | x         | ٠ | ٠ | ×  |  |
| 7   |       | -   | Trabaio Grupal              |     | g   |                | Ø               | 1 | x         | ٠ | ٠ | ×  |  |
| 8   |       | 3   | Evaluación / Autoevaluación |     | gr. |                | Ø               | 1 | *         | ٠ | ٠ | x  |  |
| 9   |       |     | Encuenta                    |     | g:  |                | $ \mathcal{G} $ | Ŷ | ×         | * | ٠ | x. |  |
| 10  |       | 0   | Recepción de Trabaios       |     |     |                | Ø               | 2 |           | * | - | x  |  |
|     | t     |     | Seleccione la Acción        |     |     |                |                 |   |           |   |   |    |  |

En la acción encontraremos básicamente las mismas funciones que el panel de control, detalladas anteriormente, pero su uso está relacionado con una lista de contenidos extensa, por lo que estas permiten la selección particular de ciertos contenidos para realizar una acción. A continuación se detalla su función y la forma de ejecutarla.

| •    |   |    | Titulo Contenido                                                                   | Des | Vis   | Figg<br>Prev | Mod             | 8 | Ubic | sción |   |   |
|------|---|----|------------------------------------------------------------------------------------|-----|-------|--------------|-----------------|---|------|-------|---|---|
| 1 0  |   | 6  | Unided                                                                             | *   | 10    | 25           | 0               | 8 | *    | *     | • | x |
| 2 E  | 3 |    | Contenido Libre                                                                    |     |       | [2]          | $ \mathcal{O} $ | 1 | x    |       | • | * |
| 5 E  |   | ø  | Eara                                                                               |     |       | [2]          | 0               | 1 | x    | *     | ٠ | × |
| 4 E  |   | e) | Glosario                                                                           |     |       | 13           | 0               | 2 | ×    | *     | • | × |
| 5 E  |   | 60 | Sitios o Links Recomendados                                                        |     | - (0) | 101          | Ø               |   | x    | ٠     | ٠ | x |
| 6 E  |   | 10 | Archivos y recursos                                                                |     | *     | 23           | Ø               | 1 | x    | ٠     | • | × |
| 7 E  |   | 81 | Trabato Grupal                                                                     |     | *     | 10           | Ø               | 1 | ×    | -     | - | - |
| e E  |   | 3  | ริงสมสะเด็ก./.Autosyatuación                                                       |     | *     | 121          | 0               | 1 | x    | ٠     | ٠ |   |
| 9 6  | 2 |    | Encuenta                                                                           |     |       |              | Ø               | 1 |      | *     | • | x |
| 10 E | ٦ | 2  | Recepción de Trabaios                                                              |     | -91   | 1251         | 0               | 1 | ×    | -     | • | x |
|      | t |    | Seleccione la Acción<br>Ocular<br>Dejar Visble<br>Destacar<br>No Destacar<br>Mover |     |       |              |                 |   |      |       |   |   |

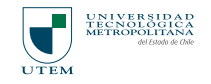

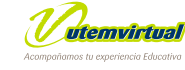

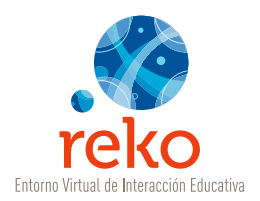

| Acción        | Función                                                                                                    |
|---------------|----------------------------------------------------------------------------------------------------|
| Ocultar       | Si selecciona esta función, el contenido no queda visible para los alumno/as.                                                                                       |
| Dejar Visible | Al seleccionar esta acción se deja visible el contenido.                                                                                                    |
| Destacar      | Al realizar esta acción el contenido se verá destacado en el<br>Escritorio de la plataforma en "Asignaturas con Movimiento<br>Reciente".                            |
| No Destacar   | Elimina la condición de destacado de un contenido.                                                                                                    |
| Mover         | Desplaza los contenidos al lugar donde el usuario/a desee<br>ubicarlos, por lo general se utiliza esta herramienta cuando<br>la lista de contenidos es muy extensa. |

#### · Ocultar - Dejar Visible

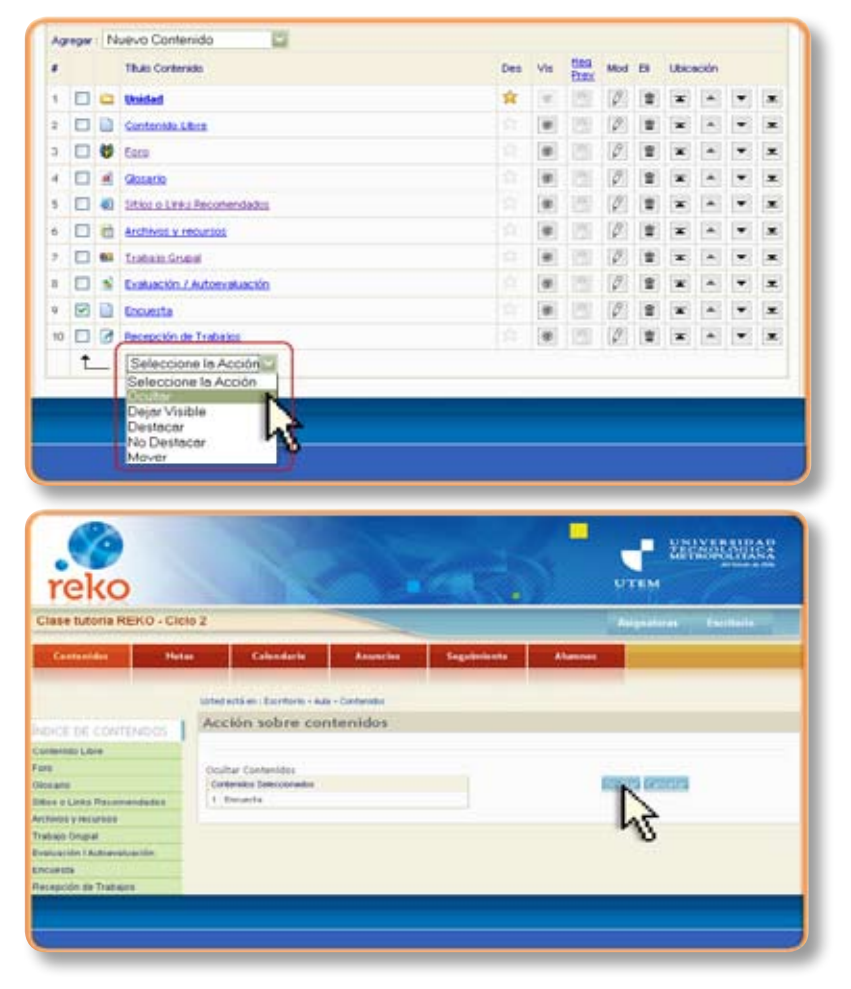

Seleccione la acción de Ocultar.

Se despliega la pantalla Acción sobre contenidos.

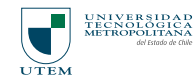

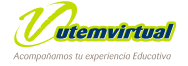

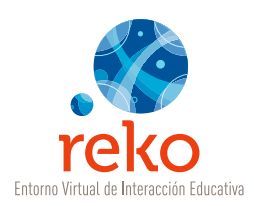

En el recuadro aparecerán todos los contenidos seleccionados por Usted previamente, una vez que verifique la acción de un clic en **Ocultar.** 

| 15 | ta de | Con | tenidos                     |     |         |             |     |   |       |       |   |   |
|----|-------|-----|-----------------------------|-----|---------|-------------|-----|---|-------|-------|---|---|
| Ag | regar | N   | uevo Contenido 🔛            |     |         |             |     |   |       |       |   |   |
|    |       |     | Tibulo Contensito           | Des | Vis     | Rea<br>Prev | Mod | в | Ubics | ición |   |   |
| 1  |       | 8   | Unidad                      | *   |         | 1211        | 1   | * | ×     |       | • | × |
| 2  |       |     | Contenido Libre             |     | œ       | 15          | Ø   |   | x     |       | ٠ | x |
| 3  |       |     | Foco                        |     |         | 175         | Ø   |   | *     |       | - |   |
| 4  |       | 4   | Glosarto                    |     |         | 125         | 0   | * | *     | *     | • | × |
| 5  |       | -   | Ditios o Links Recommidados |     | 8       | 175         | 0   | 2 | x     | ٠     | • | × |
| 6  |       | 1   | Archivos y recursos         |     |         |             | 9   |   | x     | ٠     | • | × |
| 7  |       | 93  | Trabato Grupal              |     |         | 101         | 8   | - | ×     | *     | Ŧ | x |
| 6  |       | -   | Evaluación / Autoexaluación | 12  | 8       | 1751        | Ø   | 말 | ×     | -     | - | × |
| 9  |       |     | Cocuesta                    |     | $ \pi $ | 101         | Ø   | 1 | ×     |       | ٠ | × |
| 10 |       | Ø   | Recepción de Trabalos       | 10  | 0       | 1           | P   | 1 | ×     | *     | • | × |
|    | t     |     | Seleccione la Acción        |     |         | ЧĽ          |     |   |       |       |   |   |

El ícono de visualización 💿 aparecerá opaco; en el caso de seleccionar la acción **Dejar** Visible este aparecerá ennegrecido 👼.

#### • Destacar - No Destacar

Seleccionar la opción **Destacar**.

|      |   |    | Titulo Contenido                                                                                              | Des | Vie | Eles<br>Eles | Mod             | B | Ubics | ición |   |   |
|------|---|----|----------------------------------------------------------------------------------------------------|-----|-----|--------------|-----------------|---|-------|-------|---|---|
| , E  | 3 | 6  | Unided                                                                                                    | *   | [8] | 121          | Ø               |   | *     |       | ٠ |   |
| 2    |   |    | Contenido Libre                                                                                               |     | 8   | 120          | P               | 2 | x     |       | ۲ | × |
|      |   | ø  | Eoro                                                                                                    |     |     | 125          | 0               | 8 | ×     |       | ٠ | × |
| 4 E  | 3 |    | Gesaria                                                                                                    |     | (0) | [7]          | $ \mathcal{V} $ | 2 | *     | -     | • |   |
| 5 🗉  | 3 | 8  | Sitios o Links Recommidedos                                                                                   |     | (Ø  | 1211         | 0               |   | ×     |       | • |   |
| 6 E  | ٦ | 8  | Archivos y recursos                                                                                           |     |     | 121          | Ø               | = | ×     |       | • | × |
| 7 E  | 3 | 83 | Trabalo Grupal                                                                                                |     |     | [25]         | P               | 2 | *     |       | • |   |
| 8 E  | 3 | 3  | Evaluación / Autoevaluación                                                                                   |     |     | 100          | Ø               | - | ×     |       | • | × |
| 9    | 3 | 8  | Encuesta                                                                                                    |     | 31  | 123          | Ø               |   | *     |       | • | × |
| 10 E | 1 | 3  | Recepción de Trabajos                                                                                         |     | 8   | 121          | Ø               | 율 | ×     |       | • |   |
| 10 🗌 |   | -  | Seleccione la Acción<br>Seleccione la Acción<br>Ocultar<br>Dejar Visible<br>De Incesa<br>No Destecar<br>Mover |     |     |              |                 |   |       |       |   |   |

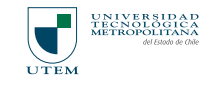

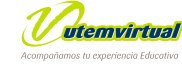

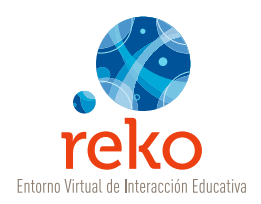

| reko                                                     | UTEM         |                                                |          |             |         |                          |  |  |  |
|----------------------------------------------------------|--------------|------------------------------------------------|----------|-------------|---------|--------------------------|--|--|--|
| Clase tutoria RE                                         | KO - Ciclo 2 |                                                |          |             |         | Aufgriaturae Escriteirie |  |  |  |
| Contenidos                                               | Notat        | Celenderie                                     | Anuncist | Seguimiento | Alumnos |                          |  |  |  |
| Ponter de Colere<br>Contereito Litre<br>Foro<br>Geografo | eucos<br>D   | estacar Contenidos<br>Carbenados Seleccionados |          |             |         | entrati (entrata         |  |  |  |
| Sillios o Links Recomen<br>Archives y recursos           | vdades       | 1 Dicuerta                                     |          |             |         | 50                       |  |  |  |
| Trabajo Onazal<br>Evaluación / Autoevalus                | ición .      |                                                |          |             |         | .0                       |  |  |  |
| Encoesta                                                 |              |                                                |          |             |         |                          |  |  |  |

Se desplegará la pantalla Acción sobre contenidos.

En el recuadro aparecerán todos los contenidos seleccionados previamente, una vez que verifique la acción de un clic en **Destacar**.

| LH | ta de | Con | tenidos                     |     |     |              |     |    |       |       |   |   |
|----|-------|-----|-----------------------------|-----|-----|--------------|-----|----|-------|-------|---|---|
| Ac | roger | N   | uevo Contenido              |     |     |              |     |    |       |       |   |   |
|    |       |     | Titulo Contenido            | Des | Vis | Fies<br>Prev | Mod | в  | Ubici | ación |   |   |
| 1  |       | 0   | Unided                      | *   | 9   | 101          | 8   | 2  | *     | ٠     |   |   |
| 2  |       |     | Contenido Libre             |     |     | 1011         | Ø   | 12 | x     | ٠     | ٠ | × |
| 3  |       | ø   | Eara                        |     |     | 101          | 19  | 율  | ×     | ٠     | • | π |
| 4  |       | 1   | Glosario                    |     |     | 01           | 9   | 1  | *     | -     | • | × |
| 6  |       | 40  | Sitios o Links Recommidados |     |     | [21]         | Ø   | Ŧ  | x     | ٠     | ٠ | × |
| 6  |       | 1   | Archivos y recursos         |     |     | 101          | Ø   | T  | x     | ٠     | ٠ | X |
| 7  |       | -   | Trabate Gruppi              |     | 8   | 175          | 0   | 1  | ×     | ٠     |   | × |
| 8  |       | 4   | Evaluación / Autoevaluación | 17  | đ   | 1911         | 1   | 1  | x     | *     | • | × |
| 9  |       |     | Encuenta                    | *   |     |              | 1   | Ŷ  | *     |       | • | x |
| 10 |       | 8   | Recepción de Traballo:      | 10  | 7   | 108          | P   |    |       | 1.51  |   | × |
|    | t     | -   | Seleccione la Acción        |     | hŝ  | -            |     |    |       |       |   | - |

El ícono de **Destacado** aparecerá en color 😭 , en el caso de seleccionar la acción este aparecerá opaco ☆ .

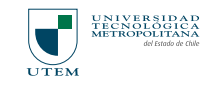

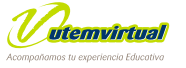

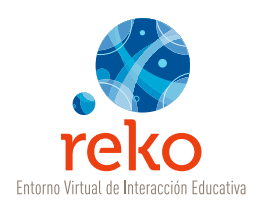

#### Mover

Seleccionar la opción **Mover**.

|     |   |   | Titulo Contenido                                                                                                   | Des | Via | Prev | Mod | D | Ubice | sción |   |   |
|-----|---|---|----------------------------------------------------------------------------------------------------|-----|-----|------|-----|---|-------|-------|---|---|
| 1 0 | 2 | 0 | Unidad                                                                                                    | *   | -   |      | P   | 1 | -     |       |   |   |
| 2   |   |   | Contenido Libre                                                                                                    |     | -   |      | 8   | 1 | *     | -     | - | × |
| ) E |   |   | Fera                                                                                                    |     |     | 10   | 0   | 1 | ×     |       | - | x |
|     | 1 | 1 | Glosarto                                                                                                    |     | -   | 10   | 0   |   | x     |       |   |   |
|     | 3 | - | Dition o Links Recomendados                                                                                        |     | (B) | 23   | Ø   | = | ×     |       | • | x |
| • E |   | 1 | Anothinos y, recursos                                                                                              |     | -   |      | 0   | 1 | ×     |       | ۲ | x |
| 7 0 |   | - | Trabato Grupal                                                                                                    |     | *   | 17   | 0   |   | *     |       | - | × |
| 5 E | 1 | 1 | Evaluación / Autorivaluación                                                                                       |     | *   | 25   | Ø   | - | ×     |       | * | × |
| •   | 3 |   | Encuenta                                                                                                    | *   | 9.  | 21   | P   | 2 | -     |       | ۲ |   |
| 10  | 1 | 1 | Recepción de Trabajos                                                                                              |     | 31  | 13   | 8   | * |       |       | - |   |
|     | t |   | Seleccione la Acción<br>Seleccione la Acción<br>Ocultar<br>Dejer Visible<br>Destecar<br>No Destacar<br>No pestacar |     |     |      |     |   |       |       |   |   |

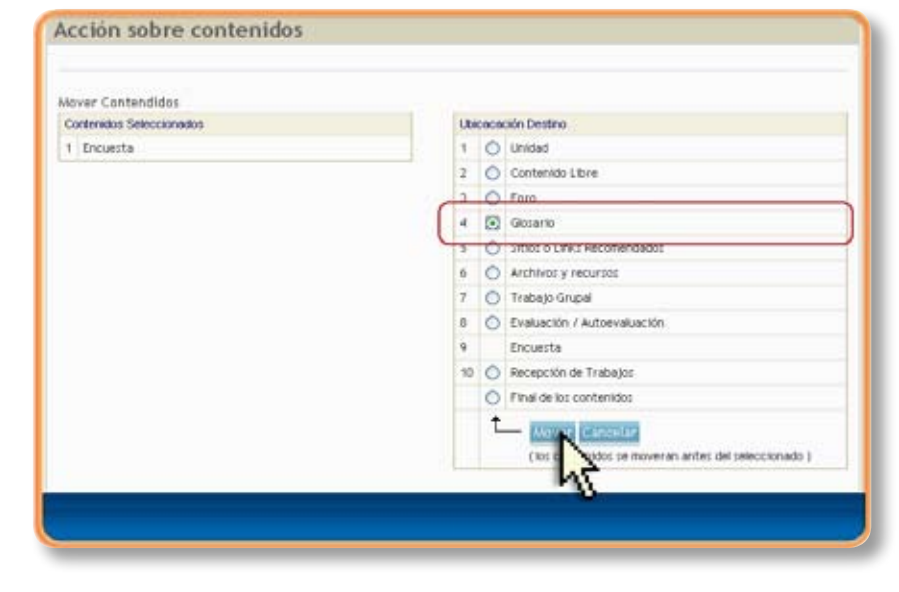

Se desplegará la pantalla Acción sobre contenidos.

Aparecerán el o los contenidos seleccionados previamente. En el recuadro **Ubicación Destino** deberá seleccionar la ubicación que le dará a los contenidos. Una vez que verifique la acción de un clic en **Mover**.

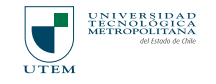

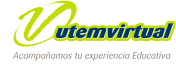

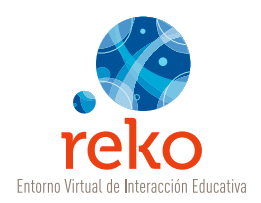

| 01   | nte  | ni  | dos                         |           |     |              |     |   |       |       |   |   |
|------|------|-----|-----------------------------|-----------|-----|--------------|-----|---|-------|-------|---|---|
| List | a de | Con | tenidos                     |           |     |              |     |   |       |       |   |   |
| Ag   | egar | N   | uevo Contenido              |           |     |              |     |   |       |       |   |   |
|      |      |     | Tibulo Contenido            | Des       | Vis | Elea<br>Prev | Mod | 8 | Ubici | kción |   |   |
| 1    |      | 8   | Unided                      | 會         | -   | 181          | 1   | 2 |       | -     | • |   |
| 2    |      |     | Contenido Libre             |           |     | 19           | 1   | 2 | *     | -     | • |   |
| 2    | П    |     | Foro                        |           | -   | 1981         | 10  | * | ×     |       | - |   |
| 4    |      |     | Encuenta                    | <b>\$</b> | æ   | [25]         | 1   | = | ×     |       | • |   |
| 5    |      | 1   | Gosarto                     |           | æ   | 125          | 1   | = | ×     |       | • |   |
| 6    |      | ŧ١  | Stics.o.Links Pendados      |           | æ   | 10           | 0   | = | ×     |       | • | x |
| 7    |      | 8   | Archivos y recurs           |           | *   | 25           | 0   |   | *     |       | ٠ |   |
| 8    |      | -   | Trabato Grupal              |           | *   | 185          | 0   |   | ×     | -     | ٠ |   |
| 9    |      | -   | Evaluación / Autoevaluación |           | g.  | 125          | Ø   | - | x     | -     | ٠ | * |
| 10   |      | 2   | Escepción de Trabailos      |           |     | 175          | Ø   | 2 | *     |       | ٠ |   |
|      | t    | _   | Seleccione la Acción        |           |     |              |     |   |       |       |   |   |

En este caso Encuesta quedó dispuesto sobre el contenido Glosario.

**Nota:** *el contenido que se reubicará siempre lo hace sobre el que ha seleccionado*.

### Creación de un Foro

En el extremo superior derecho de la ventana Contenidos, despliegue el menú Agregar >> Nuevo Contenido y elija la opción **Foro**.

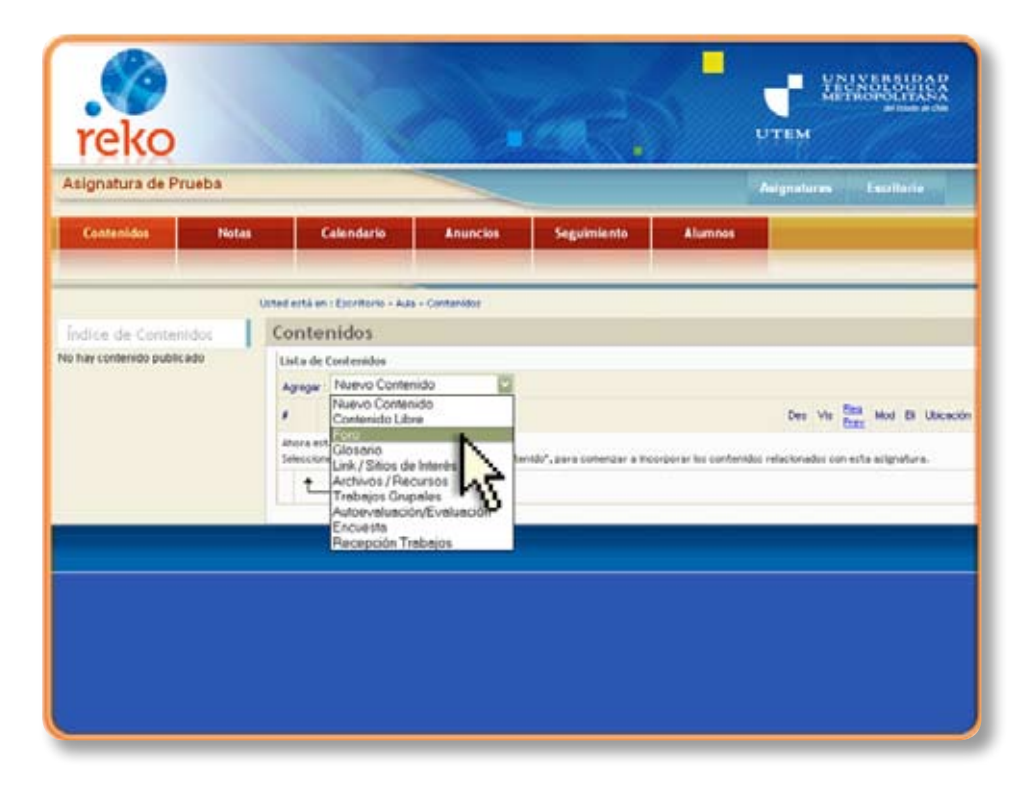

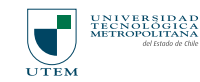

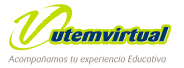

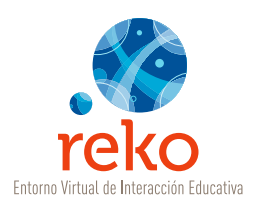

Ingrese un Título breve al Foro, este Título será visible en el área de menú, por lo tanto su extensión en número de caracteres es limitada. (campo obligatorio)

| Contenidos - Hotas         | Calendario                   | Anuncles             | Seguimienta | Alumnes                                             |  |
|----------------------------|------------------------------|----------------------|-------------|-----------------------------------------------------|--|
|                            | United exits en i Excentario | • Aula • Contenidos  |             |                                                     |  |
| Índice de Contenidos       | Tema del For                 | ro                   |             |                                                     |  |
| io hay contenido publicado | Ingresar :                   |                      |             |                                                     |  |
|                            | Titule                       | Form de Presentación | N           |                                                     |  |
|                            | Planage del Foro             | ettes Tag-adolorra   |             | n ( ) J de la la d<br>here 2 ≟ - V - 0<br>g al Su 4 |  |
|                            | Adaptat                      |                      |             |                                                     |  |
|                            |                              | A LINE AND           | 121         |                                                     |  |

En la zona de edición agregue un Mensaje. Este Mensaje es la pregunta que dará origen a la discusión en el Foro y a la cual originalmente responderán los alumno/ as o participantes. Una vez completado los campos de Título y Mensaje, dé un clic en Aceptar para crear el Foro.

| Centenides              | Notes | Calendario                  | Anuncies                 | Seguimiente                        | Alumnes                                                |   |
|-------------------------|-------|-----------------------------|--------------------------|------------------------------------|--------------------------------------------------------|---|
|                         |       | Unted entil en : Escritario | + Aulia + Contervicos    |                                    |                                                        | - |
| Indica de Contanidor    |       | Tema del Foi                | ro                       |                                    |                                                        |   |
| ka hay contenido public | cado  | Ingresar :                  |                          |                                    |                                                        |   |
|                         |       | Titule                      | Foro de Presentación     | N (                                |                                                        |   |
|                         |       |                             |                          | 8 9 P マ 。<br>第三 8 5 4<br>9 日 - 1 1 | 2 B B 7 → 12 12 08 1<br>0/m 2 ▲ • 17 = 0<br>40 10 20 1 | * |
|                         |       | Mensaje del Foro            | Menzaje del Fo           |                                    |                                                        |   |
|                         |       |                             | nites, fag-dolora<br>E.H | Saria   Pe                         |                                                        | 8 |
|                         |       | Adamtar                     | California (California)  | alar.                              |                                                        |   |
|                         |       |                             | hà                       |                                    |                                                        |   |

Existe la posibilidad de **Adjuntar** un archivo como complemento a la discusión del foro, para ello siga los pasos descritos en la opción **Adjuntar** en la herramienta de Contenido Libre.

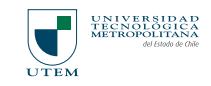

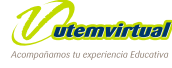

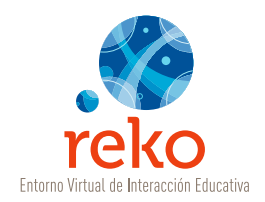

## Glosario

En el extremo superior derecho de la ventana Contenidos, despliegue el menú Agregar >> Nuevo Contenido y elija la opción **Glosario**.

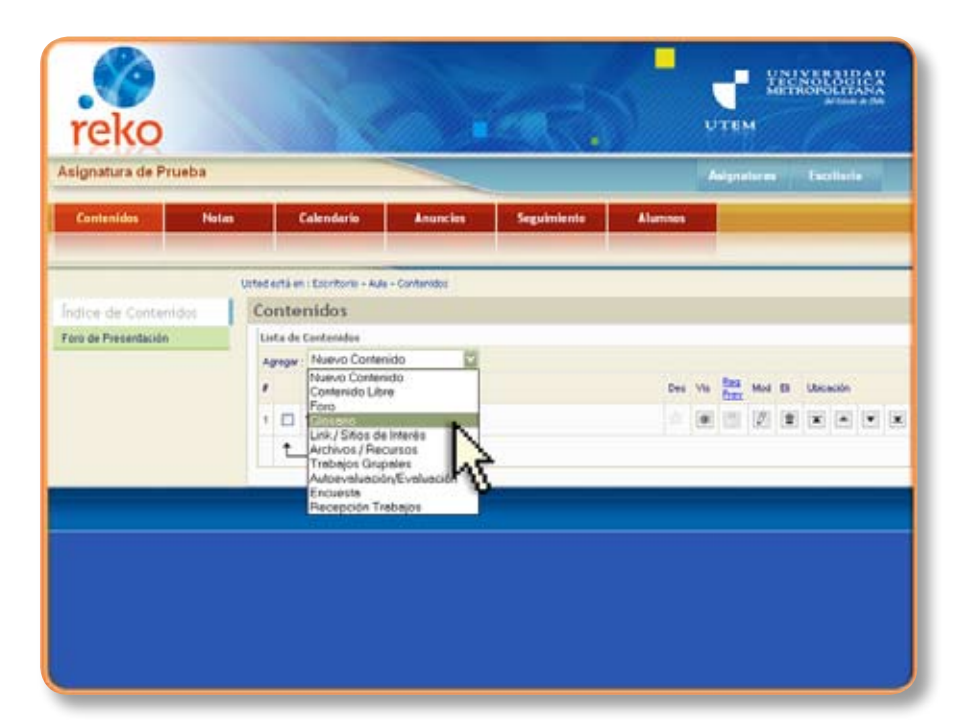

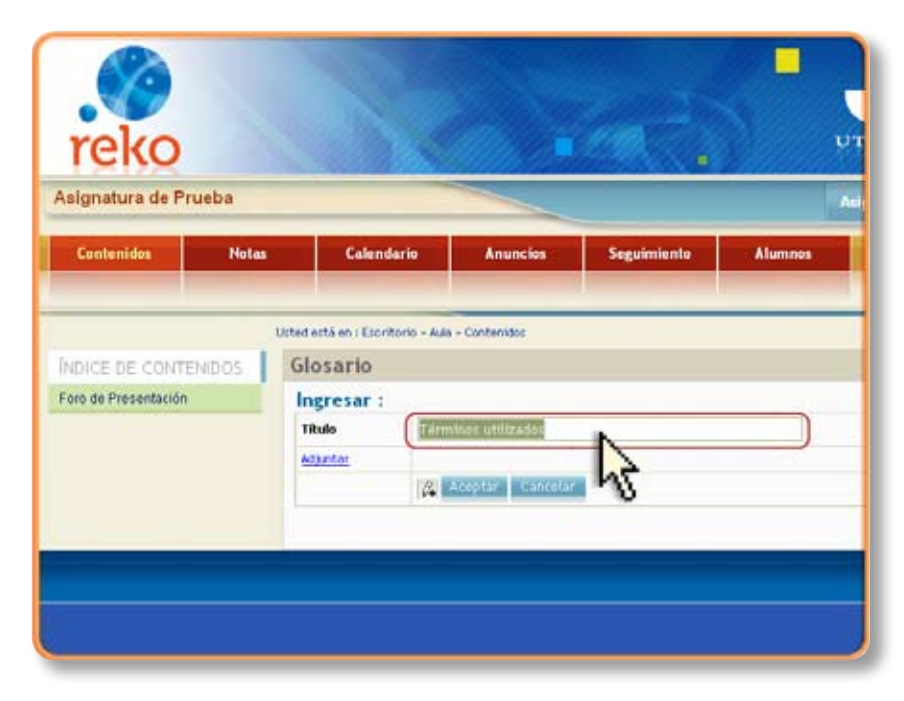

Ingrese un Título breve al **Glosario**, este Título será visible en el área de menú, por lo tanto su extensión en número de caracteres es limitada. (*campo obligatorio*). Luego, dé un clic en **Aceptar**.

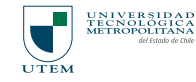

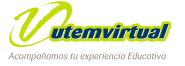

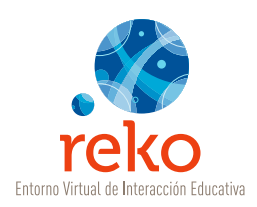

Existe la posibilidad de Adjuntar un archivo con definiciones para complementar el Glosario, para ello siga los pasos descritos en la opción Adjuntar.

| TEKO<br>signatura de Pre | ueba    |                     |                  |              |             | 2////// |
|--------------------------|---------|---------------------|------------------|--------------|-------------|---------|
| Contenidos               | Notas   | Calend              | lario            | Anuncios     | Seguimiento | Alumnes |
|                          | Uste    | Sestă en : Escrit   | torio - Aula - C | lontenidos   |             |         |
| NDICE DE CONTE           | NIDOS G | losario             |                  |              |             |         |
| oro de Presentación      |         | ngresar :<br>litulo | Término          | s utilizados |             | Ĭ       |
|                          | 0       | Marker .            |                  |              |             |         |
|                          |         | 43                  | 174 A.C.         | ptar canosar |             |         |
|                          |         | 1                   |                  |              |             |         |

Una vez creado el **Glosario** aparecerá bajo la misma ventana la opción **Agregar** (Agregar Término), donde iremos creando término a término el **Glosario**.

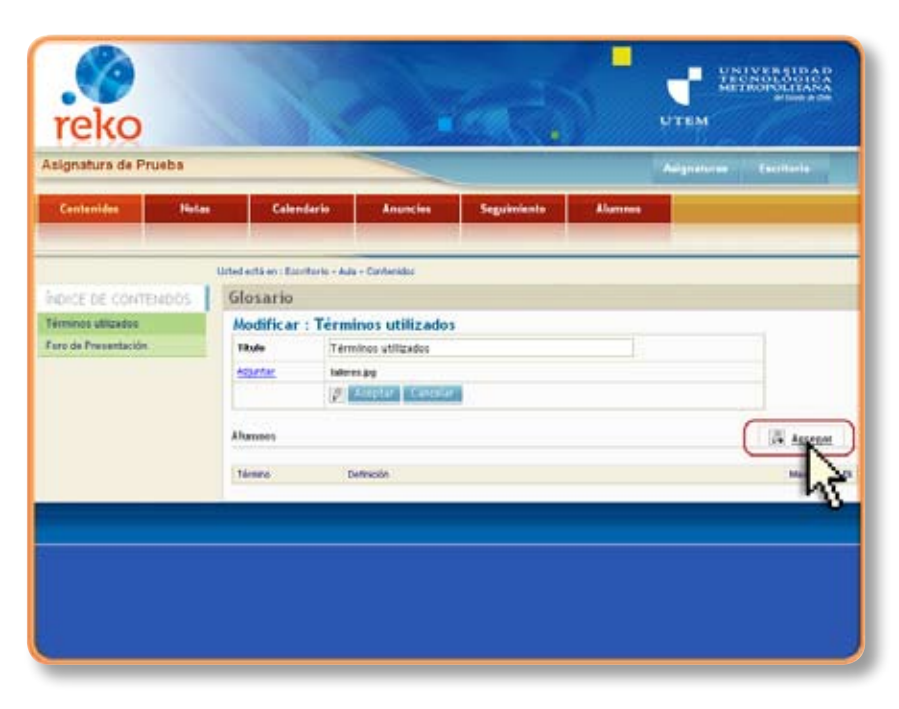

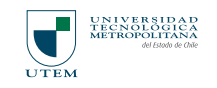

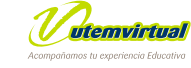
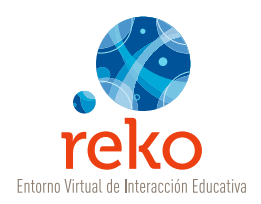

| reko                                                               |                                                                                                    |          |                                             |         | UTEM II     | NATAWAR    |
|--------------------------------------------------------------------|----------------------------------------------------------------------------------------------------|----------|---------------------------------------------|---------|-------------|------------|
| Asignatura de Prueba                                               |                                                                                                    |          |                                             |         | Astgenturas | Exciliente |
| Contenides Notes                                                   | Calendario                                                                                          | Anuncios | Seguimiento                                 | Alumous |             |            |
| Indrice de Contendos<br>Térmolés dilitadés<br>Faro de Presentación | Termino<br>Ingresar :<br>Homee<br>Definition<br>Definition<br>I I I I I I I I I I I I I I I I I I I |          | 2 8 8 7 44<br>2046 8 <u>5</u><br>48 25 56 4 |         |             |            |

Para agregar una palabrar con su significado complete el campo **Término**.

Una palabra o término descrito en cualquier **Glosario** del mismo curso o asignatura debe ser vinculada con una palabra **idénticamente** escrita en un área de Texto Libre, para ello, donde aparezca la palabra, en el contenido libre, abra un corchete cuadrado ([) antes de la primera letra y cierre corchetes (]) luego de la última letra de la palabra.

#### Ejemplo:

Si en un término del glosario a definido la palabra Sernam y luego esa palabra aparece enunciada en un área de texto libre deberá encerrarla entre corchetes cuadrados para que esa palabra se vincule directamente con la definición del glosario, quedando la palabra escrita de la siguiente manera: **[Sernam]** 

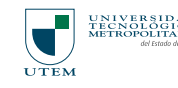

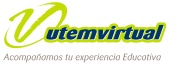

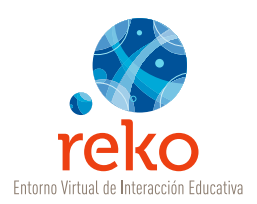

Si desea que las palabras se vinculen con el texto (glosario contextual) se abrirá una ventana flotante con la definición al dar un clic sobre término el previamente marcado con los []. Usted puede configurar el tamaño de la ventana flotante y maximizarla para que se abra a pantalla completa. Si no marca Maximizar la ventana se abrirá por defecto en un tamaño de 450 x 300 pixeles.

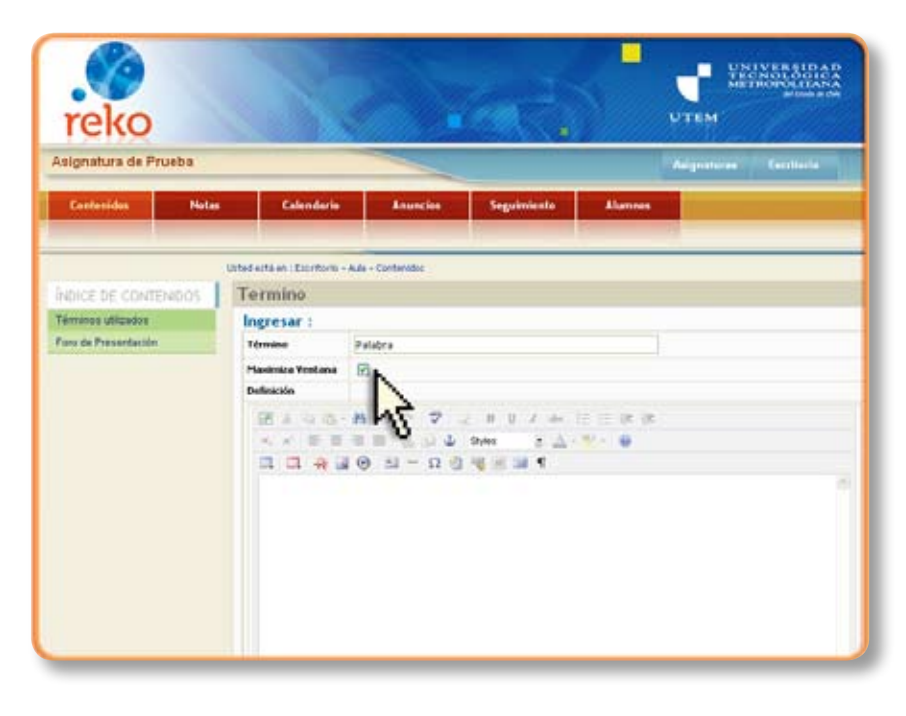

En la zona de edición deberá realizar la definición del término correspondiente. Esta zona cuenta con todas las potencialidades del editor de texto, por lo tanto, puede complementar la definición con imágenes u otros medios que disponga.

Una vez que haya realizado la definición de un clic en el botón **Aceptar**.

|                      | Loted extéren i Coordinau a | - Auto + Contemptor                                                                                  |  |
|----------------------|-----------------------------|----------------------------------------------------------------------------------------------------|--|
| INDICE DE CONTEMBOS  | Termino                     |                                                                                                    |  |
| Términes utilizados  | Ingresar :                  |                                                                                                    |  |
| lara de Presentación | Término                     | Palabra                                                                                              |  |
|                      | Planamiza Ventana           |                                                                                                    |  |
|                      | Definición                  |                                                                                                    |  |
|                      | 12 1 4 4                    | あった ♥ 正当日子和日日田田                                                                                      |  |
|                      | x. x = =                    | ■■ 長公山 mm 2 五·秋·0                                                                                    |  |
|                      |                             | Θ Ξ − Ω Ξ ¥ Ξ Ξ 4                                                                                    |  |
|                      |                             |                                                                                                    |  |
|                      | ertik, teg-abbite<br>Edi    | dite dite dite diterentifie abbits child add pairs effects after the diterespondent<br>Search Review |  |

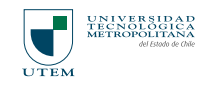

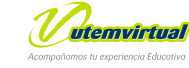

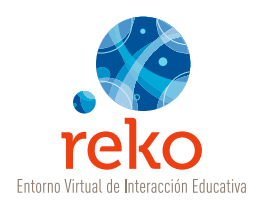

| signatura de Prueba  |           |               |                       |             |         | Asignatures | Excellente |        |   |
|----------------------|-----------|---------------|-----------------------|-------------|---------|-------------|------------|--------|---|
| Cantanidas Natas     | Cales     | olario        | Anuncius              | Seguinienta | Alumnes |             |            |        |   |
|                      | 0.6       |               |                       |             |         |             |            |        |   |
| DICE DE CONTENIDOS   | Glosario  | ritorio - Ada | + Conformation        |             |         |             |            |        |   |
| érmines utilizades   | Modificar | : Térmi       | inos utilizados       |             |         |             |            |        |   |
| Fana de Presentación | Titula    | Term          | nines utilizades      |             |         |             |            |        |   |
|                      | Adjuster  | tations       | - 29                  |             |         |             |            |        |   |
|                      |           | (P)           | Acapter Canadar       |             |         |             |            |        |   |
|                      | Alumnos   |               |                       |             |         |             | in Au      | TEM.   | 1 |
|                      | Término   | De            | rinición              |             |         |             | Max        | Moid . |   |
|                      | Palabra   | 0             | efinición del termino |             |         |             | NO         | 0      |   |
|                      |           |               |                       |             |         |             |            |        |   |

La herramienta de **Glosarios** permite agregar una infinidad de términos, dé un clic nuevamente en la opción " **Agregar** para crear nuevas definiciones.

Un **Término** no se puede volver a editar, sólo su definición. Si por ejemplo ha definido "Sernam" y desea corregir a "SERNAM" deberá eliminar el término y agregarlo nuevamente esta vez en forma correcta.

# Links Recomendados

| Contenidos           | Natas               | Colendario                                                                    | Anancian                     | Seguiniante | Alumnes |          |       |       |        |   |   |
|----------------------|---------------------|-------------------------------------------------------------------------------|------------------------------|-------------|---------|----------|-------|-------|--------|---|---|
| Índice de Contenidos | Untertainte<br>Cont | en Exertens - Ade<br>en idos                                                  | + Confiendos                 |             |         | _        |       |       |        |   |   |
| Térrvines utilizados | Lister              | le Contenidee                                                                 |                              |             |         |          |       |       |        |   |   |
| Foro de Presentación |                     | Nuevo Conten<br>Nuevo Conten<br>Contenido Libr                                | ido 🔛<br>da<br>#             |             | Des     | vis fins | Mod 1 | a Ubi | cación |   |   |
|                      | 1 🗉                 | Glosario                                                                      |                              |             |         |          | 10    | 2 3   |        | ٠ | 8 |
|                      | * 0<br>t            | Archivos / Rec<br>Trabajos Grup<br>Autoevaluació<br>Encuesta<br>Bacención Tra | ursos<br>oles<br>nEvalusción | 5           |         | (#) (C)  |       | r) (* |        | • | 1 |

En el extremo superior derecho de la ventana **Contenidos**, despliegue el menú Agregar>> Nuevo Contenido y elija la opción **Links / Sitios de Interés**.

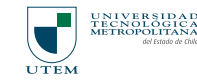

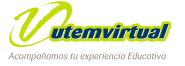

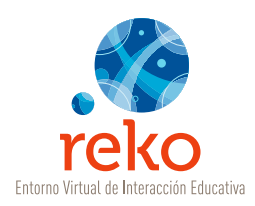

Ingrese un Título breve, por ejemplo: Sitios Recomendados. Este título será visible en el área de menú, por lo tanto su extensión en número de caracteres es limitada. (*campo obligatorio*). Luego, dé un clic en **Aceptar.** 

| Asignatura de Pri                           | Jeba   |                                          |                             |             | <b>3</b> 677777777 |
|---------------------------------------------|--------|------------------------------------------|-----------------------------|-------------|--------------------|
| Contenidos                                  | Notas  | Calendario                               | Anuncios                    | Seguimiento | Alumnos            |
| Índice de Conteni                           | dos Si | estéen:Escritorio+Aul<br>tios o Links Re | - Contenidos<br>ecomendado: | 5           |                    |
| Términos utilizados<br>Foro de Presentación | 1      | ngresar :                                | itios Recomendados          |             |                    |
|                                             | -      | 0                                        |                             | N           |                    |

Al dar un clic en **Aceptar** aparecerá bajo la misma ventana la opción **Agregar** *(Agregar Sitio)*, donde iremos ingresando los sitios web que queremos dejar disponibles.

Dé un clic en **Agregar** como lo muestra la siguiente imagen.

| reko                 |                                 |                     |                  |         |           | INSTAIDAR<br>REPOLICIANA<br>PROPOLICIANA |
|----------------------|---------------------------------|---------------------|------------------|---------|-----------|------------------------------------------|
| Asignatura de Prueba |                                 |                     |                  |         | Adgesters | Escilarie                                |
| Contanidos Hotas     | Calendario                      | Anuncies            | Seguiniente      | Alumnes |           |                                          |
|                      | Johed actà en : Escrittorio - A | Ja - Contenidas     |                  |         |           |                                          |
| Índice de Conteindos | Sitios o Links P                | Recomendados        |                  |         |           |                                          |
| Términos utilzados   | Modificar : Sitio               | s Recomendado       | 3                |         |           |                                          |
| Gillos Recomendados  | Titulo                          | Sitios Recomendados |                  |         |           |                                          |
| Foro de Presentación |                                 | a desta testa       | 10 <sup>-1</sup> |         |           |                                          |
|                      | Sitters                         |                     |                  |         |           | (12) Annen                               |
|                      |                                 |                     |                  |         |           | -                                        |
|                      | Silve                           |                     |                  |         |           | 12                                       |
|                      |                                 |                     |                  |         |           | 104                                      |
|                      |                                 |                     |                  |         |           |                                          |
|                      |                                 |                     |                  |         |           |                                          |
|                      |                                 |                     |                  |         |           |                                          |
|                      |                                 |                     |                  |         |           |                                          |
|                      |                                 |                     |                  |         |           |                                          |
|                      |                                 |                     |                  |         |           |                                          |
| S                    |                                 |                     |                  |         |           |                                          |

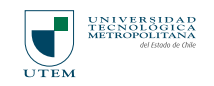

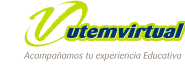

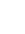

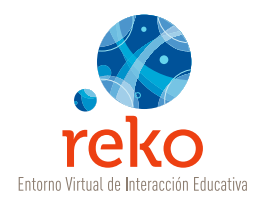

Complete los siguientes campos requeridos:

| Nombre                | Ingrese el nombre del sitio web, ejemplo: reko_utem                                                                                                    |
|-----------------------|----------------------------------------------------------------------------------------------------|
| URL                   | Ingrese correctamente la dirección web, ejemplo:<br>http://reko.utem.cl                                                                                                    |
| Descripción del Sitio | Ingrese una breve descripción con el detalle de qué<br>encontrará el/la estudiante en el sitio web, ejemplo:<br>Entorno virtual de interacciones educativas de la<br>Universidad Tecnológica Metropolitana. |

Una vez que haya completado los campos requeridos dé un clic en el botón Aceptar.

| ignatura de Prueba   |                                |                          |            | Asignatu | ras Escritorio |
|----------------------|--------------------------------|--------------------------|------------|----------|----------------|
| Contenidos Notas     | Calendario                     | Anuncios Segui           | miento Alu | imnos    |                |
|                      | Jsted está en : Escritorio - / | Aula - Contenidos        |            |          |                |
| Índice de Contenidos | Sitios o Links                 | Recomendados             |            |          |                |
| Términos utilizados  | Ingresar :                     |                          |            |          |                |
| Sitios Recomendados  | Nombre                         | Reko - UTEM              |            |          |                |
| oro de Presentación  | URL                            | http://reko.utem.cl      |            | 1        |                |
|                      | Descripción del Sitio          | Texto descriptivo del si | tio        | *        |                |
|                      |                                |                          |            |          |                |

*Importante:* No elimine el protocolo http:// que aparece por defecto, si lo borra o altera no se producirá correctamente el link al sitio.

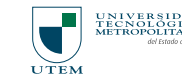

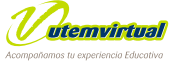

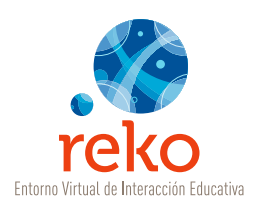

La herramienta de Links / Sitios de Interés permite agregar una infinidad de sitios, dé un clic nuevamente en la opción Agregar para crear nuevos vínculos.

| lignatura de Prueba |                                |                       |             |         | Asignaturas | Exolutio |
|---------------------|--------------------------------|-----------------------|-------------|---------|-------------|----------|
| Centenidos Notas    | Calendaria                     | Anuncius              | Seguimiento | Alamnes |             |          |
|                     | Unted epital en : Escritorio - | • Aulia • Contervidoo |             |         | _           |          |
| dice de Contenildos | Sitios o Links                 | Recomendado           | \$          |         |             |          |
| insinos utilizados  | Modificar : Sit                | ios Recomendado       | is .        |         |             |          |
| dos Recomendados    | TRUN                           | Sities Recomendades   |             |         |             |          |
| Ito de Presentación |                                | A star                | ilar -      |         |             |          |
|                     | Sities                         |                       |             |         |             | Asrese   |
|                     | Ster                           |                       |             |         |             | Mod      |
|                     | Bela-1008                      |                       |             |         |             | (00)     |
|                     | Texts descriptive del s        | 1916                  |             |         |             | (ues )   |

# Agregar Archivos / Recursos

En el extremo superior derecho de la ventana Contenidos, despliegue el menú Agregar >> Nuevo Contenido y elija la opción **Archivos / Recursos**.

| Contenidos                                  | Natas |                                | Calendaria                                 | Anuncies          | Seguintente | Alumnus |   |        |       |      |   |  |
|---------------------------------------------|-------|--------------------------------|--------------------------------------------|-------------------|-------------|---------|---|--------|-------|------|---|--|
|                                             |       | Artend mothé m                 | n : Escritoria - Auto                      | - Contemptor      |             | _       |   | _      | _     | _    |   |  |
| ndice de Contenido                          | 1     | Conte                          | nidos                                      |                   |             |         |   |        |       |      |   |  |
| ermines utilizades                          |       | Lista de                       | Numo Conter                                | ido 🕅             |             |         |   |        |       |      |   |  |
| Sitios Recomendados<br>Foro de Presentación |       | Nuevo Conten<br>Contenido Libr | ido<br>re                                  |                   | Des         | Vie     |   | Auf 18 | Unice | olin |   |  |
|                                             |       |                                | Glosenio                                   | 2252              |             |         | æ | 1011   | ¢ 1   | ×    |   |  |
|                                             |       | 2 []                           | Link / Sitios de                           | intenès<br>Suissa |             |         |   | 100    | 2     | ×    | - |  |
|                                             |       | 2 🗖                            | Trabajos Grup<br>Autoevaluació<br>Encuesta | in/Evalue         |             |         |   |        | ē (*  | x    | • |  |
|                                             |       | t                              | Recepción Tr                               | abajos B          |             |         |   |        |       |      |   |  |

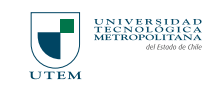

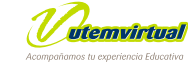

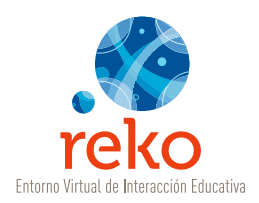

|                      | Voted està en c'Excritar | aria - Aula - Cantenidos                                                                                                    |  |
|----------------------|--------------------------|----------------------------------------------------------------------------------------------------|--|
| Indice de Contenidos | Archivos / I             | Recursos                                                                                                    |  |
| Tárminas utileados   | Ingresar :               |                                                                                                    |  |
| Gillas Recomendados  | Titulo                   | Nuevas Recursos                                                                                                    |  |
|                      | Descripción              | 100 Top-200-<br>200 Top-200-<br>20 |  |
|                      |                          | A DESCRIPTION OF THE PARTY OF THE PARTY OF T                                                                                                    |  |
|                      |                          | Abetar Caloria                                                                                                    |  |

Ingrese un Título breve, este Título será visible en el área de menú, por lo tanto su extensión en número de caracteres es limitada. (campo obligatorio).

|                      | Unted entá en i Escritor | aria + Aula + Cantantalia              |   |
|----------------------|--------------------------|----------------------------------------|---|
| Indice de Contenidos | Archivos / I             | Recursos                               |   |
| Términas ublizados   | Ingresar :               |                                        |   |
| 80as Recomendados    | Titule                   | Nuevos Recursos                        |   |
|                      | Description              | Descripción de los recursos utilizados | - |
|                      |                          | HTSL Top-4007x                         |   |

En el área de edición redacte una descripción que defina el tipo de materiales que publicará en esta zona, ejemplo: "En este espacio encontrarán material de lectura complementaria profundizar los para conocimientos en relación a los temas tratados en la Unidad 1". Luego, dé un clic en Aceptar.

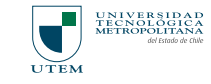

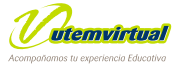

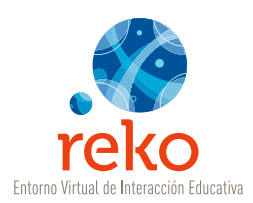

Luego de Aceptar aparecerá bajo la misma ventana la opción **Agregar** (Agregar Archivo), donde iremos publicando nuestros materiales uno a uno.

Dé un clic en la opción **Agregar** tal y como muestra la siguiente imagen.

|                      | United ecta en : Elicritor | na + Aula + Conternation                                                                                                    |
|----------------------|----------------------------|----------------------------------------------------------------------------------------------------|
| Índise de Contehidos | Archivos / I               | Recursos                                                                                                    |
| Términos utilizados  | Modificar : 1              | Auevos Recursos                                                                                                    |
| Other Recommindades  | TRulo                      | Muevos Recursos                                                                                                    |
| Numos Recursos       |                            | FIDS ASS 7 DEFINE                                                                                                    |
| Foro de Presentación |                            | * * = = = = = = d = = + = + <u>&gt; + * + =</u>                                                                                                    |
|                      |                            |                                                                                                    |
|                      | Descripción                | Descripción de los recursos utilizados                                                                                                    |
|                      |                            | HTML Tag dCOTs<br>Cot Sector Proder<br>(2) Exector Economic                                                                                                    |
|                      | Archine.                   | The second second secon |

Antes de agregar un archivo cerciórese que el documento corresponda a uno de los siguientes formatos soportados: doc, xls, pdf, jpg, gif, zip, wmv, ppt o swf. Además, el tamaño de un archivo no debe superar los 2 Mb.

Para agregar un archivo complete los siguientes campos requeridos:

Agregue un título descriptivo del documento a publicar.

| reko                 |                                |                         |                    |               | UТЕМ        | TROPOLITANA |
|----------------------|--------------------------------|-------------------------|--------------------|---------------|-------------|-------------|
| signatura de Prueba  |                                | -                       |                    |               | Autoraturas | Exerciseda  |
| Contenidos Notas     | Calendaria                     | Anuncies                | Seguimiento        | Alarmon       |             |             |
|                      | Unted exits an a Examination - | Audio - Cambarados      |                    |               |             |             |
| ndice de Contenidos  | Archivos / Red                 | cursos                  |                    |               |             |             |
| Términos utilizados  | Ingreasar :                    |                         |                    |               | -           |             |
| ites Recomendados    | Titufe                         | Recurso 1               |                    |               | 1)          |             |
| iuevas Recursos      | Autor                          |                         | TE:                | ammar         | -           |             |
| foro de Presentación |                                | extensions: dot vis pdf | Them per per (2 HG | Less services |             |             |
|                      | Descripción                    |                         | -                  |               |             |             |
|                      |                                | (A Aspine Carto         | dar -              |               |             |             |
|                      | 2                              |                         |                    | _             |             | _           |
|                      |                                |                         |                    |               |             |             |
|                      |                                |                         |                    |               |             |             |

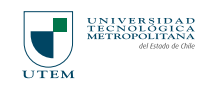

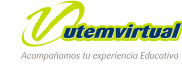

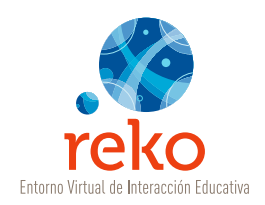

| signatura de Prueba  | _                        |                               |                                                                                                    |         | Adgratures | Decrimente |
|----------------------|--------------------------|-------------------------------|----------------------------------------------------------------------------------------------------|---------|------------|------------|
| Contenides Notes     | Calendar                 | ia Anuncias                   | Seguiniente                                                                                                    | Alumnus |            |            |
|                      | United with env Existing | in + Aula + Cantonidia        |                                                                                                    |         |            |            |
| ndice de Contenidos  | Archivos / F             | Recursos                      |                                                                                                    |         |            |            |
| Términos utilizados  | Ingreasar :              | ALCONDOC                      |                                                                                                    |         |            |            |
| Dites Recomendades   | Titule                   | Recurso 1                     |                                                                                                    |         | 1          |            |
| Nueses Recurses      |                          | (                             | LE .                                                                                                    | arriter |            |            |
| Foro de Presentación | Arctives                 | Centercomer, dot als all page | of the term set and 12.86                                                                                                    | -N      |            |            |
|                      | Description              |                               |                                                                                                    | N       |            |            |
|                      |                          | IN RECEIPTION DATE:           | and the second second se |         |            |            |

Dé un clic en el botón **Examinar**.

| Elegin archivo         Buscar en:         PDF         Curso1_sernam.pdf         Curso2_sernam.pdf         Curso3_sernam.pdf         Curso4_sernam.pdf         Curso5_sernam.pdf         Curso5_sernam.pdf         Curso5_sernam.pdf         Curso6_sernam.pdf         Curso6_sernam.pdf         Curso6_sernam.pdf         Curso6_sernam.pdf         Curso6_sernam.pdf         Unidad_1_DEP.pdf         Unidad_3_DEP.pdf         Unidad_4_DEP.pdf         Vulidad_4_DEP.pdf                                                                                                    | ? 🗙                                                                                                    |      |
|----------------------------------------------------------------------------------------------------|----------------------------------------------------------------------------------------------------|------|
| Image: Image: |                                                                                                    |      |
| Documentos<br>recientes<br>Escritorio<br>Mis documentos<br>Mi PC                                                                                                    | curso1_sernam.pdf<br>curso3_sernam.pdf<br>curso3_sernam.pdf<br>curso5_sernam.pdf<br>curso_5.pdf<br>curso_6.pdf<br>curso_6.sernam.pdf<br>curso_6.pdf<br>Unidad_1_DEP.pdf<br>Unidad_3_DEP.pdf<br>Unidad_3_DEP.pdf |      |
| Mis sitios de red                                                                                                    | Nombre: curso5_sernam.pdf                                                                                                    | 4 vi |
|                                                                                                    | Tipo: Todos los archivos (*.*)                                                                                                    | 4    |

Elija el archivo que desea adjuntar dando "doble clic" sobre él o seleccionándolo y dando un clic en el botón **Abrir**.

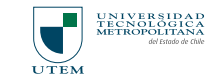

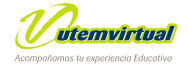

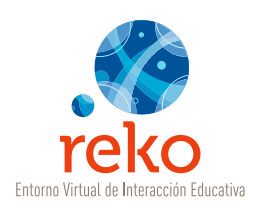

|                                                             | Îndice de Contenidos                   | Archivos / F  | Recursos                                           |
|-------------------------------------------------------------|----------------------------------------|---------------|----------------------------------------------------|
|                                                             | Tärminos utilosdos                     | Modificar : N | luevos Recursos                                    |
|                                                             | Sãos Recomendados                      | Titula        | Nueves Recursos                                    |
|                                                             | Norma Recursos<br>Para de Presentación |               |                                                    |
| Complete luego la<br>Jescripción del documento<br>7 acepte. |                                        | Bescepcia     | Descripción de los recursos utilizados             |
|                                                             |                                        |               | HTML Tag-d007x<br>Bdt Source Preview               |
|                                                             |                                        | Archives      | ARTINA ARTINA                                      |
|                                                             |                                        | Recent 1      | terener<br>Description de las recursios utilizadas |

La herramienta **Archivos Recursos** permite agregar todos los documentos que usted necesite, siempre y cuando cumpla con las indicaciones de extensión soportada y tamaño máximo de archivo. Dé un clic nuevamente en la opción **Agregar** para publicar otros archivos si así lo desea.

# Trabajo Grupal

En el extremo superior derecho de la ventana Contenidos, despliegue el menú Agregar >> Nuevo Contenido y elija la opción **Trabajo Grupal.** 

| Asignatura de Prueba                    |                |                                  | -             |             |         | Asignaturas |        |      | Escritoria |     |     |    |
|-----------------------------------------|----------------|----------------------------------|---------------|-------------|---------|-------------|--------|------|------------|-----|-----|----|
| Contenides IR                           | tat            | Calendario                       | Anuncios      | Seguimiente | Alumner |             |        |      |            |     |     |    |
|                                         | United entries | n : Excriterio - Ada             | - Canfamiltos |             |         |             | _      | -    | _          | _   | _   | _  |
| Indice de Contenidos                    | Conte          | enidos                           |               |             |         |             |        |      |            |     |     |    |
| Términos utilizades                     | Lista de       | Cantereiden                      |               |             |         |             |        |      |            |     |     |    |
| Ditos Recomendados                      | Agree          | Agregar Native Containing        |               |             |         |             |        |      |            |     |     |    |
| NUMBER RECUREDS                         |                | Nuevo Conteni<br>Costenido Libri | do            |             | Dee     | Vi+ 2       | E. Mai | а.   | Ukumide    |     |     |    |
| Nuesco Recursos<br>Foro de Presentación | 1.0            | Foro                             |               |             |         |             | 100    | 183  | -          | -   | w.  | 15 |
|                                         |                | Link / Shos de                   | intenès -     |             |         | 100         | 1 100  | 1.00 | 100        | 122 | 122 |    |
|                                         | 10             | WCNV01/Hero                      |               |             |         | 105 10      | 1 12   |      |            | -   | -   | 1  |
|                                         | 2 🗆            | Encuesta                         | VEValuedon    |             |         | •           | 1      |      | ×          | ٠   | ٠   |    |
|                                         | 4 🗖            | Recepción Tra                    | bejes a       |             |         |             | 12     |      | ×          |     | ٠   | 3  |
|                                         | t              | Seleccione                       | In Acción     | ,           |         |             |        |      |            |     |     |    |
|                                         | 1.0-           |                                  |               |             |         |             |        |      |            |     |     |    |

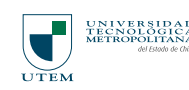

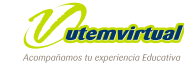

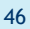

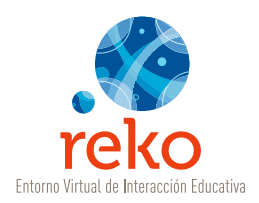

|                      | United echia servi Excertionio                                                                                  | + Ada + Contenidor                                                                                                    |   |
|----------------------|----------------------------------------------------------------------------------------------------|----------------------------------------------------------------------------------------------------|---|
| Índice de Contenidos | Tema del Fo                                                                                                    | ro                                                                                                    |   |
| Térrvinos utilizados | Ingresar :                                                                                                    |                                                                                                    |   |
| Gillos Recomendados  | Titulo                                                                                                    | Foro Trabajo Grupala                                                                                                    |   |
| Noeves Recurses      |                                                                                                    |                                                                                                    |   |
| Foro de Presentación |                                                                                                    | a south the second second seco |   |
|                      |                                                                                                    |                                                                                                    |   |
|                      |                                                                                                    | a a wag a - n a waa a                                                                                                    |   |
|                      |                                                                                                    |                                                                                                    |   |
|                      |                                                                                                    |                                                                                                    |   |
|                      |                                                                                                    |                                                                                                    |   |
|                      | 1000 C 1000 C 1000 C 1000 C 1000 C 1000 C 1000 C 1000 C 1000 C 1000 C 1000 C 1000 C 1000 C 1000 C 1000 C 1000 C |                                                                                                    |   |
|                      | Plenage dol Foro                                                                                                |                                                                                                    |   |
|                      |                                                                                                    |                                                                                                    |   |
|                      |                                                                                                    |                                                                                                    |   |
|                      |                                                                                                    |                                                                                                    |   |
|                      |                                                                                                    |                                                                                                    |   |
|                      |                                                                                                    |                                                                                                    | - |
|                      |                                                                                                    | HTML Tag eBODTs eDDts eDDts eDDts eDDts eDDts eDDtms eTABLE1888_mans e1800Ts eTAs eTDs eDDty addentes                                                                                                    |   |
|                      |                                                                                                    | Eilt Source Preven                                                                                                    |   |
|                      | Advertise:                                                                                                    |                                                                                                    |   |
|                      |                                                                                                    | Active Constant                                                                                                    |   |

Ingrese un Título. El título será visible en el área de menú, por lo tanto su extensión en número de caracteres es limitada. (campo obligatorio).

|                                                                                                    | Unted estal en : Excriteri | o - Aula - Cantanidos                                                                                                    |
|----------------------------------------------------------------------------------------------------|----------------------------|----------------------------------------------------------------------------------------------------|
| dice de Conter                                                                                             | Idor Tema del Fo           | 010                                                                                                    |
| Términos utilizados                                                                                        | Ingresar :                 |                                                                                                    |
| Ditios Recomendados                                                                                        | Titulo                     | Fero Trabajo Grupal                                                                                                    |
| -Gee de Contenidos (80<br>Annos utilizados<br>Illos Reconordados<br>Aseros Recursos<br>are de Presentación | Mensaje del Fora           | The second define doins active addicates at 08Hs at ABLE lable, some at 18001 s attra attra<br>The second second define doins active addicates at 08Hs at ABLE lable, some at 18001 s attra attra<br>attra transmission at the second second |
|                                                                                                    | Advetac                    |                                                                                                    |
|                                                                                                    |                            |                                                                                                    |

En el área editable Mensaje del Foro describa las instrucciones de la actividad a realizar por los participantes de cada uno de los grupos conformados.

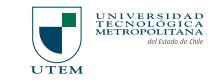

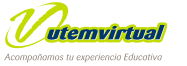

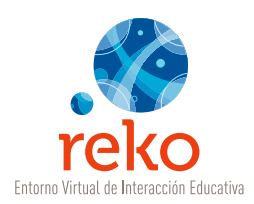

Puede, además, y en forma optativa, publicar un documento en el área de mensaje para que sea visto por los grupos de trabajo.

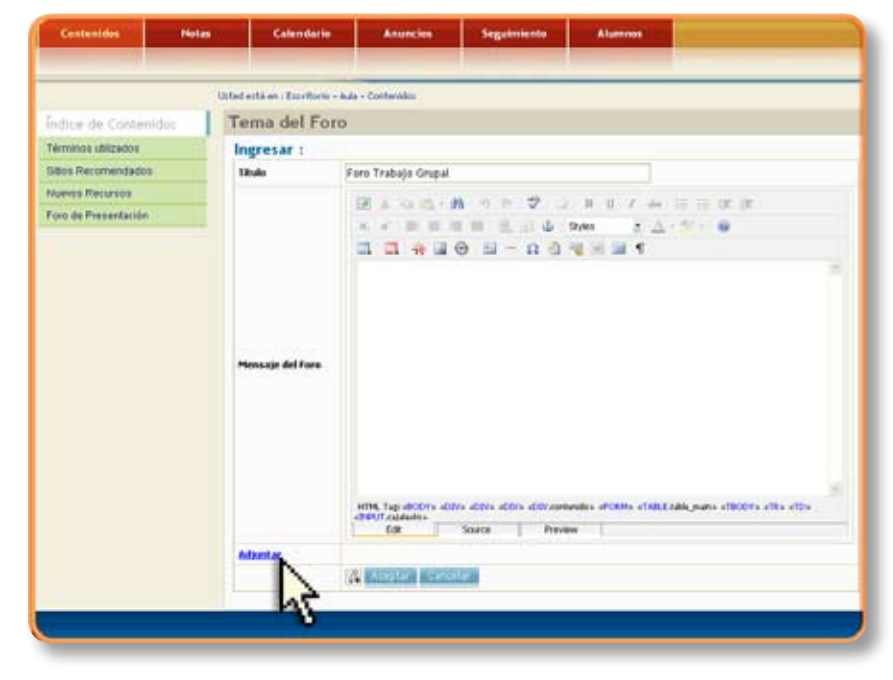

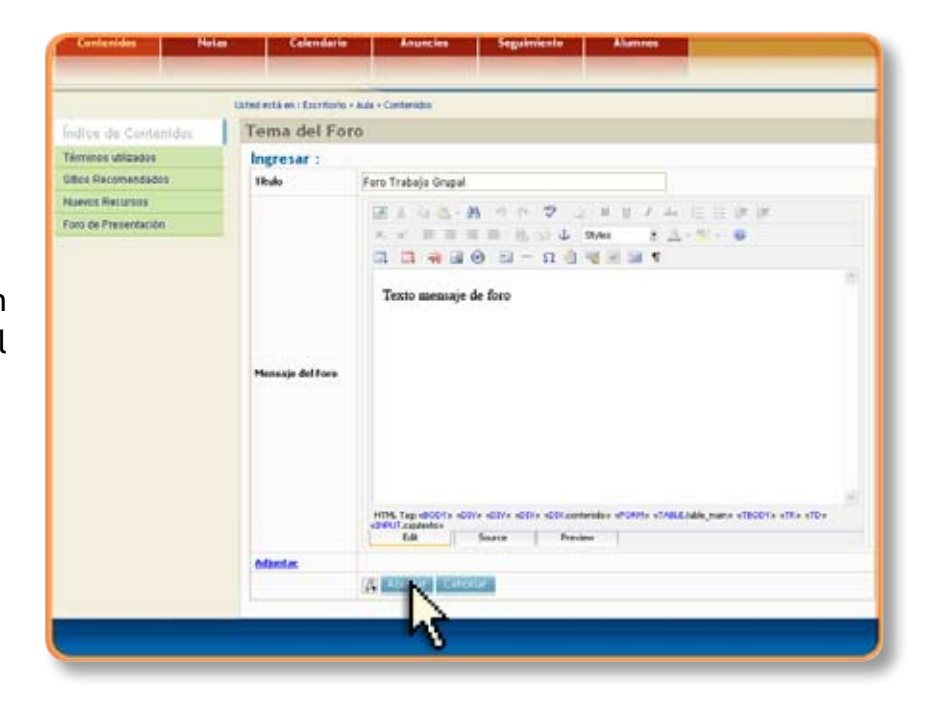

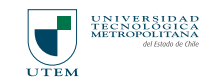

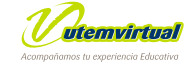

Dé un clic en el botón Aceptar para crear el Espacio Grupal.

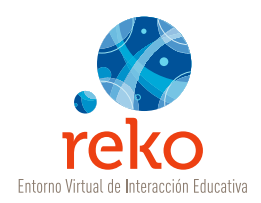

| ist | a de t | Cont       | enidos                                        |     |     |             |                              |   |       |       |   |    |
|-----|--------|------------|-----------------------------------------------|-----|-----|-------------|------------------------------|---|-------|-------|---|----|
| Age | eger : | Nu         | evo Contenido                                 |     |     |             |                              |   |       |       |   |    |
| ,   |        |            | Titulo Contenido                              | Des | Via | Reg<br>Prev | Mod                          | 8 | Ubici | ición |   |    |
| 1   |        | 3          | Pecepción Actividad 1                         | 12  | *   | 15          | Ø                            | 8 |       |       | ۲ | 3  |
| 2   |        | 81         | Foro Trabajo Goroal                           |     | -   | 21          | Ø                            | = | x     |       | • | 3  |
| 3   |        | 8          | Presentacia                                   | 2   | -   | 14          | Ø                            | 1 | *     | •     | ٠ |    |
| 4   |        | ø          | Foro introducción a los principales temas     |     | *   | 101         | $\left[ \mathcal{G} \right]$ | 2 | x     | ٠     | • | 3  |
| 5   |        | a          | Gosario capacitación                          |     | -   | 25          | Ø                            | 1 | *     |       | ¥ | 5  |
| 6   |        | -          | Sitios Pecomendados - Material complementario |     |     | 13          | $[\mathcal{G}]$              | 1 | ×     |       | • | 3  |
| ,   |        | ŧ.         | Material de Lecitura Obligatoria              |     | Ø   | 25          | Ø                            | 1 | x     |       | ٠ | 3  |
|     |        | 93         | Foro grupal 1                                 |     | *   |             | Ø                            | 1 | ×     | •     | • | 3  |
| 9   |        | <u>a</u> ] | Giosario 1                                    |     | *   | 15          | Ø                            | 2 | x     | *     | ٠ | 5  |
| 10  |        | ø          | Ottoutkin teme 3                              |     | -   | 121         | $ \mathcal{G} $              | 1 | ×     |       | • | 3  |
| 11  |        | 8)         | Sitios complementarios materia 1              | 1   | *   | 3           | $[\mathcal{P}]$              | - | ×     | ٠     | • | 10 |
| 12  |        | 1          | Guint de elercicios                           |     | -   | 081         | 10                           | 1 | x     |       |   | 3  |

Al aceptar volverá al Índice de Contenidos. Dé un clic sobre el nombre del Trabajo Grupal para configurar las siguientes etapas.

| apacitación Reko - FAE 1 |                                |                                                                                                    |                |         | Anigonation | Exciteria   |   |
|--------------------------|--------------------------------|----------------------------------------------------------------------------------------------------|----------------|---------|-------------|-------------|---|
| Centenides Notes         | Calendario                     | Anuncies                                                                                                    | Seguimiente    | Alumnes |             |             |   |
|                          | ihted está en : Escotorio + Au | ia - Contamidoo                                                                                                    |                |         |             |             | - |
| ndice de Contenidos      | Foro Trabajo G                 | rupal                                                                                                    |                |         |             |             |   |
| recepción Astividad 1    |                                |                                                                                                    |                |         |             | (7) (M) (4) |   |
| are Trahajo Orupal       |                                | Contraction of the local division of the local division of the loc |                |         |             |             |   |
| VELETIACION              | Mensape                        | Grapet                                                                                                    | Autgeneritors. |         |             |             |   |
|                          | Texto mensaje de fore          |                                                                                                    |                |         |             |             |   |
|                          |                                | 2                                                                                                    |                |         |             |             |   |
|                          | F                              | 2                                                                                                    |                |         |             |             |   |
|                          |                                |                                                                                                    |                |         |             |             |   |
|                          |                                |                                                                                                    |                |         |             |             |   |
|                          |                                |                                                                                                    |                |         |             |             |   |
|                          |                                |                                                                                                    |                |         |             |             |   |

Previsualizará el área de **Mensaje** con el texto que Usted ingresó como presentación de la **Actividad Grupal**.

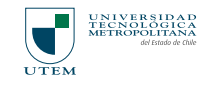

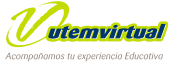

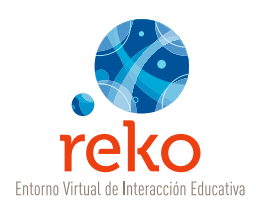

Dé un clic en la lengüeta **Grupos**, luego, dé un clic sobre la opción **Agregar** para crear un grupo de trabajo.

| reko                                                                                                    |                                                                                                    |                 |             |                                                                                                    |             | MADAMIES   |
|----------------------------------------------------------------------------------------------------|----------------------------------------------------------------------------------------------------|-----------------|-------------|----------------------------------------------------------------------------------------------------|-------------|------------|
| Capacitación Reko - FAE 1                                                                                                    |                                                                                                    | -               |             |                                                                                                    | Antymaticas | Exciliante |
| Centanides Notas                                                                                                    | Celenderio                                                                                                    | Anuncies        | Seguimiento | Alamnos                                                                                                    |             |            |
|                                                                                                    | Unhed enhà en « Examinaria » Au                                                                                                    | a - Carlleridas |             |                                                                                                    | _           |            |
| INDICE DE CONTENIDOS                                                                                                    | Foro Trabajo G                                                                                                    | rupal           |             |                                                                                                    |             |            |
| Recepción Actividad 1                                                                                                    | Exaction Refore - FAE 1<br>References<br>References<br>Refer | 17 18 4 F       |             |                                                                                                    |             |            |
| Fore Trabaje Origal                                                                                                    | and the second second se                                                                                                    | Course          |             |                                                                                                    |             |            |
| - And - And                                                                                                    | Cententière         Hetar         Calendarite         Anuncier         Seguiniente         Alarma           Differentière         Understand         Forro         Forro                                                                                                    | DE terror       |             |                                                                                                    |             |            |
|                                                                                                    |                                                                                                    | in another      |             |                                                                                                    |             |            |
| Cited etils en : Eurifierie - Aule - Contenidos<br>Indice: E de Contenidos<br>Recepción Actividas 1<br>Persontitación<br>Persontitación<br>Grupos<br>Normigin<br>Grupos<br>Normigin<br>Grupos<br>Normigin<br>Grupos<br>Normigin<br>Sector<br>Normigin<br>Grupos<br>Normigin<br>Sector<br>Normigin<br>Grupos<br>Normigin<br>Sector<br>Normigin<br>Sector<br>Sector<br>Sector | odes Fore A                                                                                                    |                 |             |                                                                                                    |             |            |
|                                                                                                    |                                                                                                    |                 |             | Ariginations Excitorios<br>res Alaminos<br>partins<br>partins<br>Partins<br>Partins |             |            |
|                                                                                                    |                                                                                                    |                 |             |                                                                                                    |             |            |
|                                                                                                    |                                                                                                    |                 |             |                                                                                                    |             |            |
|                                                                                                    |                                                                                                    |                 |             |                                                                                                    |             |            |
|                                                                                                    |                                                                                                    |                 |             |                                                                                                    |             |            |
|                                                                                                    |                                                                                                    |                 |             |                                                                                                    |             |            |
| C C                                                                                                    |                                                                                                    |                 |             |                                                                                                    |             |            |

Ingrese un **nombre para el grupo** (este nombre será visible para los participantes) y Acepte.

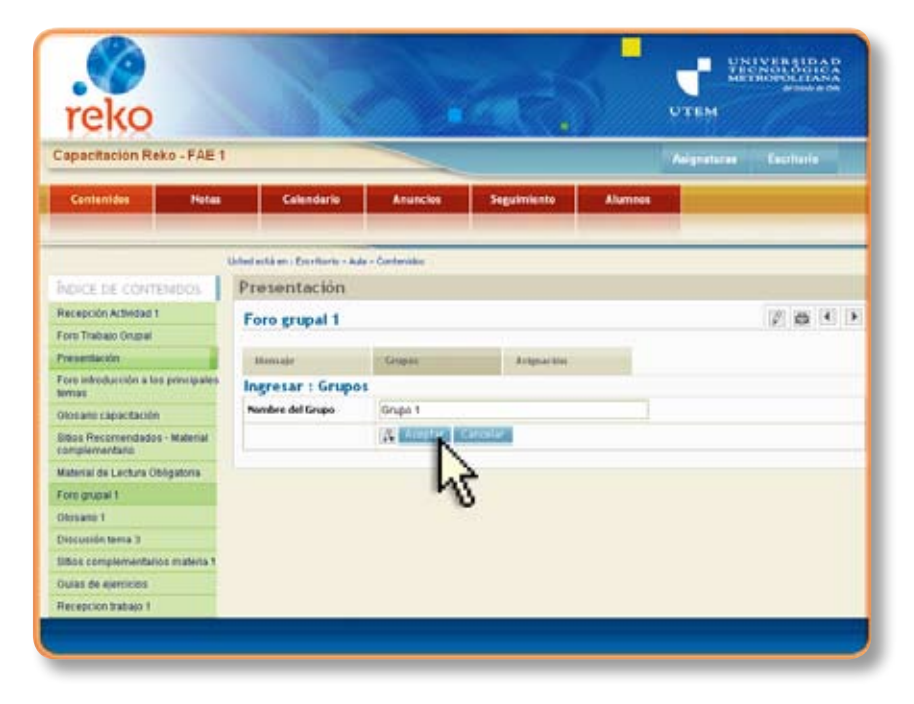

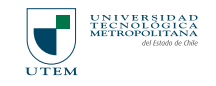

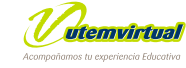

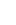

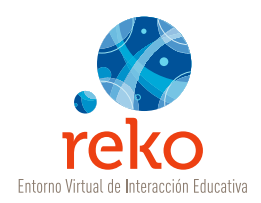

| apacitación Rek                       | o-FAE1                                                                                                    |                                 | ~               |             |         | Augustana   | Lec th  | 6      |    |
|---------------------------------------|----------------------------------------------------------------------------------------------------|---------------------------------|-----------------|-------------|---------|-------------|---------|--------|----|
| Centenides                            | Notas                                                                                                    | Calendario                      | Anuncies        | Seguimiento | Alamnos |             |         |        |    |
|                                       |                                                                                                    | Johed está en : Escritoria - Ad | le - Contenidos |             |         |             |         | _      | _  |
| NORSE DE CONTER                       | 1 2005                                                                                                    | Presentación                    |                 |             |         |             |         |        |    |
| Recepción Actividad 1                 | Ender Setta an Contraction     Presentación     Presentación     Foro grupal 1     Manage     Manage     Grupes     Automate     Grupes |                                 |                 |             |         |             | tel las | 100    | 10 |
| Fore Trabajo Grupal                   |                                                                                                    | roro grupai i                   |                 |             |         |             | K. 54   | 1.11   | 1  |
| Presentación                          |                                                                                                    | Manadaje                        | Grapei          | Asternation |         |             |         |        |    |
| Fore intenducción a tes<br>Nevias     | principales.                                                                                                    | Grapos                          |                 |             |         |             | 12.4    | (Incid |    |
| Olosane capacitación                  |                                                                                                    | Transferrer das Transferre      |                 |             |         | a Constant  | Freeh   | -      | -  |
| Sitos Recomendados -<br>complementano | Material                                                                                                    | ¢npo t                          | N               |             |         | 0 Superitos |         | 1      | 1  |
| Material de Lectura Obl               | gatoria                                                                                                    |                                 |                 | 2           |         |             |         |        |    |
| Fero grupal 1                         |                                                                                                    |                                 | -               | 3           |         |             |         |        |    |
| Glosans 1                             |                                                                                                    |                                 |                 |             |         |             |         |        |    |
| Discusión terria 3                    |                                                                                                    |                                 |                 |             |         |             |         |        |    |
| Sillios complementarios               | materia t                                                                                                    |                                 |                 |             |         |             |         |        |    |
| Ouiss de ejecticies                   |                                                                                                    |                                 |                 |             |         |             |         |        |    |
| Excension transis t                   |                                                                                                    |                                 |                 |             |         |             |         |        |    |

Como verá en la imagen se ha creado el grupo y cuenta con "0" Suscritos (número de participantes en el grupo). Cree todos los grupos necesarios con la opción Agregar.

Para conformar los grupos de trabajo dé un clic en la lengüeta Asignación.

Frente a cada alumno/a/a verá la opción **Seleccione un Grupo** y elija para cada participante el grupo que usted designe.

| теко                                |                                                                                                    |                |                                       |         | UTEM           | A subscript       |
|-------------------------------------|----------------------------------------------------------------------------------------------------|----------------|---------------------------------------|---------|----------------|-------------------|
| Capacitación Reko - FAE 1           |                                                                                                    |                |                                       |         | Adgitatoras    | Escillaria        |
| Conternides Notas                   | Calendario                                                                                                    | Anuncion       | Seguimiento                           | Ahamnoo |                |                   |
|                                     |                                                                                                    |                | I I I I I I I I I I I I I I I I I I I |         | 1              |                   |
|                                     | Unted estaten : Excettorio - Av                                                                                                    | la + Cantendoi |                                       |         |                |                   |
| INDICE DE CONTEMDOS                 | Presentación                                                                                                    |                |                                       |         |                |                   |
| Recepción Actividad 1               | Fore gruppal 1                                                                                                    |                |                                       |         |                | 12 25 11 1        |
| Fore Trabajo Grupal                 | Toto Property                                                                                                    |                |                                       |         |                | The Institute for |
| Presentación                        | Mencaje                                                                                                    | Graper         | Automatica                            |         |                |                   |
| Foro introduction a tes principales | Alastros                                                                                                    |                |                                       |         | Orape Suscrite |                   |
| Gineano capacitación                | 1 Nombre Apellido                                                                                                    | t onmula       |                                       |         | Seleccionet    | Un Gnipo 🔛        |
| Sittes Recommendates - Material     | 2 Nombre Apellido                                                                                                    | alumno 2       |                                       |         | Seleccione L   | Jn Grupo          |
| complementario                      | 3 Nombre Apellido                                                                                                    | £ onnuls       |                                       |         | Seleccione     | Un Grap           |
| Material de Lecture Obligatoria     | State of the second second sec |                | 1                                     |         |                | 5.                |
| Fore grapal 1                       |                                                                                                    | N              |                                       |         |                |                   |
| Olosano 1                           |                                                                                                    | 5.             |                                       |         |                |                   |
| Discuside terra 3                   |                                                                                                    | M8             |                                       |         |                |                   |
| Ditios complementarios materia 1    |                                                                                                    |                |                                       |         |                |                   |
| Oulas de ejercicles                 |                                                                                                    |                |                                       |         |                |                   |
| Reception Instally 1                |                                                                                                    |                |                                       |         |                |                   |

Una vez realizada la distribución de participantes dé un clic en el botón **Suscribir a los Alumno/as**.

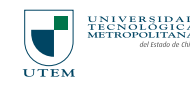

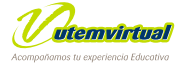

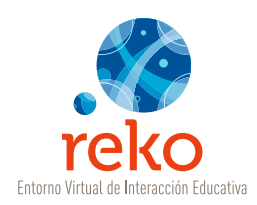

# Autoevaluación / Evaluación

En el extremo superior derecho de la ventana Contenidos, despliegue el menú Agregar >> Nuevo Contenido y elija la opción Autoevaluación / Evaluación.

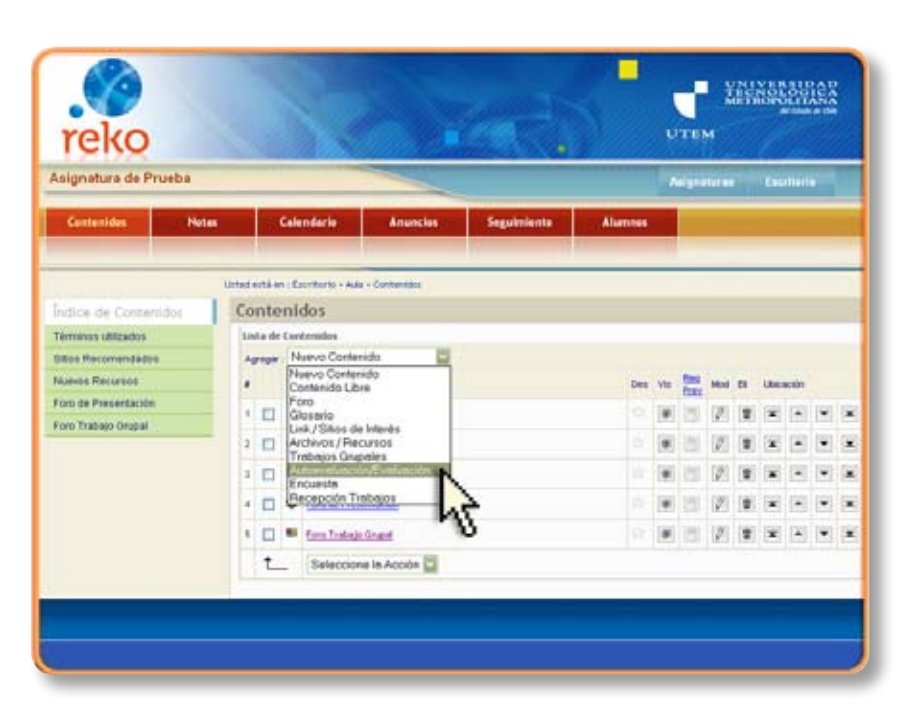

Ingrese un Título. El título será visible en el área de menú, por lo tanto su extensión en número de caracteres es limitada (campo obligatorio).

| reko                 |                               |                         |             | 5                | <b>у</b> тем <sup>23</sup> | UVERALDAD<br>CNOLAGICA<br>TRODUCTASA |
|----------------------|-------------------------------|-------------------------|-------------|------------------|----------------------------|--------------------------------------|
| Asignatura de Prueba |                               |                         |             |                  | Augenteren                 | Deciliaria                           |
| Cuntanidas Natas     | Calendaria                    | Anuncies                | Seguinianta | Alumnus          |                            |                                      |
|                      | United acts an I Excertorin - | Aula - Contanalise      |             |                  |                            | _                                    |
| Índice de Contánidos | Evaluación /                  | Autoveluación           |             |                  |                            |                                      |
| Términes utilizados  | Ingresar :                    |                         |             |                  |                            |                                      |
| Bittes Recommendados | Titulo Tit                    | ulo Evaluación/Autoeva  | luación     |                  |                            |                                      |
| Nueves Recursos      | Tipo 🛞                        | Autoevaluación Ó Evalua | citra 🔒     | 200 - 100 -<br>1 |                            |                                      |
| Foro de Presentación | % Aprobado                    | N                       | 18          |                  |                            |                                      |
| Foro Trabajo Orupol  | # Preguntas                   |                         |             |                  |                            |                                      |
|                      | Contonido                     |                         |             |                  | 8                          |                                      |
|                      | Advertar.                     |                         |             |                  |                            |                                      |
|                      | 54                            | Apistar Canadar         |             |                  |                            |                                      |
|                      | Preguntas                     |                         |             |                  |                            |                                      |

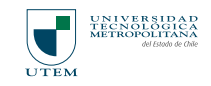

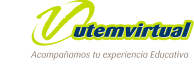

52

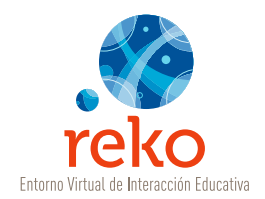

Elija el tipo de instrumento evaluativo dando un clic en el tipo elegido:

| Autoevaluación | El/la estudiante puede volver a desarrollar la evaluación.           |
|----------------|----------------------------------------------------------------------|
| Evaluación     | El/la estudiante <b>No</b> puede volver a desarrollar la evaluación. |

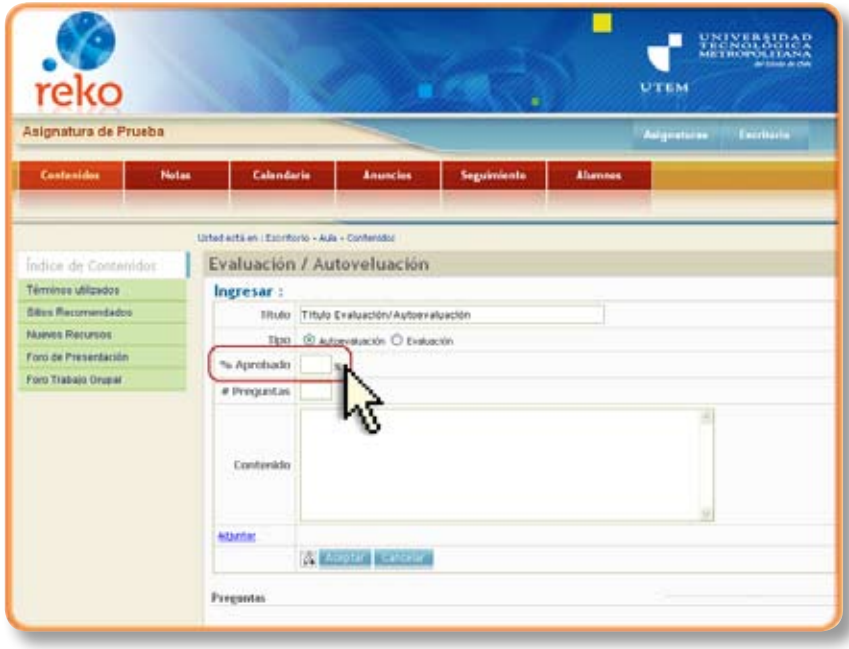

En el campo **"% Aprobado"** complete con el porcentaje de aprobación mínimo con el cual se dará como lograda la evaluación. El estándar es un 60%.

**Importante:** No agregue el símbolo % pues el sistema lo realiza automáticamente, ingrese sólo el número.

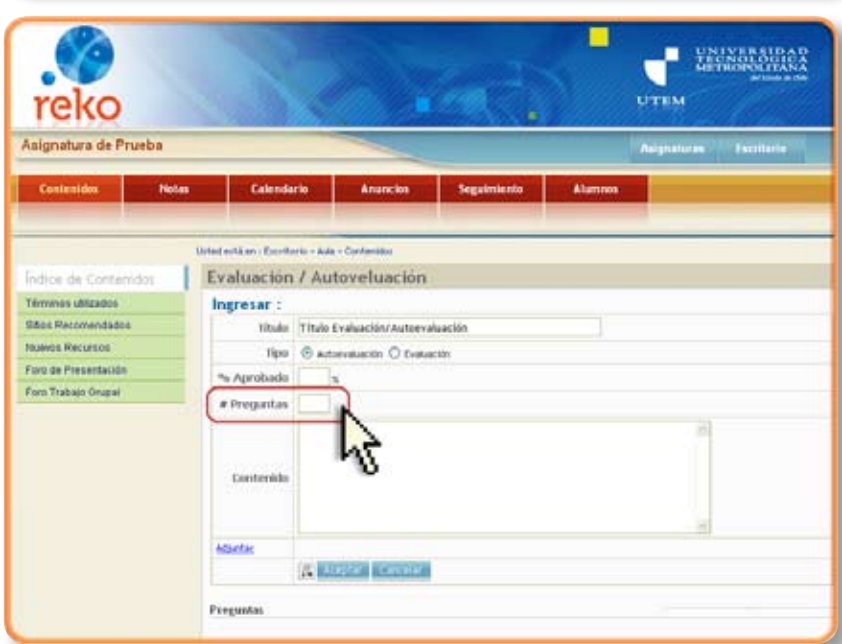

En el campo **"# Preguntas"** indique el número de preguntas que mostrará el sistema a cada participante. Por ejemplo, si usted diseña 30 preguntas y le indica al sistema mostrar sólo 21 el sistema tomará en forma aleatoria 21 preguntas de las 30 posibilidades.

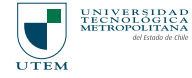

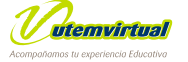

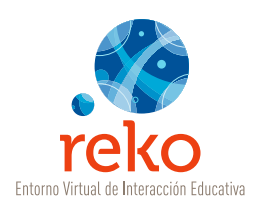

En el campo **Contenido** indique los contenidos que se evaluarán y las instrucciones necesarias para realizar la actividad evaluativa. Luego, dé un clic en **Aceptar**.

| signatura de Prueba                                                                                                    |                                                               |                                                           |                                                    |                                      |                 | Asignatures | Excilience |
|----------------------------------------------------------------------------------------------------|---------------------------------------------------------------|-----------------------------------------------------------|----------------------------------------------------|--------------------------------------|-----------------|-------------|------------|
| Cantanides Notes                                                                                                    | Calenda                                                       |                                                           | Anencies                                           | Seguiniento                          | Alumnus         |             |            |
| indice de Contecidor I                                                                                                    | ated entire i Com                                             | / Autow                                                   | eluación                                           |                                      |                 |             |            |
| Indice de Contentide<br>Términos utilizados<br>Bibos Reconsendados<br>Nauevos Reconsos<br>Fielo de Presentación<br>Fielo de Presentación<br>Fielo Trabaso Orapai | Ingresar ;<br>Itulo<br>% Aprobado<br># Progentas<br>Contexido | Titulo Evalue<br>© Autoresto<br>65 s<br>20<br>Texto de la | ación/Autorvali<br>anin O Ensuar<br>introducción ( | uación<br>em<br>para la evaluación o | o autoevalnació | 30 1        |            |
|                                                                                                    | Adjuntar                                                      | Marries_5.20                                              | Ú                                                  |                                      |                 | -           |            |

### Tipos de Instrumentos Disponibles:

Usted podrá crear su **Evaluación o Autoevaluación** utilizando para su construcción dos tipos de instrumentos: **Alternativas y Términos Pareados.** 

| Alternativas      | Redacte una pregunta y disponga de alternativas donde<br>una de ellas es la correcta.                                           |
|-------------------|----------------------------------------------------------------------------------------------------|
| Términos Pareados | Redacte términos y su correspondiente definición para que el/la participante una el término con su significado correspondiente. |

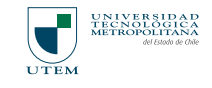

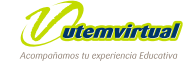

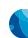

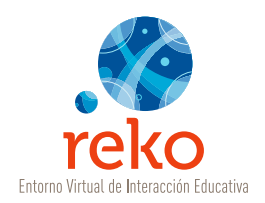

## Evaluación con Alternativas

| signatura de Prueba            |                          |                           |               | Anigr       | arteras Escritoria |  |
|--------------------------------|--------------------------|---------------------------|---------------|-------------|--------------------|--|
| Contenidos Hetas               | Calenda                  | rie Anuncios              | Seguimiento   | Alumnes     |                    |  |
|                                | Unted exits en : Escrito | orio - Aula - Contamidor  |               |             |                    |  |
| dice de Contenidos             | Evaluación               | / Autoveluación           |               |             |                    |  |
| Bute EvaluactiniAutoavaluación | Modificar :              | Titulo Evaluación/A       | utoevaluación |             |                    |  |
| Annunce utilizados             | 58ulo                    | Titulo Evaluación/Autoeva | Auación       |             |                    |  |
| tios Recomendados              | lipo                     | C Automation C Dates      | cein          |             |                    |  |
| veros Recursos                 | % Aprobado               | 65 ×                      |               |             |                    |  |
| Foro de Presentación           | # Descention             | 70                        |               |             |                    |  |
| fans Tradiago Grupal           | * requiries              |                           |               |             |                    |  |
|                                | Contenido                |                           |               |             | -                  |  |
|                                | Attantar                 | etunnos jūjog             |               |             |                    |  |
|                                |                          | Alegtar Carcelar          |               |             |                    |  |
|                                | Preguntas                |                           |               | Agreger All | Agregat Pares      |  |
|                                | to bearing               |                           |               |             |                    |  |
|                                | Aún no hay prepa         | tat .                     |               |             | N                  |  |
|                                |                          |                           |               |             | ~                  |  |

Para agregar una pregunta con Alternativas dé un clic sobre la opción **Agregar Alternativas**.

| Contenidos            | Hates        | Calendario                   | Anuncius          | Seguintanta           | Alammin           |  |
|-----------------------|--------------|------------------------------|-------------------|-----------------------|-------------------|--|
|                       |              |                              |                   |                       |                   |  |
|                       |              | lated ectà en : Excritorio - | Auto + Contention |                       |                   |  |
| Indice de Conte       | nidas        | Evaluation / /               | Autoveluación     |                       |                   |  |
| Titulo Evaluación/Act | tevaluscilin | Ingresar                     |                   |                       |                   |  |
| Términas utilzados    |              | Propueta                     | 7 8 / de 12       | 1. W. W. + 0.         | 0 - M - A - M - D |  |
| Sittos Recomendado    | N .          |                              | -                 | Look a la companya    | to be anything in |  |
| Nuevos Recursos       |              |                              | tene correspon    | nemie a la pregiuna o | Se la evaluación  |  |
| Fare de Presentación  |              |                              |                   |                       | 201               |  |
| Fore Trabaje Orugal   |              |                              |                   |                       | ~~~               |  |
|                       |              |                              | HTML Tag +8001 +  | ora   Pever           |                   |  |
|                       |              | Link Belevencia              |                   |                       |                   |  |
|                       |              | Alternatives :               |                   |                       |                   |  |
|                       |              | A) O                         |                   |                       | 8                 |  |
|                       |              |                              |                   |                       |                   |  |

En el campo **Pregunta** redacte una interrogante.

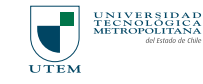

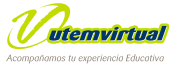

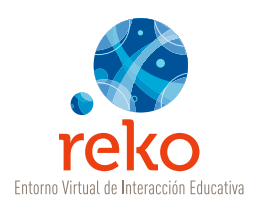

El campo Link Referencia es optativo, ya que usted puede publicar una dirección web donde aparece el contenido evaluado para que el participante pueda documentarse antes de responder.

| Contenidos          | Hotas        | Calendari                 | a Anuncias             | Seguimiento                                                                                                    | Alammas          |      |  |  |
|---------------------|--------------|---------------------------|------------------------|----------------------------------------------------------------------------------------------------|------------------|------|--|--|
|                     |              |                           |                        | And the second second s |                  |      |  |  |
|                     |              | Urbid echi en i Excritori | o + Aula + Cantanittic |                                                                                                    |                  |      |  |  |
| ndice de Conte      | nidot        | Evaluación                | Autoveluación          |                                                                                                    |                  |      |  |  |
| Tato EvaluacióniAd  | toevalueción | Ingresar                  | Ingresar               |                                                                                                    |                  |      |  |  |
| erminos sálicados   |              | Progeste                  | 2 1 7 da 15            | $\equiv \oplus \oplus = \alpha$                                                                                                    | 0 M T A+S        | P.42 |  |  |
| Silos Recomendad    |              |                           | Tout a contract        | The second formal barran data and with                                                                                                    |                  |      |  |  |
| luevos Recursos     |              |                           | rexto correspon        | diente a la pregunta                                                                                                    | de la evaluación |      |  |  |
| Foro de Presentació | 6            |                           |                        |                                                                                                    |                  |      |  |  |
| Foro Trabajo Orupal |              |                           |                        |                                                                                                    |                  |      |  |  |
|                     |              | Link Referencia           | HTHL Tay-d601+         | Source Preview                                                                                                    | -1 <sub>1</sub>  |      |  |  |
|                     |              | all one officially        | unthey mean meaning    |                                                                                                    | N                |      |  |  |
|                     |              | 410                       |                        |                                                                                                    | 4.1              |      |  |  |
|                     |              |                           |                        |                                                                                                    | 2                |      |  |  |
|                     |              |                           |                        |                                                                                                    |                  |      |  |  |

Luego, frente a cada Alternativas campo complete la información correspondiente a cada una de las opciones que ha diseñado. Se da la opción de un máximo de 5 alternativas, usted puede completar las que desee y el sistema no considera los campos vacíos. Luego, marque con un clic la Alternativa Correcta con la cual es sistema hará la evaluación.

| Link Referencie http://reko.utem.cl |  |
|-------------------------------------|--|
| Alternatives :                      |  |
| A) O Respuesta 1                    |  |
|                                     |  |
| B) O Respisesta 2                   |  |
|                                     |  |
| c) 🐵 Respuesta 3                    |  |
|                                     |  |
| D) O Respuesta 4                    |  |
|                                     |  |
| 00                                  |  |
|                                     |  |
|                                     |  |
| Fundameto                           |  |
|                                     |  |

Una vez formulada la pregunta e ingresadas las alternativas dé un clic en Aceptar.

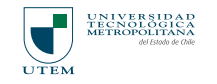

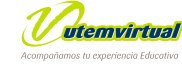

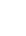

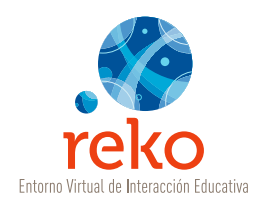

# Evaluación con Términos Pareados

| Controller dates               | Colorit                | and a second second                      |                    | and the second second se |                    |
|--------------------------------|------------------------|------------------------------------------|--------------------|----------------------------------------------------------------------------------------------------|--------------------|
|                                | CIT                    |                                          | Segueration of the |                                                                                                    |                    |
|                                | uneo está en i Escrito | erio + Auto + Constantatos               |                    |                                                                                                    |                    |
| dice de Contenidor             | Evaluación             | / Autoveluación                          |                    |                                                                                                    |                    |
| Ante Evaluación/Autoevaluación | Modificar :            | Titulo Evaluación/A                      | utoevaluación      |                                                                                                    |                    |
| eminos utilizados              | Titulo                 | Titulo Evaluación/Autoeva                | Auación            |                                                                                                    |                    |
| Ros Recomendados               | Tipo                   | @ Automatuscilin O Evalua                | eción.             |                                                                                                    |                    |
| luevos Recursos                | % Aprobado             | 45                                       |                    |                                                                                                    |                    |
| aro de Presentación            | a Dramata              | 20                                       |                    |                                                                                                    |                    |
| oro Trabajo Orupal             | * Pregantas            | 2000/00/2000/00/00/00/00/00/00/00/00/00/ |                    |                                                                                                    |                    |
|                                | Contenido              |                                          |                    |                                                                                                    |                    |
|                                | elperter               | station_Egg                              |                    |                                                                                                    |                    |
|                                |                        | 🖉 Anapour Cuncillar                      | 12                 |                                                                                                    |                    |
|                                | Preguntas              |                                          |                    | Agregar Alternat                                                                                                    | ten Aurean Parades |
|                                | No Prepartes           |                                          |                    | Mo                                                                                                    | D Lands            |

Para agregar una pregunta con **Términos Pareados** dé un clic sobre la opción **Agregar Pareados**.

Redacte en el campo **Término** la palabra y en la campo **Definición** su correspondiente par, por ejemplo:

| Término 1    | UTEM                                  |
|--------------|---------------------------------------|
| Definición 1 | Universidad Tecnológica Metropolitana |

| Asignatura de Prueba             |                            | -                   |             | 1       | giaturas Chantlarie |
|----------------------------------|----------------------------|---------------------|-------------|---------|---------------------|
| Centenides Notae                 | Calendaria                 | Anuncies            | Seguimienta | Alumnes |                     |
|                                  | Unted exits en a Econturio | - Aula - Contendato |             |         |                     |
| ndice de Contentidos             | Evaluación /               | Autoveluación       |             |         |                     |
| Titulo Evaluación/Autoevaluación | Ingresar                   |                     |             |         |                     |
| Vérninos utilizados              | 0                          |                     |             |         |                     |
| Sãos Recemendados                | Término 1 :                | Terrino 1           |             |         |                     |
| Quevos Recursos                  |                            | deate de_           |             |         | 15                  |
| fore de Presentación             | Definición 1 ;             |                     |             |         |                     |
| Foro Trabajo Orupat              |                            | 45                  |             |         | -                   |
|                                  | Tilmino 2 :                | Terrano 2           |             |         |                     |
|                                  | Definición 2 :             | dom di              |             |         | 8                   |
|                                  | témino 3 :                 | Témina 3            |             |         |                     |
|                                  | Definición 3 :             | an Itala de         |             |         |                     |
|                                  |                            |                     |             |         | 10                  |
|                                  | Término 4 :                | Térrine 4           |             |         |                     |
|                                  | Definición : 4 :           |                     |             |         | -8<br>-             |
|                                  |                            |                     |             |         | 14                  |

Puede agregar hasta un máximo de 10 términos con sus definiciones.

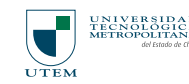

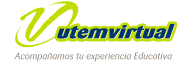

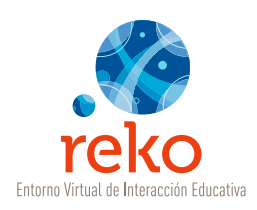

| Termina 6 :        |      |
|--------------------|------|
|                    |      |
| Definición 6 ±     |      |
|                    |      |
| Términe 7 :        |      |
|                    |      |
| Definición 7 :     |      |
|                    |      |
| Television B :     |      |
|                    |      |
|                    | 9    |
| Definición II :    |      |
|                    | 1    |
| Término 9 :        |      |
|                    |      |
| Definición 9 :     |      |
|                    | -    |
| Término 10 :       |      |
|                    |      |
|                    | 1    |
| Definición ID :    |      |
|                    | . 21 |
| Alexandre Consider |      |
| 4                  |      |
| 10                 |      |

Dé un clic en **Aceptar** para guardar los cambios.

En la siguiente imagen se muestra una evaluación diseñada con una pregunta de Alternativas y una pregunta de Términos Pareados.

Para volver al índice dé un clic en **Aceptar.** 

|                                  |                                          |                                       |               |          | Constanting of the         |                    | WARE ST  |     |
|----------------------------------|------------------------------------------|---------------------------------------|---------------|----------|----------------------------|--------------------|----------|-----|
| Contenidos Notas                 | Calenda                                  | ria Anuncios                          | Seguimiento   | Alamos   |                            |                    |          |     |
|                                  | United entitient : Excents               | orio + Aula + Confermilio             |               |          |                            | _                  | _        | -   |
| Indice de Contenidos             | Evaluación                               | / Autoveluación                       |               |          |                            |                    |          |     |
| Titulo Eveluación/Autoeveluación | Modificar :                              | Titulo Evaluación/A                   | utoevaluación |          |                            |                    |          |     |
| férminos utilizados              | Titulo                                   | Titula Evaluación/Autoeva             | eluación      |          |                            |                    |          |     |
| Silves Recommendados             | Tipo                                     | @ Automatusción O Evalu               | con.          |          |                            |                    |          |     |
| Nuevos Recursos                  | % Aprobado                               | 45 x                                  |               |          |                            |                    |          |     |
| foro de Preserdación             | # Presspiriton                           | 30                                    |               |          |                            |                    |          |     |
|                                  |                                          |                                       |               |          |                            |                    |          |     |
|                                  | Contenida                                |                                       |               |          | -                          |                    |          |     |
|                                  | Contenida<br><u>Marter</u>               | starros figg                          |               |          | 50                         |                    |          |     |
|                                  | Contenido<br><u>NUME</u>                 | derree S.gg<br>P Assister Concolor    |               |          |                            |                    |          |     |
|                                  | Contenida<br><u>Attorne</u><br>Preguntas | denne Sigo<br>Ø Acester Gerester      |               | I/V Aste | gat After notives          | A Astes            | at Pares | 2.0 |
|                                  | Contenida<br><u>Muetar</u><br>Pregantas  | Arres, Lag<br>(2) (Abastar   Calestar | È             | lik tan  | gar Alternativas<br>Mod. D | A Agent            | ar Pares | 4.0 |
|                                  | Contexida<br><u>Marter</u><br>Pregunias  | derree, Spy                           |               | lik tan  | gar Afternations           | A Agent<br>thereof | ar Pares | 1   |

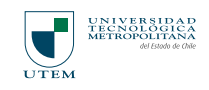

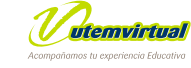

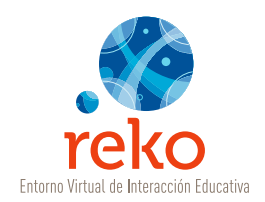

#### Realizar una Encuesta

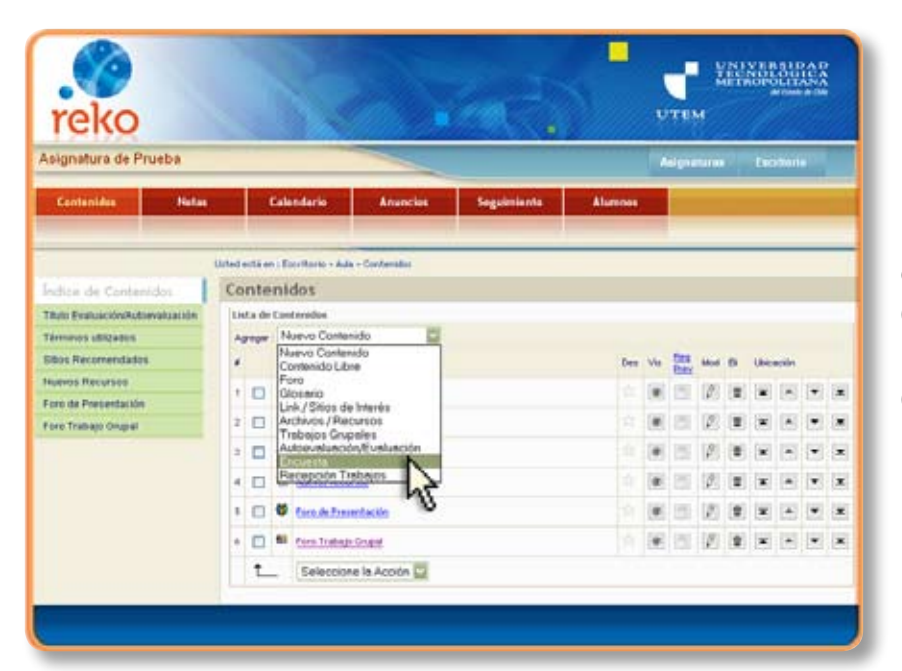

En el extremo superior derecho de la ventana Contenidos, despliegue el menú Agregar >> Nuevo Contenido y elija la opción **Encuesta**.

|                                  | and an an an an an an an an an an an an an    |
|----------------------------------|-----------------------------------------------|
|                                  |                                               |
|                                  | Athed work em ( Doorthamb - Aute - Contemidou |
| Índice de Contenidos             | Encuesta                                      |
| Tituto Evaluación/Autoevaluación | Ingresar :                                    |
| Términos ublicados               | Titudo Encuesta final 🔥                       |
| Sibos Recomendados               | Contenido                                     |
| Naevos Recursos                  | REAR OF WEITER                                |
| Fors de Présentación             | A M H H H H H H H H H H H H H H H H H H       |
| Fors Trabajo Grupal              | T T A KO H - D A K KM S                       |
|                                  |                                               |
|                                  |                                               |
|                                  |                                               |
|                                  |                                               |
|                                  |                                               |
|                                  |                                               |

Ingrese un **Título**. El Título será visible en el área de menú, por lo tanto su extensión en número de caracteres es limitada (campo obligatorio).

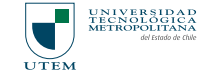

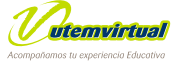

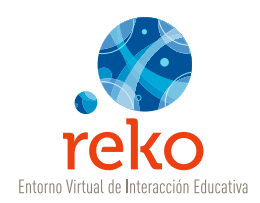

En el campo Contenido ingrese un texto introductorio a la evaluación: Objetivos, alcance, relevancia, etc. Luego, dé un clic en el botón **Aceptar**.

#### Item de las preguntas

Para agregar un Ítem a la **Encuesta** de un clic en la opción **Agregar**.

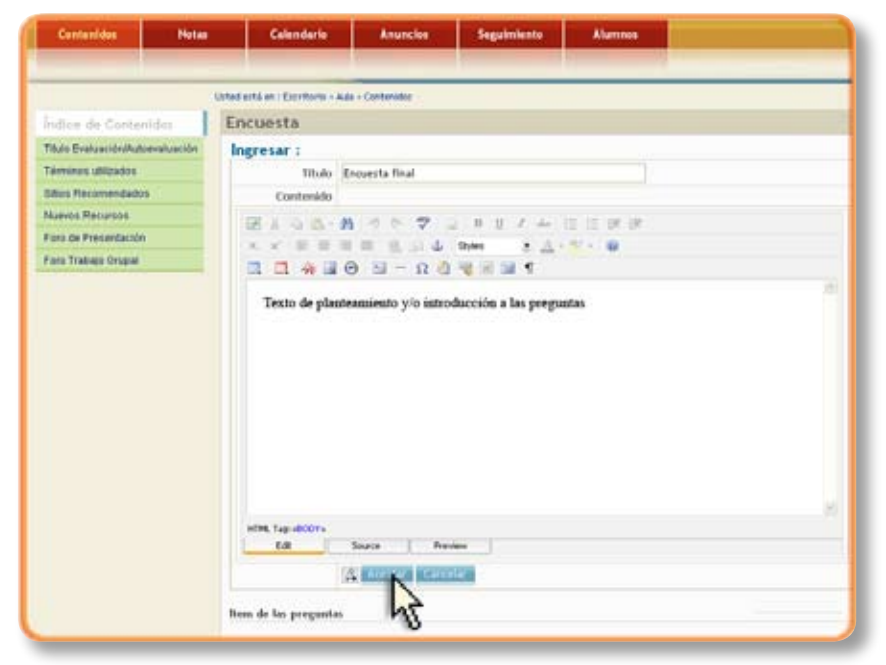

Ingrese un Título para definir la Sección de la **Encuesta** (puede agrupar la encuesta por secciones).

Ejemplo: Encuesta Final.

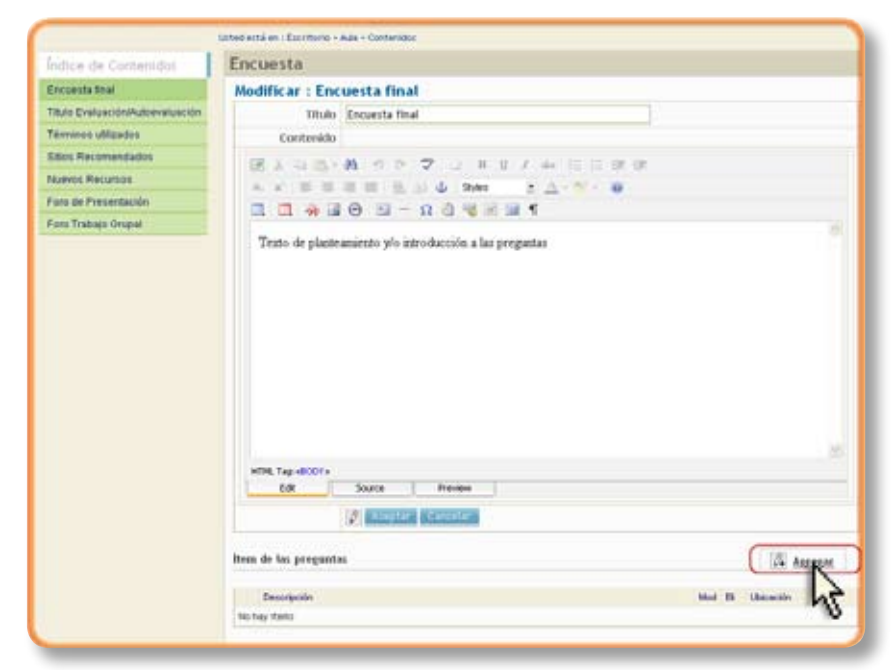

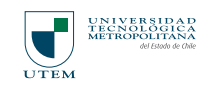

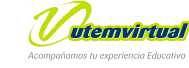

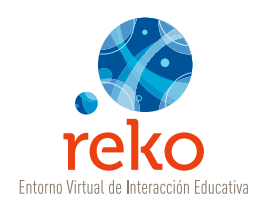

| Contentidor         Hote:         Celendario         Anuncles         Seguiniente         Alumnes           Indice de Contentidor         Interfectá en : Excretario - Aria - Centenidar         Encuesta         Encuesta         Encuesta           Indice de Contentidor         Encuesta final         Encuesta finale         Encuesta         Encuesta           Indice Seaturidor.terrandacion         Encuesta finale         Encuesta         Encuesta         Encuesta           Indice Recursor         Encuesta         Encuesta         Encuesta         Encuesta         Encuesta           Indice Recursor         Encuesta         Encuesta         Encuesta         Encuesta         Encuesta           Indice Sectorization         Encuesta         Encuesta         Encuesta         Encuesta         Encuesta           Indice Recursor         Encuesta         Encuesta         Encuesta         Encuesta         Encuesta           Indice Recursor         Encuesta         Encuesta         Encuesta         Encuesta         Encuesta                                                                                                    | ter Hotes Ce<br>Uterfection :<br>Contensidos: Encues | Iendario Anuncies               | Seguimienta | Alumnes |        |         |
|----------------------------------------------------------------------------------------------------|------------------------------------------------------|---------------------------------|-------------|---------|--------|---------|
| Indice de Contenidos Indice de Contenidos Indice de                                                                                                    | Orted entities of<br>Conternidos: Encues             | Fourtherin - July - Contenistor |             |         | 2      |         |
| Indice de Contenidos  Encuesta final  Taxa Evaluación/Attenduación  Terminas Unicadas  Babos Recursos  Proy de Presentación  Decemento  Decemento  Decemento  Decemento  Decemento  Decemento  Decemento  Decemento Decemento Dece                                                                                                    | Contenidos Encues                                    |                                 |             |         |        |         |
| Excuesta final Truca Evaluación/utiveraleación Terminale Utilizadas Babos Recursos Foro de Presentación Decemento Decemento De                                                                                                    |                                                      | ta                              |             |         |        |         |
| Taulo Evaluación/utorealuación<br>Tármanas utilizados<br>Sales Recomendados<br>Nueles Recursos<br>Foro de Presentación                                                                                                    | a logresa                                            | r : Encuesta final              |             |         |        |         |
| Términas Utilizadas<br>Sites Recursos<br>Foro de Presentación<br>Decompión<br>Martina<br>Decompión<br>Martina<br>Decompión<br>Martina<br>Decompión<br>Martina<br>Decompión<br>Martina<br>Decompión<br>Martina<br>Decompión<br>Martina<br>Decompión<br>Martina<br>Decompión<br>Martina<br>Decompión<br>Martina<br>Decompión<br>Martina<br>Decompión<br>Decompión<br>Decompi | Alión/Mutoevaruación                                 | Titudu Presentas finaies        |             |         |        |         |
| Sibos Recursos Pregentas Foro de Presentación Enconde Presentación Encon                                                                                                    | Aradas                                               | (AL BRIDGEN BOATS               | 0.00        |         |        |         |
| Nueros Recursos Pregnatas NS<br>Foro de Presentación Neo Pregnation Neo Pregnation                                                                                                    | nendados                                             |                                 |             |         |        |         |
| Foro de Presentación Mol P Liberario                                                                                                    | urson Preguntas                                      | ht                              |             |         |        |         |
| Centrepole III Lancoln                                                                                                    | Jentación                                            | · · · · ·                       |             |         |        |         |
| Foro Trabajo Orupal                                                                                                    | Orapial                                              | decev                           |             |         | MEA ER | Usescon |

Dé un clic en **Aceptar** para crear la sección.

| Contenides Note               | n Calendario                         | Anuncios           | Seguiniente | Alumnes |       |              |
|-------------------------------|--------------------------------------|--------------------|-------------|---------|-------|--------------|
|                               | United and a rest of Exercitance + 1 | Ada - Cantanatas   |             |         |       |              |
| ndice de Contenidor           | Encuesta                             |                    |             |         |       |              |
| incuesta final                | Modificar : Enc                      | uesta final        |             |         |       |              |
| Tuto Evaluación/Automatusción | Titulo                               | Preguntas finales  |             |         |       |              |
| Verminos ubitzados            |                                      | OF REPORTS ADDRESS | 908         |         |       |              |
| Stos Recomendados             |                                      | (E.)               |             |         |       |              |
| Nurvos Mintursos              | Pregentas                            |                    |             |         |       | IS Access    |
| oro de Presentación           | and the set                          |                    |             |         |       |              |
| oro Trabajo Orupal            | Descripción                          |                    |             |         | Hot D | Ubicación 10 |
|                               | No hay Hanz                          |                    |             |         |       |              |

Para agregar una pregunta a la Sección o Ìtem dé un clic en **Agregar**.

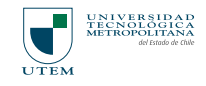

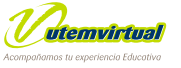

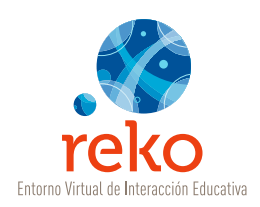

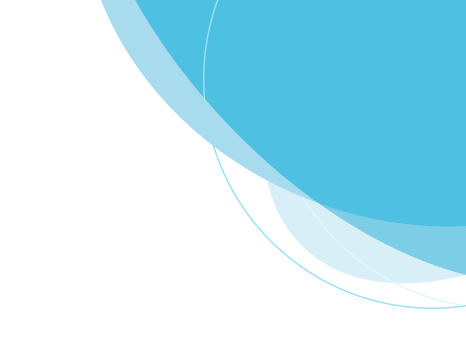

## Elija el tipo de consulta:

Marque con un clic el tipo de pregunta a realizar:

| Escala Likert                | <ul> <li>Una escala Likert consiste en un conjunto de ítems bajo la forma de afirmaciones o juicios ante los cuales se solicita la reacción (favorable o desfavorable, positiva o negativa) de los participantes del curso. El sistema genera automáticamente la escala según los siguientes criterios:</li> <li>1. No Sabe / No Contesta</li> <li>2. Está muy en desacuerdo</li> <li>3. Está en desacuerdo</li> <li>4. No está de acuerdo ni en desacuerdo</li> <li>5. Está de acuerdo</li> <li>6. Está muy de acuerdo</li> </ul> |
|------------------------------|----------------------------------------------------------------------------------------------------|
| Pregunta Abierta             | El participante deberá responder libremente a una pregunta dada, luego el docente evaluará según una respuesta parametrizada: Verdadero o Falso.                                                                                                    |
| Pregunta con<br>alternativas | El participante deberá responder la encuesta seleccionando una de las alternativas que Usted como docente ha redactado.                                                                                                    |

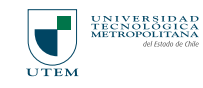

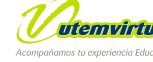

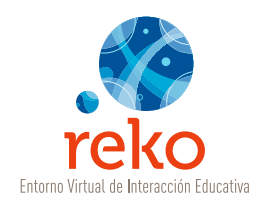

### Encuesta con Escala Likert

|                                                                            |                                   |                                                                                                    | -                                                    |         | _ |  |
|----------------------------------------------------------------------------|-----------------------------------|----------------------------------------------------------------------------------------------------|------------------------------------------------------|---------|---|--|
| Centenides Hotes                                                           | Calendario                        | Anuncios                                                                                                    | Seguintiento                                         | Alumnos |   |  |
|                                                                            | United myla ers i Exercitaria - i | kala - Cantenalas                                                                                                    |                                                      |         |   |  |
| ndice de Contenidos                                                        | Encuesta                          |                                                                                                    |                                                      |         |   |  |
| ncuesta final                                                              | Ingresar : Encu                   | esta final                                                                                                    |                                                      |         |   |  |
| tuto Evaluación/Autoevaluación<br>Virninos utilizados<br>Itos Recomendados | Preparta                          | Esta seră la pro                                                                                                    | gunta 1, ¿                                           |         | 8 |  |
| unes de Presentación<br>ens Trabais Origini                                | Tipo Pregunta                     | Accents (an advectory     Accents (an advectory     Accents)     Accents     Accents | sponde libismente (<br>see Mart )<br>eles spolanes ( |         |   |  |
|                                                                            |                                   | Aletter Care                                                                                                    | dar"                                                 |         |   |  |
|                                                                            |                                   |                                                                                                    |                                                      |         |   |  |
|                                                                            |                                   |                                                                                                    |                                                      |         |   |  |

En el ejemplo, creamos una **Escala Likert**, Redacte la pregunta en el campo Pregunta y luego Acepte.

| Centenides Ne         | tas Calendaria                   | Anuncles           | Seguimienta | Alamnos |          |                    |
|-----------------------|----------------------------------|--------------------|-------------|---------|----------|--------------------|
|                       | Lichted auflå om i Escrittoria v | Aule - Contentatos |             |         | _        |                    |
| dice de Contenidos    | Encuesta                         |                    |             |         |          |                    |
| PERPIRENT AUTOMETER 1 | Modificar : Enc                  | uesta              |             |         |          |                    |
| scueda                | titulo                           | Encuesta           |             |         |          |                    |
| ins Trabajo Grupal    |                                  | 2 August Care      | Rat "       |         |          |                    |
| woerdación            | Preguntas                        |                    |             |         |          | M Assesse          |
|                       | Description                      |                    |             |         | Mark Dr. | iterate .          |
|                       | 1 Esta será la prep              | eta tu pu          |             |         | 123 1    | - A 1              |
|                       | 1                                |                    |             |         | 10531104 | 1.6221.6231.6237.6 |

El sistema ha generado una pregunta con **Escala Likert**. Para agregar una nueva pregunta a este Ítem dé un clic en **Agregar**.

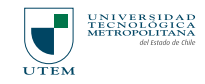

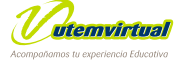

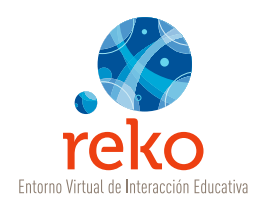

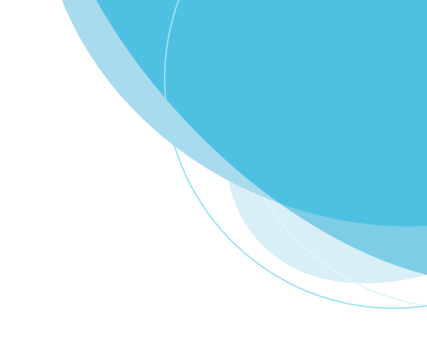

### Encuesta Pregunta Abierta

Para crear un tipo de Pregunta Abierta. Marcamos la opción Abierta.

| Capacitación Reko - FAE 1         Augustaria         Cacinada           Centestán         Notes         Celendario         Anaccios         Seguinicato         Alamnos                                                                                                    | reko                             |                              |                          |                      |         | <b>子</b> 湖  | instanter  |
|----------------------------------------------------------------------------------------------------|----------------------------------|------------------------------|--------------------------|----------------------|---------|-------------|------------|
| Contention         Notes         Calendario         Anancies         Seguintients         Alannos           Indice de Contentidot<br>Recebble Atbidad 1<br>Fore Trabajo Orupol<br>Presentación         Encuesta         Ingresar : Encuesta         Ingresar : Encuesta           Presentación         Ingresar : Encuesta         Ingresar : Encuesta         Ingresar : Encuesta           Presentación         Ingresar : Encuesta         Ingresar : Encuesta         Ingresar : Encuesta           Presentación         Ingresar : Encuesta         Ingresar : Encuesta         Ingresar : Encuesta           Presentación         Ingresar : Encuesta         Ingresar : Encuesta         Ingresar : Encuesta           Presentación         Ingresar : Encuesta         Ingresar : Encuesta         Ingresar : Encuesta           Ingresar : Encuesta         Ingresar : Encuesta         Ingresar : Encuesta         Ingresar : Encuesta           Ingresaria         Ingresaria (in autoria responde torretexito portexer)         Ingresaria (in autoria responde torretexito portexer)         Ingresaria           Ingresaria         Ingresaria         Ingresaria         Ingresaria         Ingresaria                                                                                                    | Capacitación Reko - FAE 1        |                              |                          |                      |         | Asignations | Cacattaria |
|                                                                                                    | Contenides Notes                 | Calendario                   | Anuncies                 | Seguimiento          | Alumnos |             |            |
| Ten Takaso Grupol<br>Pergantia<br>Pergantia<br>Per | ndice de Contenidor 11           | Encuesta<br>Ingresar : Encue | esta<br>Seta però la pre | gunta 3, c           |         |             |            |
| Tipo Progenta         1-         -           2-         -         -         -         -         -         -         -         -         -         -         -         -         -         -         -         -         -         -         -         -         -         -         -         -         -         -         -         -         -         -         -         -         -         -         -         -         -         -         -         -         -         -         -         -         -         -         -         -         -         -         -         -         -         -         -         -         -         -         -         -         -         -         -         -         -         -         -         -         -         -         -         -         -         -         -         -         -         -         -         -         -         -         -         -         -         -         -         -         -         -         -         -         -         -         -         -         -         -         -         -         -                                                                                                             | ore Traduation<br>Nenserflacidor | Proganta                     | New 10   1 MARCO 11      | (ponde tituremente ) |         | -           |            |
| 4.                                                                                                    |                                  | Typo Programba               | Alternatives ( excellent | an and i             |         |             |            |

Redactamos la pregunta en el campo **Pregunta** y **Aceptamos**.

Hemos creado una **Pregunta Abierta**. Si no existen más preguntas para este Ítem damos un clic en **Aceptar** para volver a la pantalla anterior *(Crear Ítems)* y sus correspondientes preguntas.

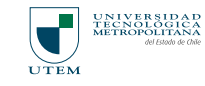

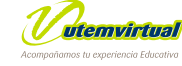

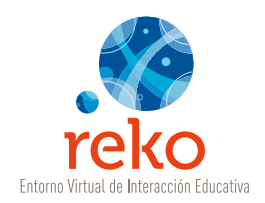

#### Encuesta con Alternativas

| Sapacitación Reko - FAE 1                        |                             |                                                                                                    |                                                       |         | Antgraturan | Facetorie |
|--------------------------------------------------|-----------------------------|----------------------------------------------------------------------------------------------------|-------------------------------------------------------|---------|-------------|-----------|
| Cantenides Notes                                 | Calendaria                  | Anancias                                                                                                    | Seguiniests                                           | Aharona |             |           |
|                                                  | kted ertä en i Escritoria - | Aula - Carlonidos                                                                                                    |                                                       |         | _           |           |
| indice de Cuntérridos                            | Encuesta                    |                                                                                                    |                                                       |         |             |           |
| Recepción Actividad 1                            | Ingresar : Encu             | esta                                                                                                    |                                                       |         |             |           |
| Encuenta<br>Fero Trakajo Origial<br>Presentación | Preganta                    | Esta secà la prepo                                                                                                    | ma 3, 2,                                              |         | ĺ           |           |
|                                                  | Tipo Preganta               | Alterita ( al adams response)     Alterita ( al adams response)     A | inda literaturentar )<br>literent )<br>c operaturen ) |         |             |           |

Para crear un tipo de Encuesta de **Pregunta con Alternativas**, marcamos la opción **Alternativas**.

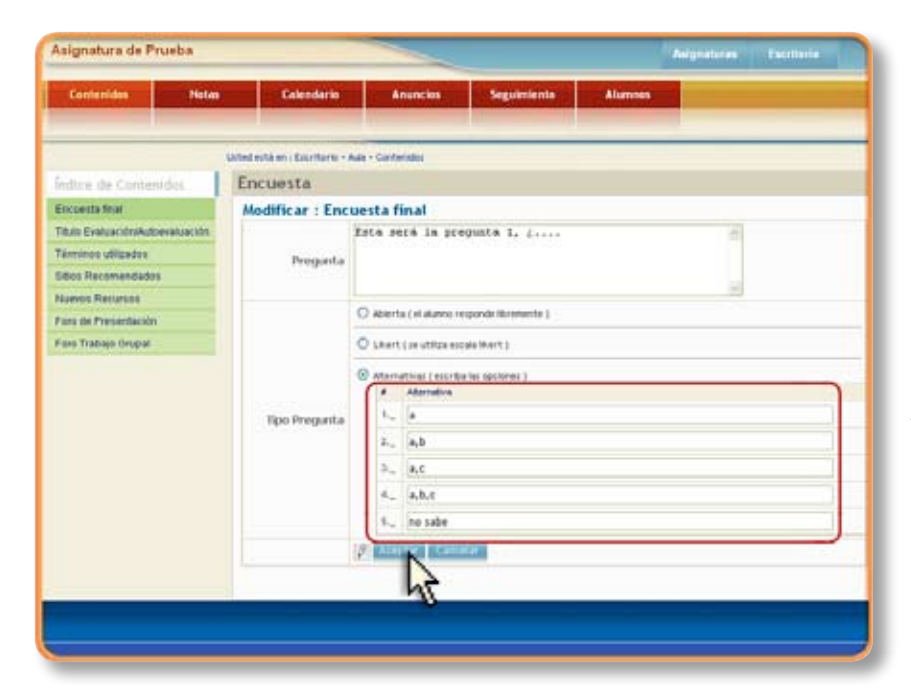

Redactamos la pregunta en el campo **Pregunta**, generamos las respuestas **Alternativas** y **Aceptamos**.

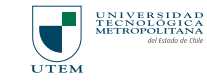

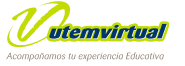

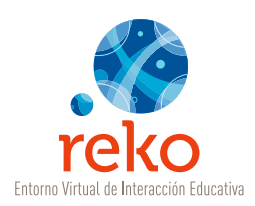

Hemos creado una pregunta con alternativas.

Si no existen más preguntas para este Ítem damos un clic en **Aceptar** para volver a la pantalla anterior *(Crear Ítems)* y sus correspondientes preguntas.

|                                                                                                    |                                                                                                    | Contraction and the                  | Constants Interesting                                                                       | Construction | distances - |                   |     |       |      |      |              |
|----------------------------------------------------------------------------------------------------|----------------------------------------------------------------------------------------------------|--------------------------------------|---------------------------------------------------------------------------------------------|--------------|-------------|-------------------|-----|-------|------|------|--------------|
| Listed ext i m : Exertano - Ada - Contenido:<br>Indice de Contamidos<br>ecoptión Attinica : Encuesta<br>Modificar : Encuesta<br>India: Encuesta<br>Pregnata<br>Pregnata<br>Descrección<br>1 Entra seria pregnata<br>1 Tra seria pregnata<br>1 Tr                                                                                                    |                                                                                                    | Concentration of the local distances |                                                                                             |              |             | -                 |     |       |      |      |              |
| Advice de Contensidos  eceptión Advices 1  exercitón de contensidos  eceptión Advices 1  exercitón  exercitón                                                                                                    | Indice de Consensions<br>Tecreption Attiende 1<br>Insenstation<br>Descencion<br>1 Encuesta<br>Descencion<br>1 Encuesta<br>Descencion<br>1 Encuesta<br>Descencion<br>1 Encuesta<br>Descencion<br>1 Encuesta<br>Descencion<br>1 Encuesta<br>Descencion<br>1 Encuesta<br>Descencion<br>1 Encuesta<br>Descencion<br>1 Encuesta<br>Descencion<br>1 Encuesta<br>Descencion<br>1 Encuesta<br>Descencion<br>1 Encuesta<br>Descencion<br>1 Encuesta<br>Descencion<br>1 Encuesta<br>2 Encuesta<br>Descencion<br>1 Encuesta<br>2 Encuesta<br>Descencion<br>1 Encuesta<br>2 Encuesta<br>Descencion<br>1 Encuesta<br>2 Encuesta<br>2 Encu |                                      | Uzted está en : Escritorio - Ade - Contenidos                                               |              |             | -                 | -   | -     | -    | -    | -            |
| eception Administral 1<br>noversta<br>oro Trabaio Oscalal<br>pregentas<br>Pregentas<br>Descripción<br>1 Officiani La pregnota 1.,                                                                                                    | Necreption Administration Necreption Administration Necreption Administration Networkshift Necreption Networkshift Necreption Networkshift Necreption Networkshift Necreption Networkshift Necreption Networkshift Necreption Networkshift Necreption Networkshift Necreption Networkshift Necreption Networkshift Necreption Networkshift Necreption Networkshift Necreption Networkshift Necreption Networkshift Networkshift Networkshift Necreption Networkshift Necreption Networkshift Networkshift Networksh                                                                                                    | ndice de Contenidos                  | Encuesta                                                                                    |              |             |                   |     |       |      |      |              |
| Thiski Knowsta<br>on Yrshajo Ongal<br>waardackin<br>Pregentas<br>Desception<br>1 Offisien Lapregenta 5,,                                                                                                    | Incurring<br>oro Trabajo Drugal<br>Incurring Annual Statements<br>Progenitati Encurring<br>Descripcion Mod D. Uncurring<br>1 Encurring Annual Statement<br>2 Encurring Annual Statement<br>2 Encu                                                                                                    | Vecepción Actividad 1                | Modificar : Encuesta                                                                        |              |             |                   |     |       |      |      |              |
| Programian<br>Programian<br>Programian<br>Descraçión<br>1 Entrancia<br>Descraçión<br>2 Entrancia<br>Descraçión<br>1 Entrancia<br>1 Entrancia | Descendant         (2)         Annual Statute           Pregnantai         (2)         Annual Statute           Descendon         Mod Dr. Uncoolin           1         Entra seria la pregnanta 5                                                                                                    | neventa                              | Titulu Encuesta                                                                             |              |             |                   |     |       |      |      |              |
| Pregentation Pregentation Prege                                                                                                    | Description         Mod. Dr.         Approximation           1         Entra serial to program 5 1, j         [2]         [2]         [4]         [4]         [4]           2         Entra serial to program 5 1, j         [2]         [2]         [4]         [4]         [4]                                                                                                    | ons Trabajo Onugial                  | (P) In sector in sector                                                                     | at -         |             |                   |     |       |      |      |              |
| Preganital Value Automatical Value Automatical V                                                                                                    | Programma         Mod. D.         Mod. D.                                                                                                    | hesentación                          |                                                                                             |              |             |                   |     |       |      |      |              |
| Destruction         Mod. D:         Uncodin           1         Entra serial is pregnante 1, j         [2]         [2]         [2]         [2]         [2]         [2]         [2]         [2]         [2]         [2]         [2]         [2]         [2]         [2]         [2]         [2]         [2]         [2]         [2]         [2]         [2]         [2]         [2]         [2]         [2]         [2]         [2]         [2]         [2]         [2]         [2]         [2]         [2]         [2]         [2]         [2]         [2]         [2]         [2]         [2]         [2]         [2]         [2]         [2]         [2]         [2]         [2]         [2]         [2]         [2]         [2]         [2]         [2]         [2]         [2]         [2]         [2]         [2]         [2]         [2]         [2]         [2]         [2]         [2]         [2]         [2]         [2]         [2]         [2]         [2]         [2]         [2]         [2]         [2]         [2]         [2]         [2]         [2]         [2]         [2]         [2]         [2]         [2]         [2]         [2]         [2]         [2]         [2]         [2] <td>Descención         Mol. D.         Uscación           1         Елія зиті в рикрила 1,         [2]         (2)         (4)         (4)           2         Елія зиті в рикрила 1,         [2]         (2)         (4)         (4)         (4)</td> <td></td> <td>Preguntas NS</td> <td></td> <td></td> <td></td> <td></td> <td>A</td> <td>i ta</td> <td>100</td> <td>E.</td>                                                                                                    | Descención         Mol. D.         Uscación           1         Елія зиті в рикрила 1,         [2]         (2)         (4)         (4)           2         Елія зиті в рикрила 1,         [2]         (2)         (4)         (4)         (4)                                                                                                    |                                      | Preguntas NS                                                                                |              |             |                   |     | A     | i ta | 100  | E.           |
| 1 Distribution (2) 2 X A Y                                                                                                    | 1 Erte milie pregarte 1                                                                                                    |                                      | Descripción                                                                                 |              |             | Mod               | D   | Utica | oán  |      |              |
| T Eta seria sense ta 1                                                                                                    | 3 Erte serà la preguta 2, j 👔 🕱 🕷 🐨                                                                                                    |                                      | <ol> <li>Esta será la pregunta 1,</li></ol>                                                 |              |             | (2)               | [2] |       |      | ٠    |              |
|                                                                                                    |                                                                                                    |                                      | 2 Este serà la pregunta 2, j                                                                |              |             | 12                | π   | *     |      | •    | 1            |
| 2 Eduarda geografia 3, 2 - 👔 🗰 💌                                                                                                    | 2 Erfeinnikgregetelt, j. 👔 🗰 💌                                                                                                    |                                      | 3 Este seré la preparte 3, p                                                                |              |             | 10                | (2) |       |      | ٠    |              |
| 2 Education and a second a second a s                                                                                                    | 2 File and increased a low                                                                                                    |                                      | Enta será la pregunta 1, 3,     Enta será la pregunta 2, 3,     Enta será la pregunta 2, 3, |              |             | (P)<br>(P)<br>(P) | -   |       | *    | 1001 | ALC: NOT THE |

Una vez que haya construido la **Encuesta** de un clic en **Aceptar** para volver al **Índice de Contenidos**.

| indice de Contenidos               | Encuesta                   |                  |
|------------------------------------|----------------------------|------------------|
| incuesta final                     | Modificar : Encuesta final |                  |
| Nulo Evaluación/Autoevaluación     | Titulo Encerste final      |                  |
| érmines utilizados                 | Contenido                  |                  |
| Bos Recomendados<br>Levos Recursos | 第三日前・第 の トラ ユ 単目 / 中日日田田田  |                  |
| xo de Precentación                 |                            |                  |
| ono Trabajo Orupal                 |                            | 10               |
|                                    |                            |                  |
|                                    | Edit Dazis Perena          |                  |
|                                    | Concerned Reported         |                  |
|                                    | I'm de los pregentas       | Agreent          |
|                                    | In de los pregentas        | Mod 19 Ubication |

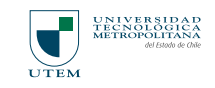

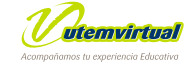

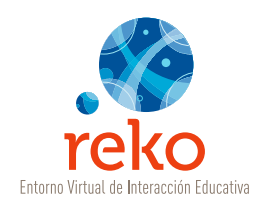

# Recepción de Trabajos

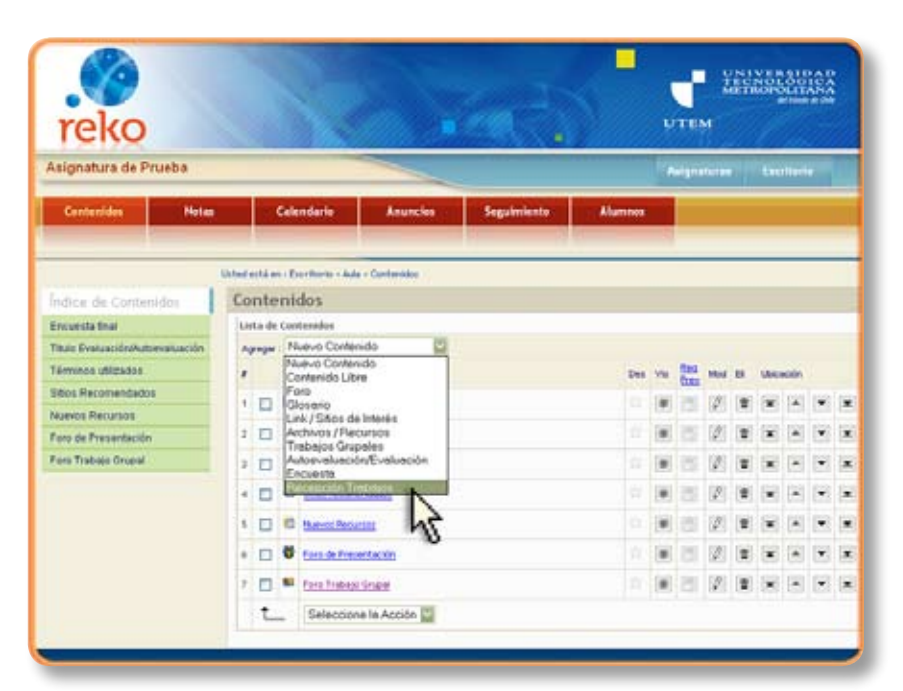

En el extremo superior derecho de la ventana Contenidos, despliegue el menú Agregar >> Nuevo Contenido y elija la opción **Recepción de Trabajos**.

| Contenidos             | Hotas     | Calendarie                         | Anuncios                        | Seguimiente | Alumnes      |   |
|------------------------|-----------|------------------------------------|---------------------------------|-------------|--------------|---|
|                        |           | isted enté en : Excritoris - Ade   | <ul> <li>Contentidos</li> </ul> |             |              |   |
| ndiże da Contár        | udar I    | Contenido Libre                    | 1/2000/00                       |             |              |   |
| Fecuesta final         |           | Ingresar :                         |                                 |             |              |   |
| Titulo Evaluación/Auto | watuactón | Tibula Pa                          | cention Actividad               | d an        |              |   |
| Términes utilgados     |           |                                    |                                 |             |              |   |
| Sitios Recomendado     |           | fe Aprobado                        | 3                               | 15          |              |   |
| Nueves Recursos        |           | Contenso                           |                                 |             |              |   |
| Foro de Presentación   |           | 18 A 10 13 - 19                    | 0 0 4                           | 2 8 9 7 44  | ie ie (m. im |   |
| Foro Trabajo Grupial   |           |                                    | = <u>w</u> w <del>v</del>       | Styles 2 7  |              |   |
|                        |           |                                    |                                 |             |              |   |
|                        |           | office, Tago-decision -<br>Ecole 5 | lourus Pre                      | nómer       |              | - |
|                        |           | 18                                 | Angtar Card                     | star -      |              |   |

El docente genera esta herramienta con el fin que losalumno/aspuedansubir, publicar o dar respuesta a una actividad planteada por él previamente.

Ingrese un Título breve al contenido, este título será visible en el área de menú, por lo tanto su extensión en número de caracteres es limitada. (*Campo obligatorio*)

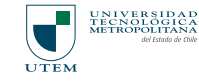

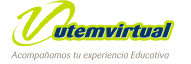

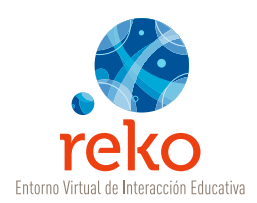

Porcentaje de aprobación queUsteddeterminarápara considerar "satisfactoria" la presentación del trabajo. No se refiere a la calificación, sino al cumplimiento de las características mínimas de presentación. (Campo obligatorio)

Nota: no es necesario ingresar el signo % pues este está considerado por la plataforma.

| Contenidos                                                                          | Hotas           | Calendario                                                           | Anuncies                               | Seguimiento                           | Alumnos         |   |
|-------------------------------------------------------------------------------------|-----------------|----------------------------------------------------------------------|----------------------------------------|---------------------------------------|-----------------|---|
| Índice de Conter<br>Encuesta teal<br>Titue EvaluaciónAuto                           | Vere<br>Nidos 0 | ontenio Contenio - Ada<br>Contenido Libre<br>Ingresar :<br>Titudo Pa | - Contendos<br>e<br>ecepcião Actividad | 1                                     |                 |   |
| Sillos Recomendado<br>Navecs Resumas<br>Falo de Presentación<br>Foto Trabajo Oropal | •               | Contenido                                                            | <b>\$</b> ,                            | a B B J de<br>Syles S ∆ -<br>Ng R M ¶ | 5 5 8 8<br>*-1∎ | 8 |
|                                                                                     |                 | 14704, Yaga 4964 P.                                                  | Source Pre-                            |                                       |                 |   |

Ingrese textos, imágenes y otros medios utilizando las opciones del editor integrado.

|                                  | United antiblem i Ezerritorite - Auto - Contervision    |
|----------------------------------|---------------------------------------------------------|
| Índice de Contenidor             | Contenido Libre                                         |
| Crovesta Imai                    | Ingresar :                                              |
| Titule Evaluaritin/Automatuación | Titula Recepción Actividad 1                            |
| Términos utilizades              | h Aprobado 85 s                                         |
| Silics Recomendados              | Contenida                                               |
| Nurves Recurses                  | 第三日本 8月下 7日2月日ノ山田日休休                                    |
| Foro de Presentación             | - 人名日日日日 法公司 1981 11 11 11 11 11 11 11 11 11 11 11 11 1 |
| Ford inspire onopie              | □ □ → □ 0 □ - Ω 0 ₩ H H H T                             |
|                                  | 43                                                      |
|                                  | stim, fag-stöter»                                       |

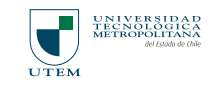

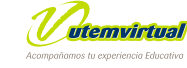

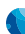

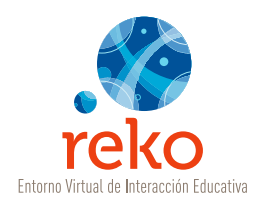

| ist | a de l | Coext | enidos                                        |     |     |            |                                     |   |      |       |   |   |
|-----|--------|-------|-----------------------------------------------|-----|-----|------------|-------------------------------------|---|------|-------|---|---|
| Age | egar : | Nu    | evo Contenido 🔛                               |     |     |            |                                     |   |      |       |   |   |
| •   |        |       | Tibulo Contensido                             | Des | Vis | Res<br>Frm | Mod                                 | 8 | Ubic | nción | - |   |
| 1   |        | 2     | Recepción Actividad 1                         |     | -   | 5          | 0                                   | 2 | *    |       | ۲ |   |
| 2   |        | 0     | Presentacia                                   | 2   | 8   | 60         | Ø                                   | 2 | ×    | ٠     | ٠ | 3 |
| 3   |        | ø     | Foro introducción a los principales temas     |     |     | 15         | $\left  \boldsymbol{\beta} \right $ | 1 | x    |       | • | 1 |
| 4   |        | d.    | Glosario capacitactón                         |     | 8   | 01         | Ø                                   | 2 | x    | ٠     | ٠ |   |
| 5   |        | 40    | Sitios Reconendados - Material complementario |     | æ   | 25         | 0                                   | 2 | ×    |       | • | 3 |
| 6   |        | đ     | Haterial de Lectura Obligatoria               |     |     | 15         | 8                                   | - | ×    |       | • | 3 |
| 7   |        | 81    | Fore graped 1                                 |     |     | 23         | $ \mathcal{G} $                     | 2 | ×    |       | • | 5 |
| 0   |        | đ     | Gistaria 1                                    |     | -   | 25         | Ø                                   |   | ×    |       | ٠ |   |
| Ŷ   |        | ø     | Discussion terna 3                            |     | -00 | 125        | Ø                                   | 2 | x    | *     | • | 3 |
| 10  |        | 10    | Sitios congementarios materia 1               |     | æ   | 151        | Ø                                   | - | x    |       | • | 3 |
| 11  |        | 1     | Guias de ejercicios                           |     | -   | 1251       | 0                                   |   | *    |       | • | 3 |
| 12  |        | 1     | Recepcion trabajo 1                           |     | *   | 1751       | 0                                   |   | ×    |       | - |   |

Al aceptar volverá al Índice de Contenidos. Dé un clic sobre el nombre de la Recepción del Trabajo para configurar las siguientes etapas.

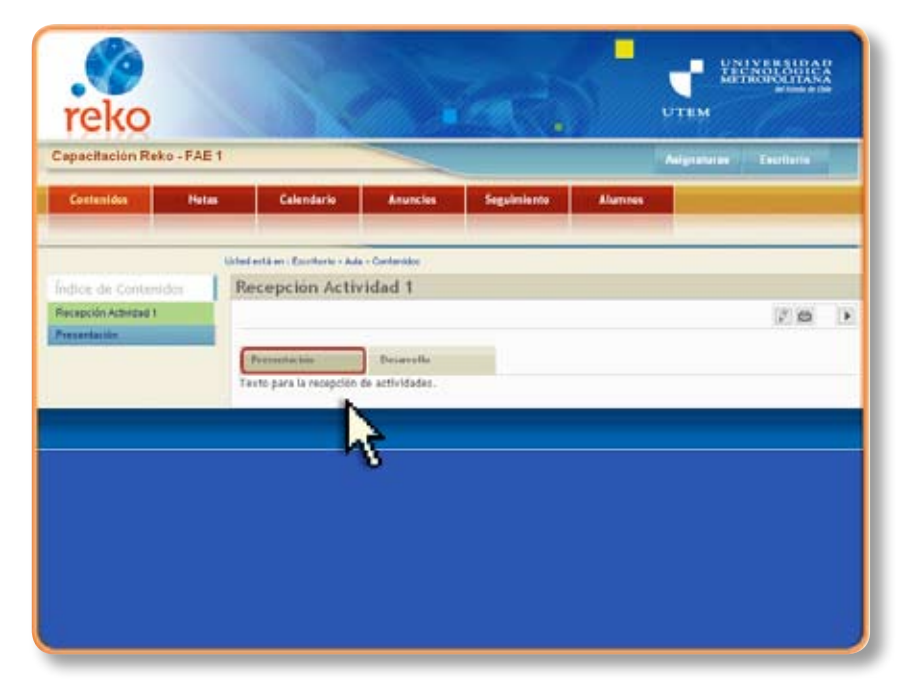

Previsualizará el área de Presentación con el texto que detalla la actividad a realizar.

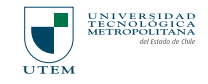

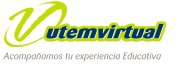

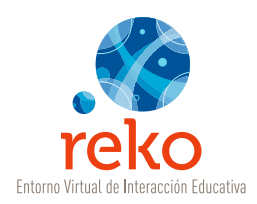

Dé un clic en la opción **Editar** representada por el ícono del lápiz *M*, luego, dé un clic sobre la opción **Agregar** para crear los detalles de la entrega de trabajos.

| reko                  |        |                                   |                 |             |         |             | ILVERSIDAD<br>CNOLOGICA<br>TROPOLITANA<br>def thesis de chile |
|-----------------------|--------|-----------------------------------|-----------------|-------------|---------|-------------|---------------------------------------------------------------|
| Capacitación Rek      | o-FAE1 |                                   |                 |             |         | Asignaturas | Escritorio                                                    |
| Contenidos            | Notas  | Calendario                        | Anuncios        | Seguimiento | Alumnos |             |                                                               |
|                       |        |                                   |                 |             |         |             |                                                               |
|                       | U      | Isted está en : Escritorio - Aula | - Contenidos    |             |         |             |                                                               |
| Índice de Contenio    | los    | Recepción Activ                   | idad 1          |             |         |             |                                                               |
| Recepción Actividad 1 |        |                                   |                 |             |         |             | ()a >                                                         |
| Presentación          | _      | Presentación                      | Desarrollo      |             |         |             | at .                                                          |
|                       |        | Texto para la recepción           | de actividades. |             |         |             | - 0                                                           |
|                       |        |                                   |                 |             |         |             |                                                               |
|                       |        |                                   |                 |             |         |             |                                                               |
|                       |        |                                   |                 |             |         |             |                                                               |
|                       |        |                                   |                 |             |         |             |                                                               |
|                       |        |                                   |                 |             |         |             |                                                               |
|                       |        |                                   |                 |             |         |             |                                                               |
|                       |        |                                   |                 |             |         |             |                                                               |
|                       |        |                                   |                 |             |         |             |                                                               |
|                       |        |                                   |                 |             |         |             |                                                               |

|                                       | Unterlainte en l'Excritaine + Aule + Contemister                |
|---------------------------------------|-----------------------------------------------------------------|
| Índice de Contenidos                  | Contenido Libre                                                 |
| Reception Activided 1<br>Precentación | Modificar : Recepción Actividad 1<br>mula Recepción Actividad 1 |
|                                       | % Aprobado 85 x                                                 |
|                                       | Contenido                                                       |
|                                       |                                                                 |
|                                       | Teixto para la recepción de actividades.                        |
|                                       | rifte, Tap-addre-<br>Edit Donrie Preview                        |
|                                       | Item IX August                                                  |
|                                       | No has the Mar II that a                                        |
|                                       | Ain no hey tem                                                  |

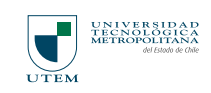

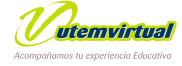

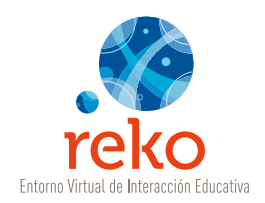

Usted puede definir todos los ítems que estime convenientes para facilitar la entrega del trabajo, para ello podrá establecer las áreas necesarias para el ingreso de texto correspondiente, la clasificación existente es:

| Línea de Texto  | Utilizado para ingresar el título del documento.                                      |
|-----------------|---------------------------------------------------------------------------------------|
| Texto Libre     | Corresponde a texto sin formato, utilizado para ingresar resúmenes, comentarios, etc. |
| Editor de Texto | Abierto para ingresar texto con formato.                                              |
| Archivo Adjunto | Utilizado principalmente para cargar el documento solicitado por el docente.          |

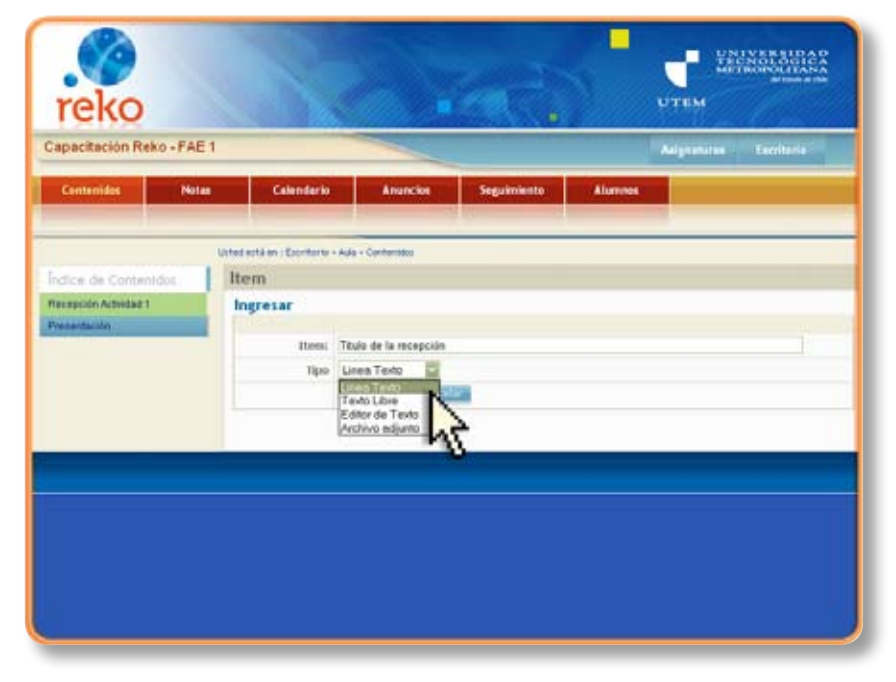

En el ejemplo veremos el uso de la Línea de Texto.

Una vez seleccionado haremos clic en **Aceptar**.

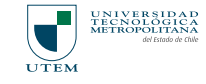

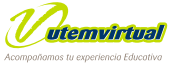

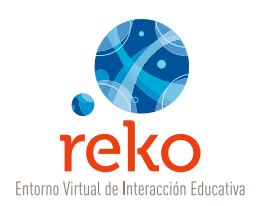

Haciendo clic en **Agregar**, podrá incluir todos los ítems que estime convenientes.

|                       | Stated exité en : Escriturio - Aute - Contemisor                                     |       |  |  |  |
|-----------------------|--------------------------------------------------------------------------------------|-------|--|--|--|
| Índice de Contenidos  | Contenido Libre                                                                      |       |  |  |  |
| Recepción Actividad 1 | Modificar : Recepción Actividad 1                                                    |       |  |  |  |
| Presentación          | Titule: Peopoidn Actividad 1                                                         |       |  |  |  |
|                       | the Aprobado 85 s                                                                    |       |  |  |  |
|                       | Contenido<br>図よらた。AL ウトマ 2 B U / 44 日日日 28 B<br>米 米 新華電話 生活 4 948 - 王 4 - 10 日日 18 B |       |  |  |  |
|                       |                                                                                      |       |  |  |  |
|                       |                                                                                      |       |  |  |  |
|                       |                                                                                      |       |  |  |  |
|                       | Texto para la recepción de actividades                                               |       |  |  |  |
|                       | HTR. Tay -80012-                                                                     |       |  |  |  |
|                       | Edt Source Preview                                                                   |       |  |  |  |
|                       | Anaplac Carcellar                                                                    |       |  |  |  |
|                       | Bees Au                                                                              | EQAT. |  |  |  |
|                       | 10-10-2                                                                              | 1     |  |  |  |
|                       | Teo Mod Di Ubo                                                                       | 45    |  |  |  |
|                       | Abrochay then                                                                        | 3     |  |  |  |

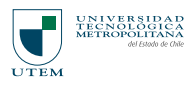

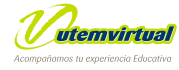
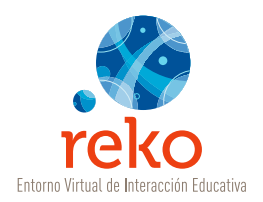

# • MENÚ SUPERIOR

A continuación revisaremos las alternativas que se encuentran en el menú superior de nuestra plataforma.

## Calendario

Como se revisó al inicio de este Tutorial el Calendario se visualiza en el escritorio de la plataforma **REKO** y refleja las actividades que el Docente ha ingresado al **"Calendario de la asignatura"**, estas fechas pueden corresponder a evaluaciones, entregas de trabajos, participaciones en el foro, entre otras.

| reko                     |      |       |      |                                              |         | -   |            |                   | artis | Note -   | and a | 10.4 |   |
|--------------------------|------|-------|------|----------------------------------------------|---------|-----|------------|-------------------|-------|----------|-------|------|---|
| apacitacion Reko - FAE 1 |      |       |      |                                              |         |     |            |                   | •     | fee      | ited  | •    |   |
| Contonidos Notas         |      |       | aler | daria Anuncios Seguimiente                   | Alumnus |     |            |                   |       |          |       |      |   |
|                          |      |       |      | C.                                           |         |     |            | _                 | _     | _        | _     | _    | _ |
| Indice de Contentidos    | Co   | nte   | nid  | 05                                           |         |     |            |                   |       |          |       |      |   |
| Reception Actividad 1    | Iter | ta de | Conh | midos                                        |         |     |            |                   |       |          |       |      |   |
| Fore Trabale Grupal      | 40   | -     | Nu   | evo Contenado                                |         |     |            |                   |       |          |       |      |   |
| Presentación             |      |       |      | TButs Contensis                              | Dec     | Vii | fes<br>ber | Mid               | 8     | Use      | adin. |      |   |
|                          | Ť.   |       | 3    | Recepctivi Actividad 3                       |         |     | Ē          | 105               |       | ۲        | *     | •    |   |
|                          | 2    |       | 83   | Foro Trabaco Grapal                          |         |     |            | $ \vec{p} $       | 1     | <b>(</b> | *     | •    |   |
|                          | 3    |       | •    | Propentación.                                |         |     | 10         | 12                | 1     |          |       | •    |   |
|                          | 4    |       | ø    | Fore Wheeducción a los principales temas     |         |     |            | 125               | 1     |          |       | •    |   |
|                          | 5    | 0     | s    | General capacitación                         |         |     | 15         | 1                 |       |          |       |      |   |
|                          | 6    |       | -    | Miss Reconseidador - Natarial complementaria |         |     | 15         | 0                 |       | *        | *     |      | × |
|                          | 7    |       | a    | Haterial de Lactura Obligatoria.             |         |     | 25         | $ \vec{p}\rangle$ |       | x        |       | ٠    |   |
|                          |      |       | -    | tesused.                                     |         |     | 101        | P                 |       | ×        |       |      |   |
|                          |      | 0     | *    | General 1                                    |         |     | 195        | B                 |       | ×        |       |      |   |

Para acceder al **Calendario** debe ingresar a través del menú superior de la plataforma. Esto lo puede realizar desde el escritorio como desde las asignaturas.

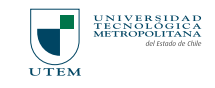

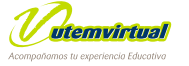

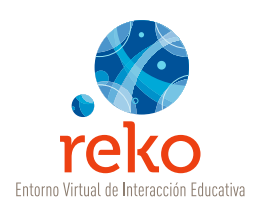

Para agregar una nueva fecha de un clic en la opción **Agregar**.

| reko                                |                                   |              |             |         | <b>у 1</b><br>Отам | INSTANDAR |
|-------------------------------------|-----------------------------------|--------------|-------------|---------|--------------------|-----------|
| apacitación Reko - FAE 1            |                                   | -            |             |         | Antyriation        | Lecitoria |
| Centenides Histas                   | Calendarie                        | Anuncies     | Seguimiento | Alumnos |                    |           |
|                                     | inted estiá en i Excetturio - Ada | + Calendaria |             |         |                    |           |
| ndice de Contenidos                 | Calendario                        |              |             |         |                    |           |
| Recepción Actividad 1               |                                   |              |             |         |                    | Agregat   |
| Fore Traduce Gruppi<br>Presentación | Asin no hay temas agend           | ader         |             |         |                    | 3         |
|                                     |                                   |              |             |         |                    |           |
|                                     |                                   |              |             |         |                    |           |
|                                     |                                   |              |             |         |                    |           |
|                                     |                                   |              |             |         |                    |           |
|                                     |                                   |              |             |         |                    |           |
|                                     |                                   |              |             |         |                    |           |
|                                     |                                   |              |             |         |                    |           |
|                                     |                                   |              |             |         |                    |           |

Ingrese la fecha а destacar y una breve descripción que haga referencia a la actividad que se desarrollará, esto será visible en el área de Calendario del Escritorio, por lo tanto su extensión en número de caracteres es limitada. (campo obligatorio). Luego, dé un clic en Aceptar.

Respete el formato de fecha indicado en el ejemplo: dd/mm/aaaa

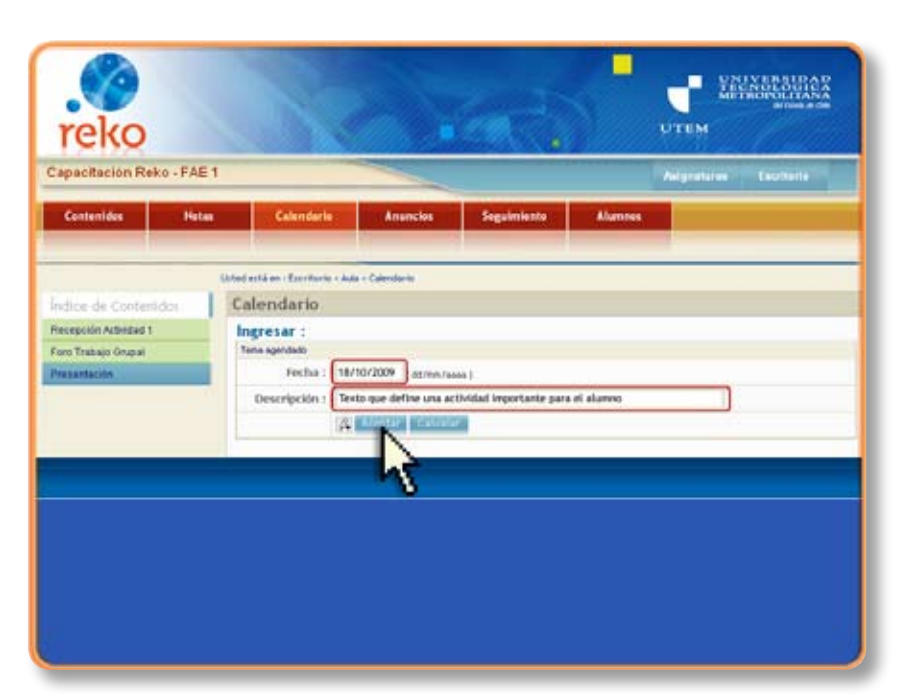

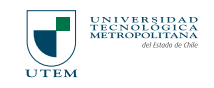

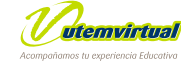

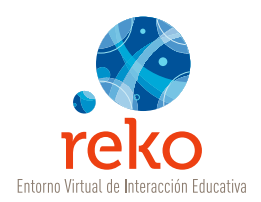

| reko                      | 1                           |                        |             | <       | <b>у 28</b><br>итем |            | 14.8   |
|---------------------------|-----------------------------|------------------------|-------------|---------|---------------------|------------|--------|
| Capacitación Reko - FAE 1 |                             |                        |             |         | Adjusters           | Ferritari  | 69N    |
| Contenidos Natas          | Calendaria                  | Anuncies               | Seguinianto | Alannes |                     |            |        |
| -                         |                             |                        |             |         |                     |            |        |
| Uni                       | ertà en i Escritorio - Ade  | - Caendaria            |             |         |                     |            |        |
| Índice de Contenidos      | alendario                   |                        |             |         |                     |            |        |
| Recepción Actividad 1     |                             |                        |             |         |                     | A to       | AND N. |
| Foro Trabajo Drupal       | Lista de eventos            |                        |             |         |                     |            |        |
| Pinnetacor                | Lista de eventos            |                        |             |         |                     | Fecha      | Mod El |
|                           | Texto que define une activi | old importante pare el | alutine     |         |                     | 18/10/2009 | 21     |
|                           |                             |                        |             |         |                     |            |        |
|                           |                             |                        |             |         |                     |            |        |
|                           |                             |                        |             |         |                     |            |        |
|                           |                             |                        |             |         |                     |            |        |
|                           |                             |                        |             |         |                     |            |        |
|                           |                             |                        |             |         |                     |            |        |
|                           |                             |                        |             |         |                     |            |        |
|                           |                             |                        |             |         |                     |            |        |
| <u> </u>                  |                             |                        |             |         |                     |            |        |

El nuevo ingreso se verá reflejado en el listado principal del **Calendario...** 

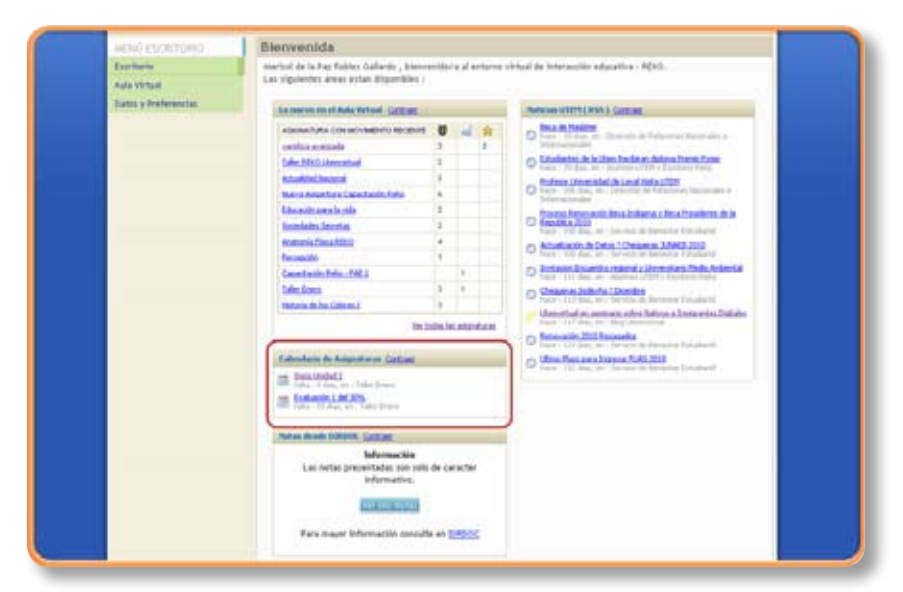

...y en el **Escritorio** de REKO.

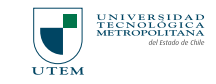

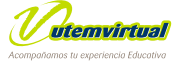

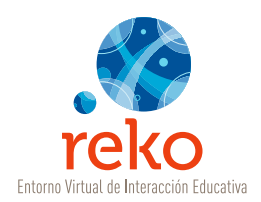

### Anuncios

Los anuncios se visualizan en el **Escritorio** de la plataforma REKO en la sección **Asignatura con Movimiento Reciente** y refleja las notificaciones que el docente ha ingresado a los **Anuncios** de cada asignatura. Cada nuevo mensaje que envíe el docente a través de esta herramienta llegará vía mail a todos los alumno/as inscritos en la asignatura.

Para acceder a Anuncios debe ingresar a través del menú superior de la plataforma. Esto lo puede realizar tanto desde el Escritorio como desde las Asignaturas.

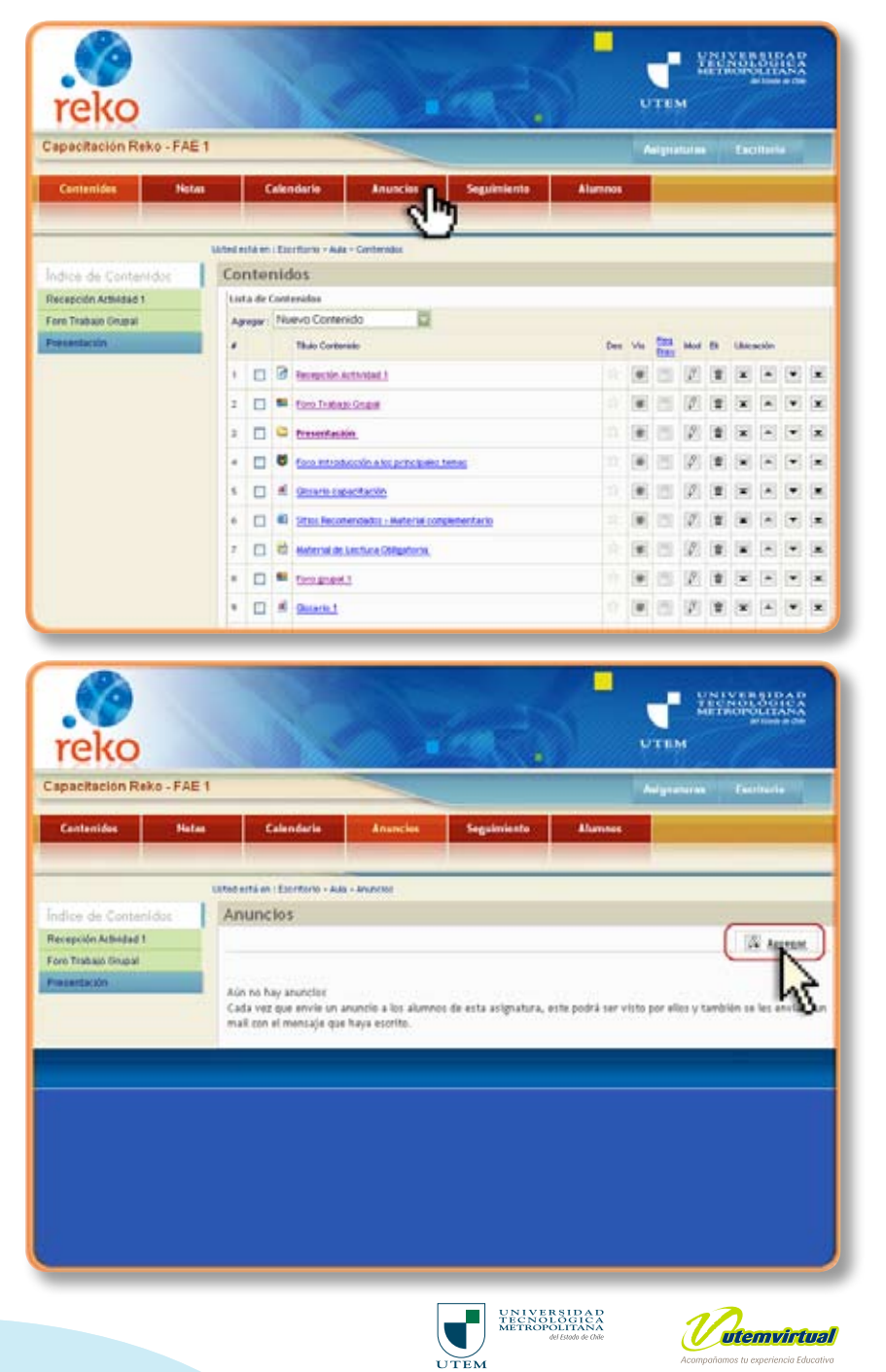

Para ingresar un nuevo anuncio de un clic en el botón **Agregar**.

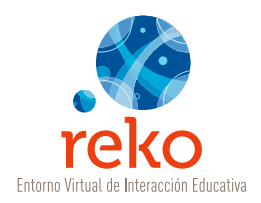

Para crear un nuevo mensaje debe completar las siguientes opciones:

| Título    | Ingrese un Título breve al contenido. (obligatorio)                                                     |
|-----------|----------------------------------------------------------------------------------------------------|
| Fecha     | El sistema asigna automáticamente la fecha y hora de edición del mensaje, Usted no la podrá intervenir. |
| Contenido | Ingrese el texto correspondiente al mensaje que desea publicar/difundir. <i>(obligatorio)</i>           |

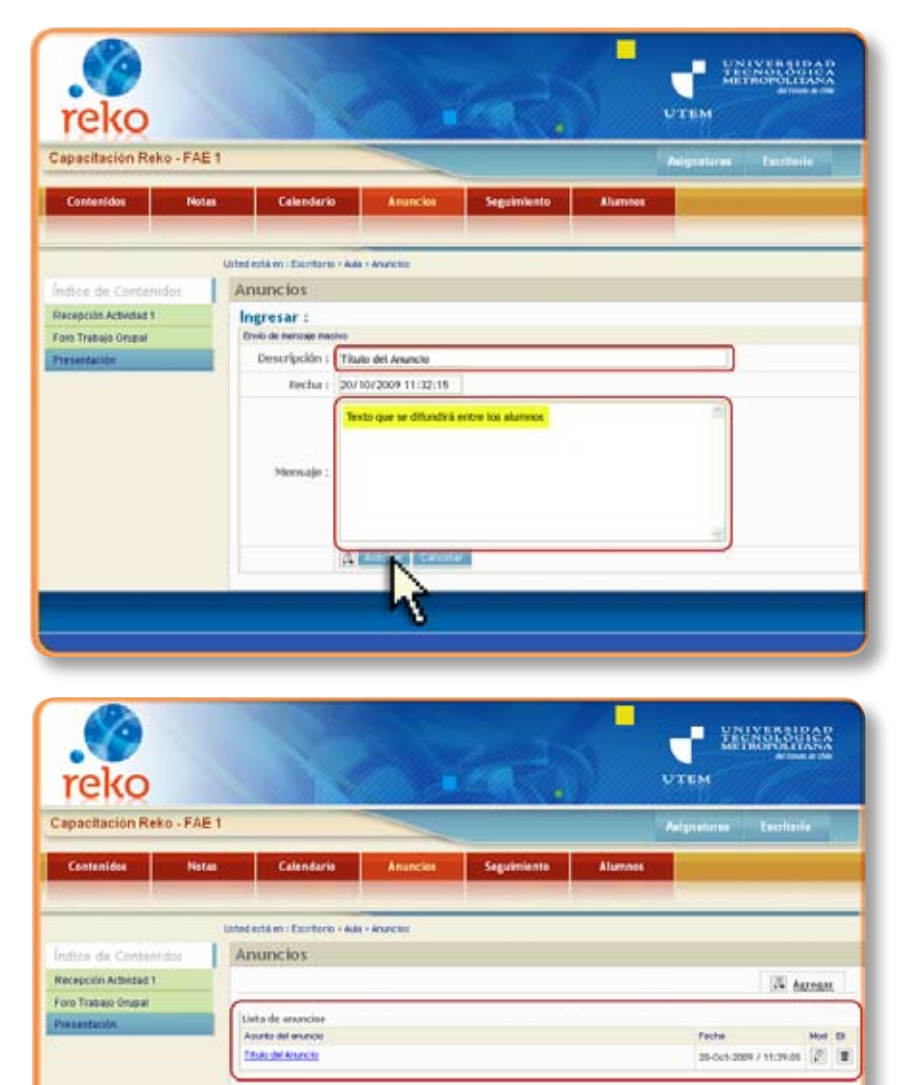

Una vez ingresados toda la información dé un clic en **Aceptar**.

El nuevo anuncio se visualizará en la Lista de Anuncios.

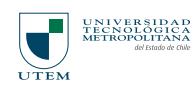

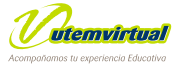

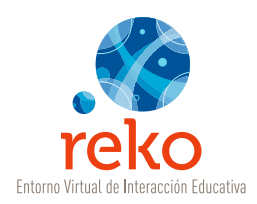

La plataforma REKO le provee a casa usuario/a la posibilidad de poder acceder vía RSS (feed), a los anuncios y/o mensajes de foros de cada una de las asignaturas en las cuales participa.

Mediante los RSS puede obtener las novedades de la asignatura desde un móvil/Palm/ Iphone u otros dispositivos. En el área de perfiles (Datos y Preferencias) podrá encontrar su Link RSS que deberá agregar a su dispositivo móvil.

| Paso 1: Clic en el botón<br>"Nuevo" para añadir un e<br>RSS | Paso 2: Pegue la URL RSS personal<br>que obtuvo desde su área de "Datos y<br>2 | y Preferencias"                |
|-------------------------------------------------------------|--------------------------------------------------------------------------------|--------------------------------|
| todas las noticas                                           | http:// ingrese aqui su URL RSS                                                | Aceptar 3                      |
| Noticiae no Xeidau                                          | Paso 3                                                                         | : Acepte la suscripción al RSS |

### Seguimiento

Es la instancia a través de la cual los docentees pueden revisar los contenidos en que los alumno/as han participado. Para ingresar a esta opción diríjase al menú superior y de un clic en **Seguimiento**.

| Capacitación Reko - FAE 1 | ¥.      |        | 1   |                                        |              | 1    | -    |       | 22    | Ter   |       |      |      |
|---------------------------|---------|--------|-----|----------------------------------------|--------------|------|------|-------|-------|-------|-------|------|------|
| Contenidos Netas          |         | 4      |     | nterite Anoretice Segurements          | Alarraw<br>7 |      |      |       |       |       |       |      |      |
|                           | inter a | iti et | 10  | ereturle - Aula - Cartanatos<br>Ann    |              | _    | _    | _     | _     |       |       |      |      |
| Renards Contendos         | LO      | nte    |     | 105                                    |              |      |      |       |       |       |       |      |      |
| Fore Trabase Organi       |         | -      | 14. | arvo Contenido                         |              |      |      |       |       |       |       |      |      |
| Presentation              |         | 1      |     | That Contents                          | 04           |      | -    | me    | n.    | Utics | eder) |      |      |
|                           | ,       | 0      | 3   | fectación.Activided.1                  |              |      | 1    | 100   |       | ×     |       |      | 5    |
|                           | 2       | 0      | -   | Pare Tratego Grapel                    |              |      | 1    | 10    | T     |       |       |      |      |
|                           | 1       | -      | 6   | Presentation                           |              |      | 28   | 121   |       |       |       |      | 1    |
|                           | 17      |        |     | Fore extraction also provident female  |              |      | 10   | 191   |       |       | -     |      | 1    |
|                           |         | -      |     | Grants report and                      |              |      | 10   | 120   | 1     |       |       |      | 1    |
|                           |         | -      |     | The second state of the second state   |              | 1    | 100  | 100   |       |       |       |      | 1    |
|                           |         | -      |     |                                        |              | 1    |      | 100   | 1     | 2     | 1     | 101  |      |
|                           |         | -      |     | A REAL PROPERTY AND A REAL PROPERTY OF |              | 1    |      | 100   | 1     |       | 10    | 10   | Ę.   |
|                           | 1       | 0      |     | Enclane#1                              |              |      |      | (#)   |       | *     | •     |      | 1    |
|                           |         |        |     |                                        |              | 1.00 | 1.00 | 10.82 | 1.100 | 1000  | 1.0   | 1000 | 1100 |

#### Por Alumno/a

Accederá directamente a Seguimiento por alumno/a en donde encontrará la lista de los alumnos/as de la asignatura y que detalla la participación en los distintos contenidos planteados por el docente.

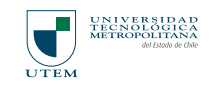

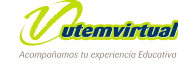

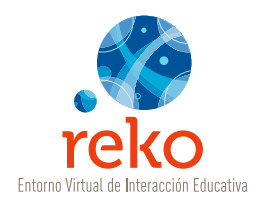

| Abreviatura | Ítem                  | Descripción                                                                                                    |
|-------------|-----------------------|----------------------------------------------------------------------------------------------------|
| Part.       | Participación         | Porcentaje de participación del alumno/a<br>respecto del total de los contenidos.                                                                                      |
| Det.        | Detalle               | Al ingresar al ícono Lupa podrá revisar<br>cada uno de los contenidos y el nivel de<br>participación por alumno/a.                                                     |
| Cont.       | Contenidos            | Número de contenidos revisados respecto<br>de los publicados, en este ejemplo 0<br>revisados/de 1 publicado.                                                           |
| Cont. Nav.  | Contenidos navegables | Número de contenidos navegables<br>revisados respecto de los publicados,<br>en este ejemplo 0 revisados/de 0<br>publicado.                                             |
| Arch. Recs. | Archivos y Recursos   | Número de archivos y recursos revisados<br>respecto de los publicados, en este<br>ejemplo 0 revisados/de 2 publicados.                                                 |
| Foros       | Foros                 | Número de participación en los foros<br>respecto de los foros disponibles, en el<br>ejemplo participación en 1foro/de los 2<br>publicados.                             |
| Trab. Grup. | Trabajos Grupales     | Número de participaciones en los<br>foros grupales respecto de los foros<br>disponibles, en el ejemplo participación<br>en 0 foro grupal/de los 2 publicados.          |
| Recep.      | Recepción de Trabajos | Cantidad de entrega de trabajos que ha<br>realizado respecto de las recepciones<br>disponibles en la asignatura, en el<br>ejemplo, 0 entrega/ de 0 recepciones.        |
| Eval.       | Evaluaciones          | Número de evaluaciones realizadas<br>respecto de las publicadas, en el ejemplo<br>no existen evaluaciones realizadas/<br>porque no existen evaluaciones<br>publicadas. |
| Enc.        | Encuestas             | Número de encuestas realizadas respecto<br>de las publicadas, en el ejemplo no<br>existen encuestas realizadas/ porque no<br>existen encuestas publicadas.             |

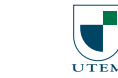

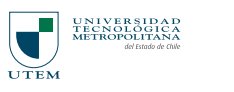

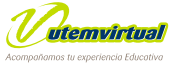

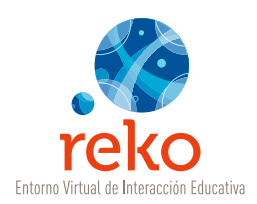

| Abreviatura | Ítem         | Descripción                                                                                                    |
|-------------|--------------|----------------------------------------------------------------------------------------------------|
| Proy.       | Proyectos    | Participación o intervención del alumno/a respecto del(los) proyecto(s) planteado(s).                                                                               |
| н.v.        | Hoja de Vida | Número de anotaciones en la hoja de vida del alumno/a.                                                                                                    |
| н.v.        | Hoja de Vida | Acceso a la hoja de vida del alumno/a.<br>Registro en que el docente informa<br>distintas situaciones que ha observado<br>durante el seguimiento de un<br>alumno/a. |

# Hoja de Vida

Para editar la **Hoja de Vida** de un alumno/a dé un clic en el ícono hoja de vida, como se ve en la imagen a continuación.

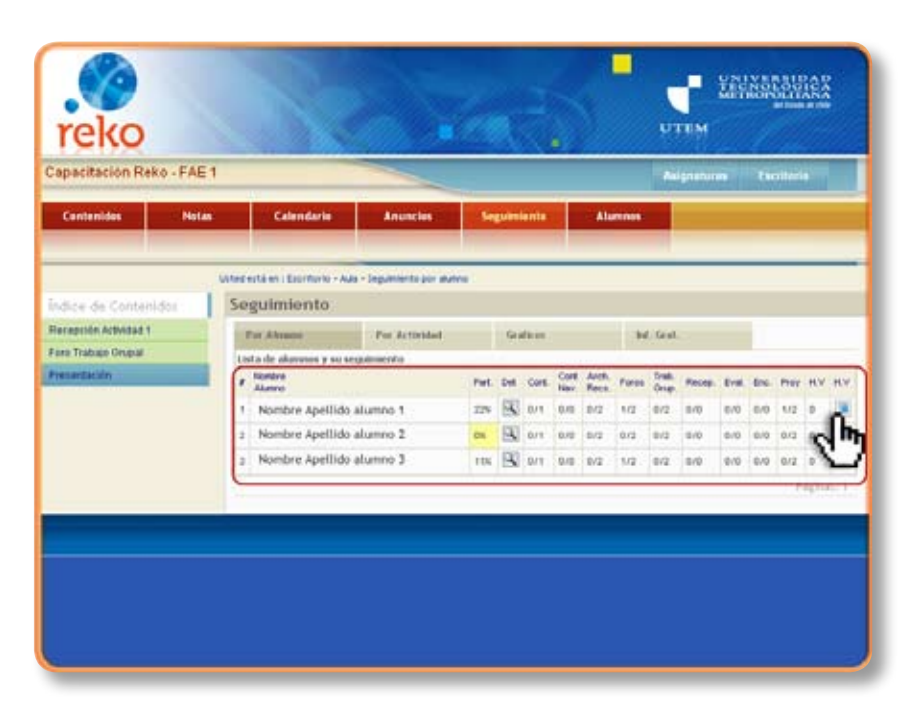

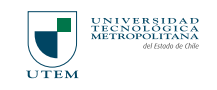

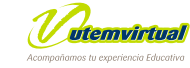

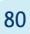

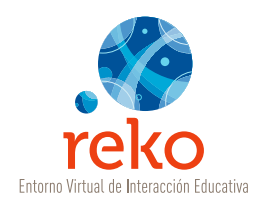

| Hombre : Nombre apellido del alumno    |               |
|----------------------------------------|---------------|
| Fono : Número telefónico               |               |
| Correo : Correo electrónico del alumno | Antone 🔀      |
| sta de Apuntes en la hoja de vida      | At            |
| Aburbos del apurbe                     | Facture Mod 😡 |
| No hay Apurtes                         |               |
|                                        |               |
|                                        |               |

Se desplegará una ventana pop-up con el editor, el que contiene todos los datos del alumno/a. Para ingresar un nuevo comentario dé un clic en **Agregar**.

|                         | and a second management of the second second s |          |
|-------------------------|----------------------------------------------------------------------------------------------------|----------|
| oja de vida de : Nombre | r apellido del alumno                                                                                                    | 1        |
| ngreser :               |                                                                                                    |          |
| Apunte :                | Texto que indica las actividades de seguimiento que ha realizado el tutor y<br>las comunicaciones establecidas con el ahanna                                                                                                    | 10<br>10 |
|                         | Access cancelar                                                                                                    |          |
|                         | 43                                                                                                    |          |
|                         |                                                                                                    |          |
|                         |                                                                                                    |          |
|                         |                                                                                                    |          |
|                         |                                                                                                    |          |
|                         |                                                                                                    |          |
|                         |                                                                                                    |          |
|                         |                                                                                                    |          |

Se abrirá el campo de edición y una vez que de un clic en **Aceptar** quedará publicado su comentario, para volver a editar, agregar una nueva notificación o revisar la lista anotaciones, siempre tendrá que ingresar al ícono hoja de vida.

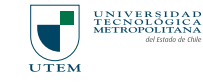

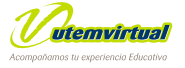

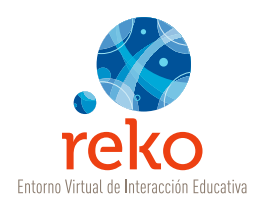

### Por Actividad

El Seguimiento por Actividad despliega una lista completa de los contenidos y el número de alumno/as que han ingresado a ellos respecto del total del curso.

| Recepción Actividad 1   | Berrahamore .           | Contraction of the                            | Contract of | 100000        |            |    |  |  |
|-------------------------|-------------------------|-----------------------------------------------|-------------|---------------|------------|----|--|--|
| Care Tradinic Council   | Per Abanes              | Por Activitial                                | Graftent    | . But, Servel |            |    |  |  |
| Fore triadeled torogram | Lectura de Contenás     | où Libres                                     |             |               |            |    |  |  |
| recentarion             | Tibulo del Cordeniale   |                                               |             |               | # Abuncios |    |  |  |
|                         | Presentación            | Presetación                                   |             |               |            |    |  |  |
|                         | Lectura de Contenid     | Lectura de Contenidos Navegobles              |             |               |            |    |  |  |
|                         | Titulo del Contendo     | Thats del Conternator                         |             |               |            |    |  |  |
|                         | Hs fay contenidor de    | tipo Contenido Navegable                      |             |               |            |    |  |  |
|                         | Lectura de Sitios de    | Interda                                       |             |               |            |    |  |  |
|                         | Titulo del Contervito   | Titulo dei Contenato                          |             |               |            |    |  |  |
|                         | Sitist Recohendedur -   | Dhito: Reconendedor - Haterial conglementario |             |               |            |    |  |  |
|                         | Sittice complementarios | Sitist congementaries materia 1               |             |               |            |    |  |  |
|                         |                         |                                               |             |               |            |    |  |  |
|                         | Lectura de Archivos.    | Lectura de Archivos, Recursos                 |             |               |            |    |  |  |
|                         | Titulo del Contenido    |                                               |             |               | # Alumnon  |    |  |  |
|                         | Material de Lecture Ol  | ligetoria                                     |             |               | 0 de 3     | 18 |  |  |
|                         | Guitez de ejenciona     |                                               |             |               | 0.8e.3     | 8  |  |  |
|                         | Interventiones en fu    | erips.                                        |             |               |            |    |  |  |
|                         | Titulo del Contenido.   |                                               |             |               | # Alumnoo  |    |  |  |
|                         | Foro Introducción a los | principales famal                             |             |               | 2.64.3     | 9  |  |  |
|                         | Discusión tena 3        |                                               |             |               | 0.08.2     | 8  |  |  |
|                         | Intervenciones en re    | ereptiones                                    |             |               |            |    |  |  |
|                         | Thuis shit Conternisis  |                                               |             |               | # Alumnoo  |    |  |  |
|                         | No hay contenidos del   | tipo recepción                                |             |               |            |    |  |  |
|                         | Intervenciones en la    | ros de actividades grupales                   |             |               |            |    |  |  |
|                         | Tibalo del Conternido   |                                               |             |               | # Abarren  |    |  |  |
|                         | Foro Trabato Grapet     | Foro Trabate Grane                            |             |               |            |    |  |  |

Está disponible la **lupa** a con ella accederá a la lista de los alumno/as indicando la fecha de la última visita al contenido seleccionado y con la posibilidad de acceder a la **hoja de vida** de cada uno.

Para regresar al Seguimiento por Actividad dé un clic a Volver al Resumen por Actividad ubicado al final de la lista de alumno/as.

| reko                                               |                                    |                    |             |         |               | NO NO NO NO NO NO NO NO NO NO NO NO NO N |
|----------------------------------------------------|------------------------------------|--------------------|-------------|---------|---------------|------------------------------------------|
| Capacitación Reko - FAE 1                          |                                    |                    |             |         | Augustum      |                                          |
| Cantantidos Hefas                                  | Calendarie                         | Anuncies           | Seguiniente | Alumnes |               |                                          |
|                                                    | Unted estailem : Excitorite - Aula | - Segumenta        |             |         |               |                                          |
| Îndice de Contenidos                               | Seguimiento                        |                    |             |         |               |                                          |
| Recepción Arbedad 1                                | Lectura de Contemidos Lib          | eres por abarrasos |             |         |               |                                          |
| Excursia                                           | # Precentación                     |                    |             |         | LE Viste      | 7528                                     |
| Foro Trabajo Origial                               | t. Benjamin Eduardo, Corda         | ivo Sanched        |             |         |               |                                          |
| Presentación                                       | 2 BEROQUET ADOLAS, ENVI            | 2.8                |             |         |               | 19                                       |
| Foro introducción a los principales<br>termas      | 3 certura terripeo, che            | ny                 |             |         |               |                                          |
| Glosario capácitación                              |                                    |                    |             |         | Contrast of 2 | Fagnal 1                                 |
| Billios Recorvendedos - Material<br>complementario |                                    |                    |             |         | _             |                                          |
| Material de Lectara Obligatoria                    |                                    |                    |             |         |               | 50                                       |
| Foro grapel 1                                      |                                    |                    |             |         |               | 3                                        |
| Glasseno 1                                         |                                    |                    |             |         |               |                                          |
| Discussion terms 3                                 |                                    |                    |             |         |               |                                          |
| Elbos complementarios materia 1                    |                                    |                    |             |         |               |                                          |
| Ouras de elercicios                                |                                    |                    |             |         |               |                                          |
| Recepcion trabajo 1                                |                                    |                    |             |         |               |                                          |

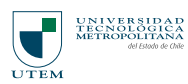

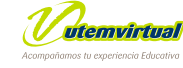

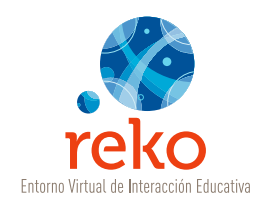

### Por Gráficos

| Capacitación Reko - FAE 1 |                                                    |                       |           |         |                                                                                                    | Providence in the |
|---------------------------|----------------------------------------------------|-----------------------|-----------|---------|----------------------------------------------------------------------------------------------------|-------------------|
|                           |                                                    |                       |           |         | And have not                                                                                                    | (Increase)        |
| Contenidos Notas          | Calendario A                                       | nunckos Seg           | ulmiento  | Alumnes |                                                                                                    |                   |
|                           |                                                    |                       |           |         | 1 in the second second s |                   |
|                           | Unterlanda err Excellante + Ada + Segue            | nanio en pático       |           |         |                                                                                                    |                   |
| ndice de Contenidos       | Seguimiento en gráf                                | ico                   |           |         |                                                                                                    |                   |
| Recepción Actividad 1     | Por Alumana Por                                    | Actividad             | Grafficas | ы       | kat.                                                                                                    |                   |
| Foro Trabats Orupal       | that a de contraction o percent air                | a de anonie           | 1.11.11.1 | Totale. |                                                                                                    |                   |
| Presentation              | Than                                               | Gráfico de porceritar |           |         |                                                                                                    | POPL              |
|                           | Total Button Incontan                              | F                     |           |         |                                                                                                    | 900 N             |
|                           | Han visita al menos un contentito                  | 1                     |           |         |                                                                                                    | \$7.8             |
|                           | Nan acceditis via RS                               | 1                     |           |         |                                                                                                    | 0.8               |
|                           | Reception Activitiat 1                             |                       |           |         |                                                                                                    | 0.5               |
|                           | Pero Trabajo Grapal                                | 4                     |           |         |                                                                                                    | 4.8               |
|                           | Precentación                                       | 4                     |           |         |                                                                                                    | 0.8               |
|                           | Pero introducción a los precipales<br>temas        |                       |           |         |                                                                                                    | σ×                |
|                           | Gislerie cepecifiactón                             | 1                     |           |         |                                                                                                    | 0.14              |
|                           | Sitics Reconvendador - Material<br>compensantiants | 4                     |           |         |                                                                                                    | 6.8               |
|                           | Haterial de Lectura Obligatoria                    | 1                     |           |         |                                                                                                    | 0.1               |
|                           | Even annound 1                                     |                       |           |         |                                                                                                    | 31%               |
|                           | Poregrape r                                        |                       |           |         |                                                                                                    |                   |

Visualizará gráficamente el porcentaje de participación de los alumno/as por cada contenido.

| Ítem                  | Descripción                                                                                                    |
|-----------------------|----------------------------------------------------------------------------------------------------|
| Título                | Tipo de información a graficar                                                                                       |
| Gráfico de porcentaje | Visualización gráfica del porcentaje de participación                                                                |
| Porc.                 | Porcentaje de participación                                                                                          |
| #                     | Interpretación numérica del porcentaje analizado,<br>este número está vinculado con el seguimiento por<br>alumno/as. |

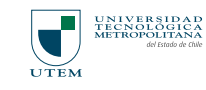

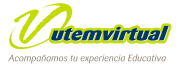

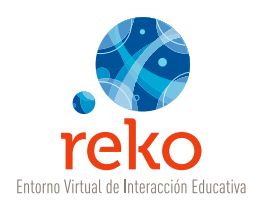

### Inf. Gral. - Información General

Documento CVS *(Separado por comas)* descargable que resume la información de los alumno/as y su participación dentro de la asignatura.

Para abrir y/o guardar el documento que está disponible dé un clic en **Descargar**. Luego podrá abrirlo en MS-Excel.

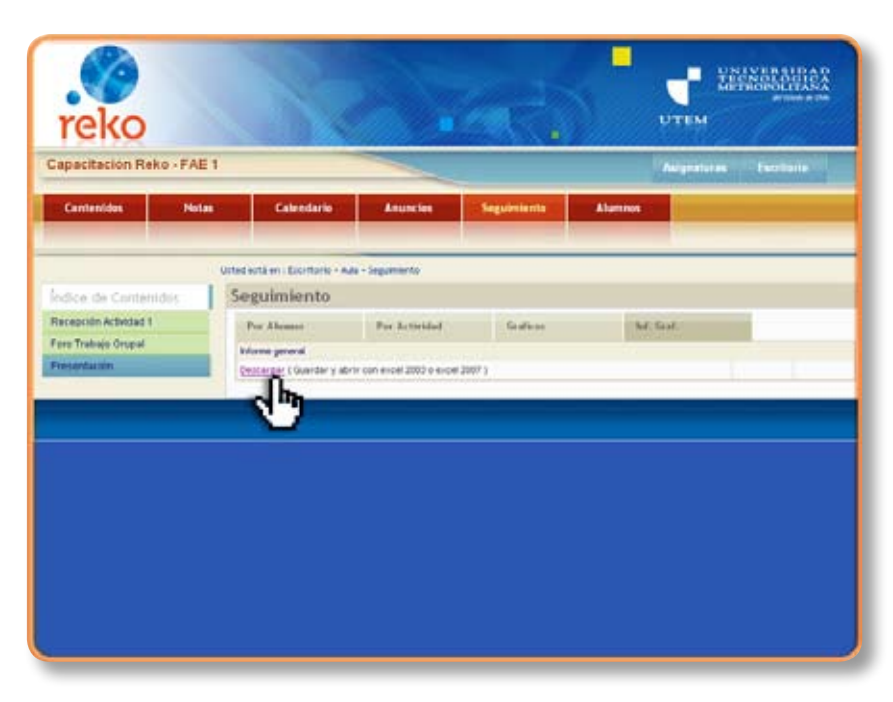

### Alumno/as

En esta instancia los docentees pueden editar la lista de sus alumno/as, **agregarlos, cargar una lista Excel o importarlos desde DIRDOC.** Para ingresar a esta opción diríjase al menú superior y de un clic en **Alumnos.** 

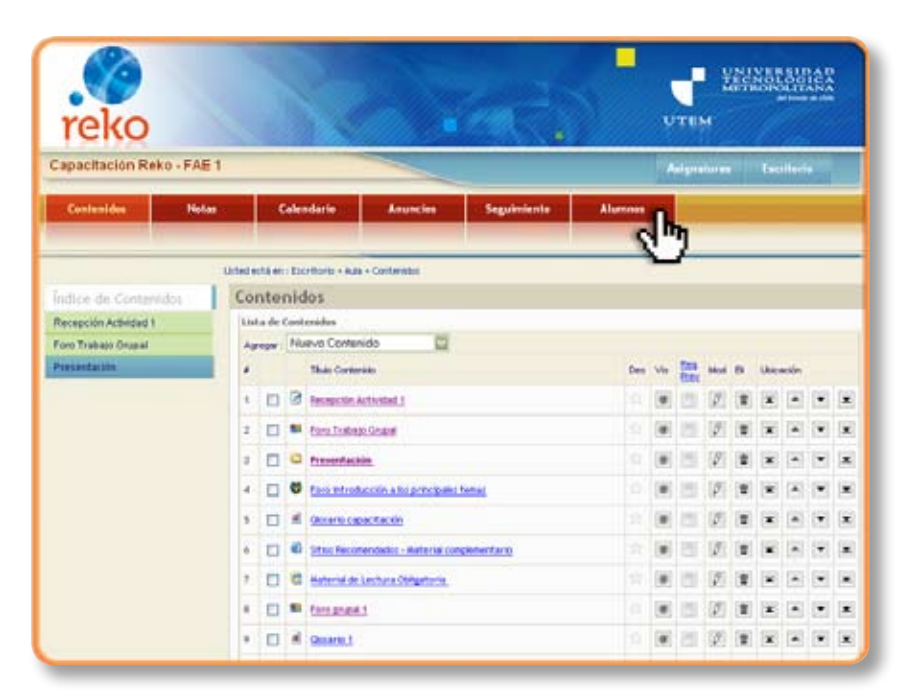

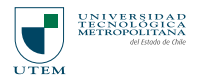

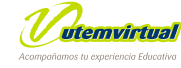

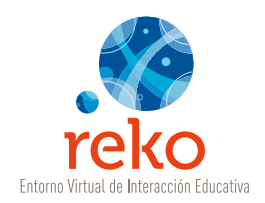

### Agregar Alumnos Individualmente

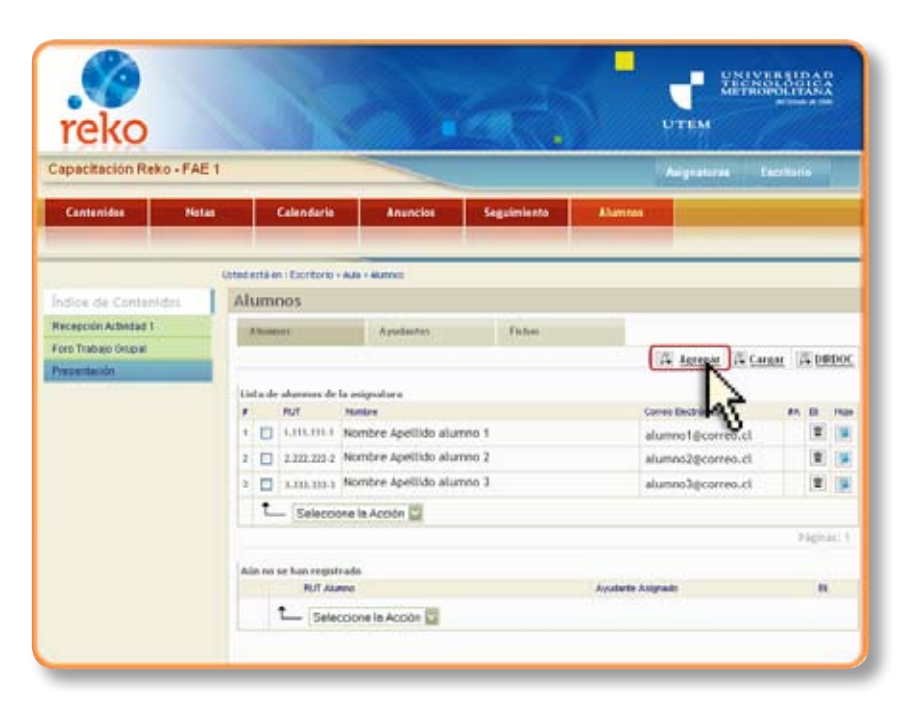

Para ingresar un nuevo alumno/a a la lista dé un clic en la opción **Agregar**.

Nota: Esta opción se utiliza con listas cortas o para asignar un nuevo alumno/a a la lista ya ingresada.

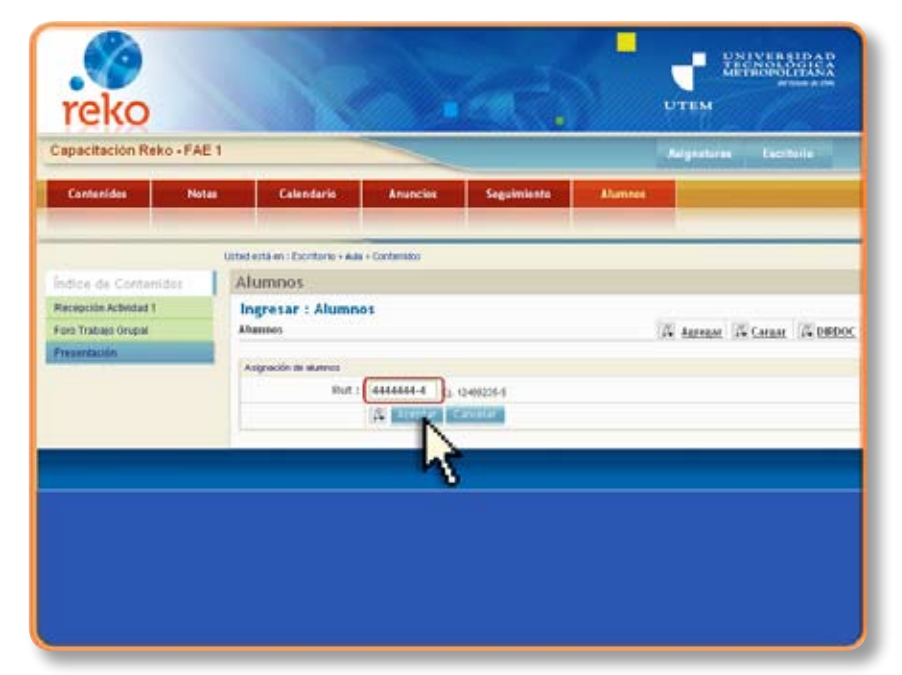

Digite el RUT del alumno/a y dé un clic en **Aceptar**.

Volverá a la pantalla principal de Alumnos.

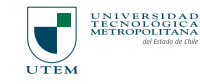

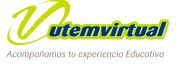

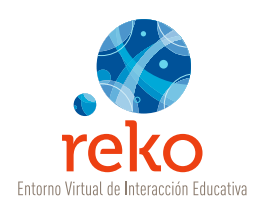

# Cargar Alumno/as desde Archivo csv

Para cargar alumnos/as desde un listado Excel, dé un clic en **Cargar**.

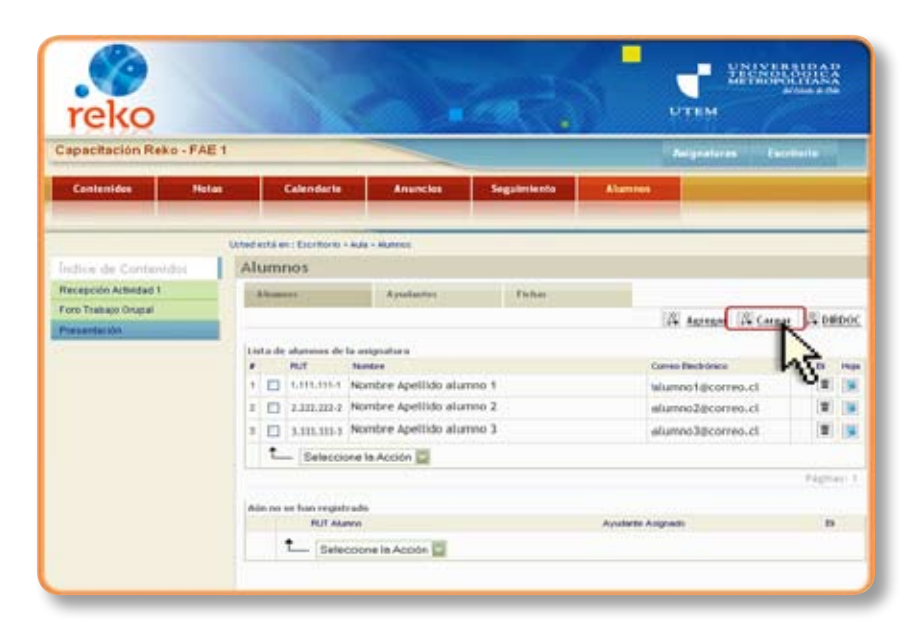

De un clic en **Examinar** para ingresar al documento del cual Usted podrá cargar su lista.

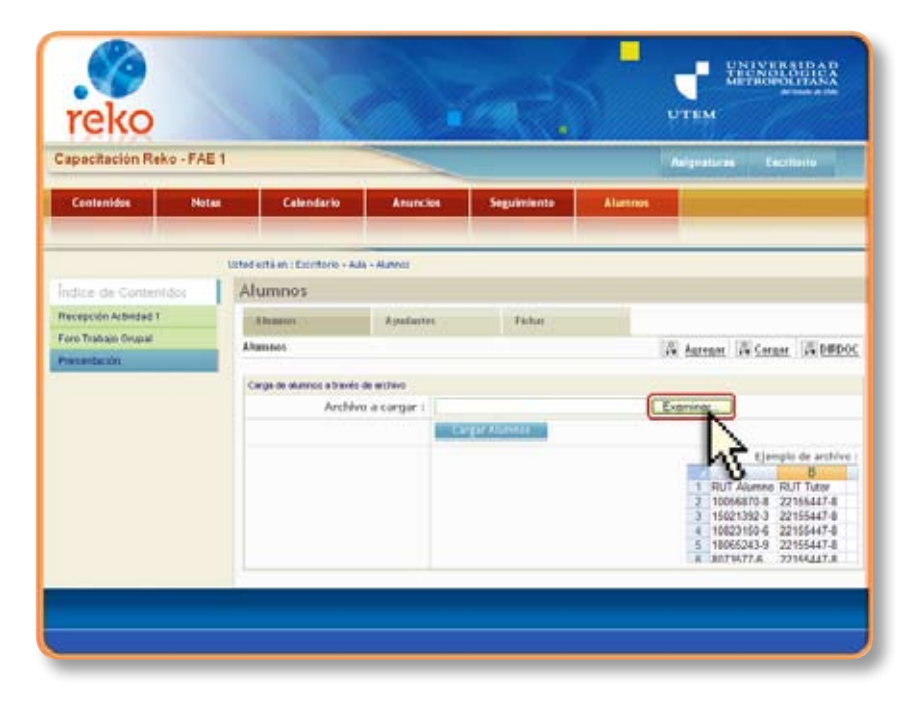

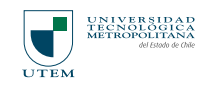

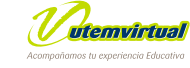

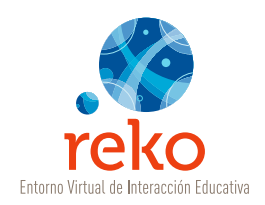

| paci                   | itación Reko                                   | - FAE 1                                                                                                    |                                                                                                    |            |            |         | lalgestaras Escellaria                                                                                                    |
|------------------------|------------------------------------------------|----------------------------------------------------------------------------------------------------|----------------------------------------------------------------------------------------------------|------------|------------|---------|----------------------------------------------------------------------------------------------------|
| C e e e                | Ingenerativ<br>Passe m                         | Mid                                                                                                    | courser#ox                                                                                                    | - • 6) cł  | <b>N N</b> | Alamons |                                                                                                    |
| dice<br>rep:<br>ro Tat | Excelosion<br>Mic documentor<br>Mic Cocumentor | Plack 5<br>M rule<br>Marcel<br>Marcel<br>M | Biochor Malar Professional<br>CA<br>hnos neoBido<br>genes<br>genes<br>eco<br>de Captivate Prozets<br>eco<br>de Captivate Prozets<br>eco<br>de Captivate Prozets<br>eco<br>de Captivate Prozets<br>eco<br>de Captivate Prozets<br>eco<br>eco<br>de Captivate Prozets<br>eco<br>eco<br>eco<br>eco<br>eco<br>eco<br>eco<br>eco<br>eco<br>eco | in thân de |            | 14      | Astropor (% Corpor (% DB)                                                                                                    |
|                        | Mis sites de est                               | Nonitee<br>Tipo                                                                                                    | Alamost alt<br>Todos los antitivos (".")                                                                                                    |            | -          |         | A D<br>1 RUT Alumno RUT lutor<br>2 100568/01-0 22155447-8<br>3 15021392-3 22155447-8<br>4 10823150-6 22155447-8<br>8 18085243-9 22155447-8 |

Seleccione el archivo correspondiente y de un clic en **Abrir**.

|    | А          | В         | С | D |
|----|------------|-----------|---|---|
| 1  | RUT Alumno | RUT Tutor |   |   |
| 2  | 11111111-1 | 7777777-7 |   |   |
| 3  | 22222222-2 | 777777-7  |   |   |
| 4  | 33333333-3 | 7777777-7 |   |   |
| 5  | 4444444-4  | 7777777-7 |   |   |
| 6  |            |           |   |   |
| 7  |            |           |   |   |
| 8  |            |           |   |   |
| 9  |            |           |   |   |
| 10 |            |           |   |   |
| 11 |            |           |   |   |
| 12 |            |           |   |   |
| 13 |            |           |   |   |

La lista debe estar confeccionada de la siguiente forma: una columna con los RUT de los alumno/as y otra con el RUT del ayudante, ambas sin puntos de separación. Si la figura de ayudante no existiera entonces trabajar sólo la columna de los alumno/as.

Lalista debe estar en formato cvs (lista separada por comas). Puede guardar en este formato directamente desde MS- Excel.

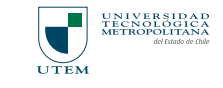

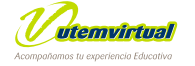

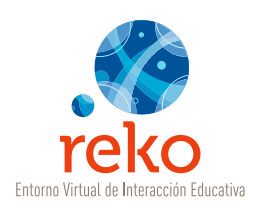

Para completar la carga dé un clic en **Cargar Alumno**. La lista quedará disponible en Alumnos.

| apacitación Reko - FA | AE 1                            |                                                                   |              | 14      | leignaturas Exceltorio                                                                                                    |  |  |
|-----------------------|---------------------------------|-------------------------------------------------------------------|--------------|---------|----------------------------------------------------------------------------------------------------|--|--|
| Contenidos No         | stae Calendaria                 | Anuncies                                                          | Seguieriento | Alamnes |                                                                                                    |  |  |
|                       | Libbed esta en : Escritorio - A | is - Mutrico                                                      |              |         |                                                                                                    |  |  |
| ndice de Contenidor   | Alumnos                         |                                                                   |              |         |                                                                                                    |  |  |
| Tecepción Arbiedad 1  | Alexander                       | Aysebennes                                                        | Fiches       |         |                                                                                                    |  |  |
| Foro Trabajo Grupial  | Alterations                     |                                                                   |              | 14      | Agregat A Cargan A DES                                                                                                    |  |  |
|                       | Cargo de alumnos a través       | Cargo de alumnos a havefa de archive                              |              |         |                                                                                                    |  |  |
|                       | Archis                          | Archivo a cargar : Endoranents and SettingsPamelables do Exeminer |              |         |                                                                                                    |  |  |
|                       |                                 |                                                                   | 6            |         | Ejamplo de archi-<br>1 RUT Alumeo RUT Tutor<br>2 10056670-8 22155447-8<br>5 1502120-3 22155447-8<br>4 10823150-6 22155447-8<br>5 1056521-9 22156447-8<br>5 1056521-9 22156447-8 |  |  |

#### Cargar Alumnos desde DIRDOC

Para cargar alumno/as que tenga asignados en alguna cátedra de la universidad, dé un clic en **DIRDOC**.

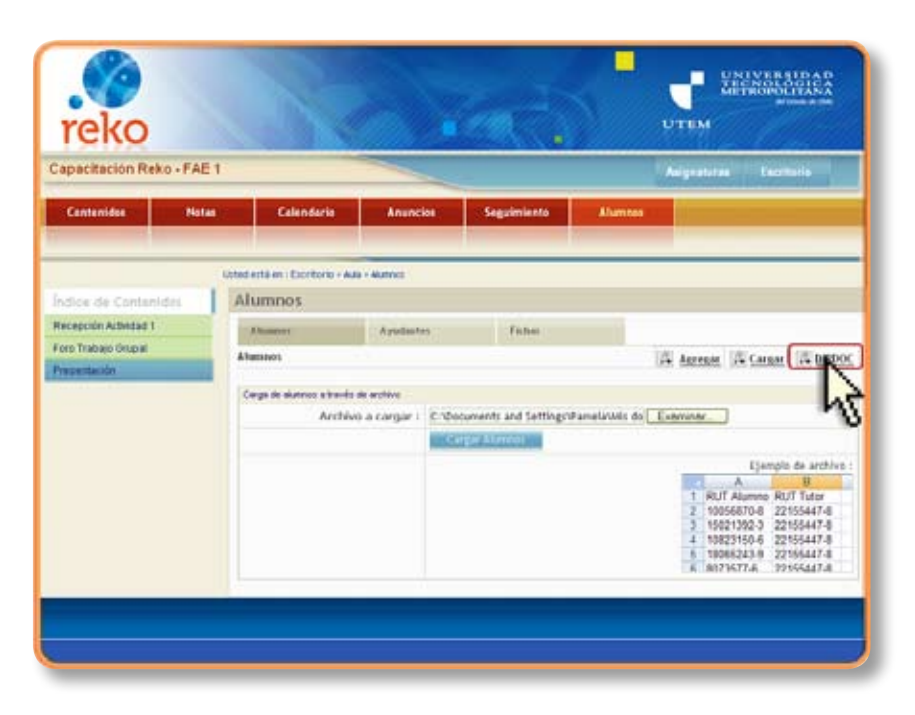

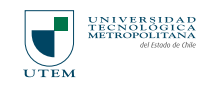

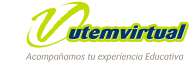

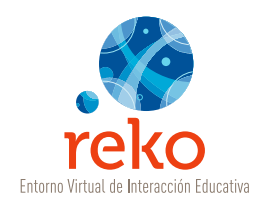

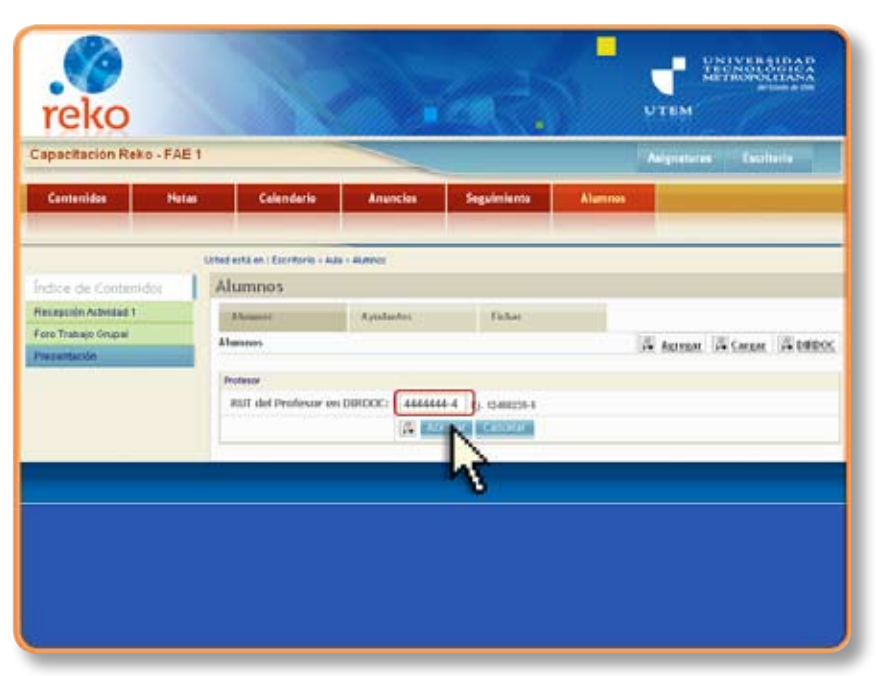

Digite el RUT del docente titular de la asignatura.

Se desplegará una lista con todas las asignaturas vinculadas a dicho RUT, seleccione la que corresponde a los alumno/as que cargará en REKO y dé un clic en **Aceptar**, y la lista quedará disponible en **Alumnos**.

### Ayudantes

Los **ayudantes** en REKO tienen los mismos privilegios que un docente, salvo la creación de asignaturas la que queda bajo la responsabilidad del docente de la cátedra.

| apachación Reko - PAE 1           |                                             | Anignatures Et    | estherie  |      |                          |
|-----------------------------------|---------------------------------------------|-------------------|-----------|------|--------------------------|
| Contenidos Notas                  | Celendario Anuncion Seguimiento             | Alumon            |           |      |                          |
|                                   | Utinal está es i Escritorio + Aula + Aureus |                   |           | -    |                          |
| idice de Contenidos               | Alumnos                                     |                   |           |      |                          |
| ecepción Acbridad 1               | Abustor Ayudantes Ficher                    |                   |           |      | Para ingresar dé un clie |
| oro Trabajo Grupal<br>resentación | 1                                           | A Antenna A Carr  | ent. 🛱 Di | R05. | la lengüeta Ayudantes    |
|                                   | # PL/T Sendare                              | Corres Beckdnice  | #A El     | Page |                          |
|                                   | 1 🔲 1.111.111-1 Nombre Apellido alumno 1    | alumno1@correo.cl |           |      |                          |
|                                   | 2 🚺 2.222.222.2 Nombre Apellido alumno 2    | alumno2@correo.cl |           |      |                          |
|                                   | 3 📋 3.113.311-3 Nombre Apellido alumno 3    | alumno3@correo.cl | (#)       | 18 E |                          |
|                                   | t Seleccione Is Acción 🔤                    |                   |           |      |                          |
|                                   |                                             |                   | Fagis     | (1)  |                          |
|                                   | Refer too an hore constrained               |                   |           |      |                          |
|                                   | RUT Auron                                   | Ayudante Asignadi | - 15      |      |                          |
|                                   | Ade too se haat registicado<br>RUT Ausen    | Avudante Asignadi | в         |      |                          |

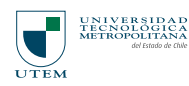

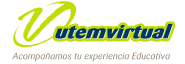

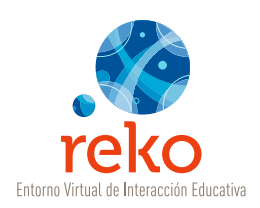

Para ingresar ayudantes a una asignatura, dé un clic en **Agregar**.

| apacitación Reko - FAE 1 |                                 | -                   |             |             | lalgeaturas Exc | ottorie    |
|--------------------------|---------------------------------|---------------------|-------------|-------------|-----------------|------------|
| Contamidos Hotas         | Calendaria                      | Anuncles            | Seguimiento | Alumnus     |                 |            |
|                          | start arts an i Fiorderic - Aus | • Apatantes         |             |             |                 |            |
| dice de Contentdor       | Ayudantes                       |                     |             |             |                 |            |
| ecepción Actividad 1     | Abrenet                         | Anderes             | Fisher      |             |                 |            |
| no Tratajo Orușal        | Constant of                     | Concernant I        | Constant of |             | (T)             | IN Adver   |
| reserdación              |                                 |                     |             |             | AN ADVEST       | 14 Anteres |
|                          | Lista de Arudantes              |                     |             |             |                 | 4          |
|                          | Rot North                       | FE                  |             | Alun e      | - M             | 3          |
|                          | warrin rey apasentes son a      | concern a sugarant. |             | 0.de 3      |                 | -          |
|                          | . E                             |                     |             | 0,0,0,0,0,0 |                 | 111        |
|                          |                                 |                     |             |             |                 |            |
|                          |                                 |                     |             |             |                 |            |
|                          |                                 |                     |             |             |                 |            |
|                          |                                 |                     |             |             |                 |            |

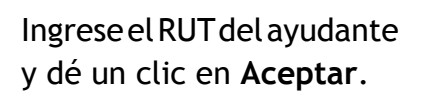

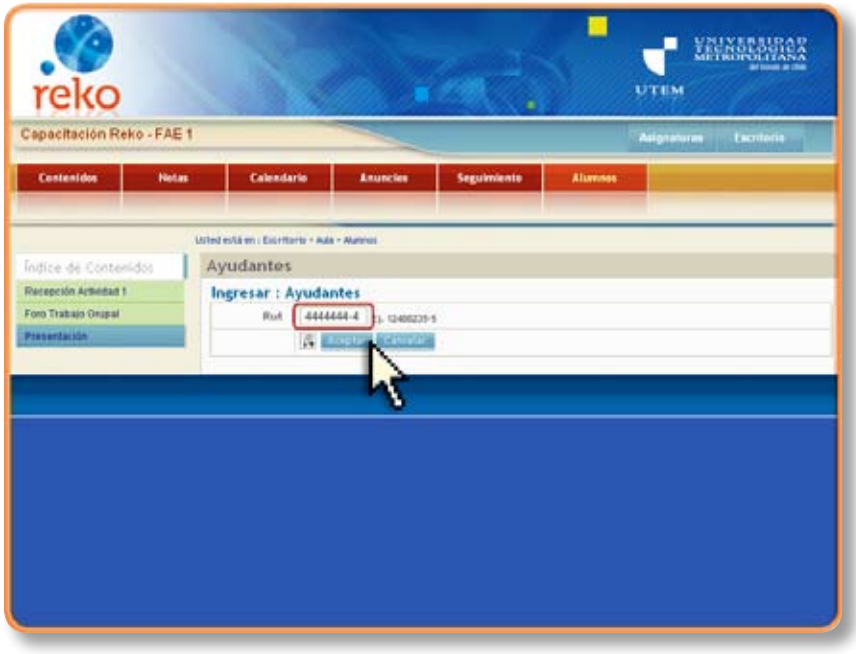

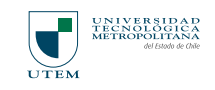

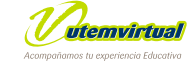

90

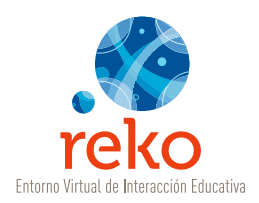

| reko                      | R                             |                     |             | p.            | LANNERS ID AD<br>ZETROSUCIONAS<br>Autore atte |
|---------------------------|-------------------------------|---------------------|-------------|---------------|-----------------------------------------------|
| Capacitación Reko - FAE 1 |                               |                     |             | */ <b>A</b> e | ignetieres Cacillania                         |
| Contenidos Notas          | Calandaria                    | Anuncies            | Seguiniento | Alamon        |                                               |
|                           |                               |                     |             |               |                                               |
| U                         | the está en : Excritorio - Au | u - Ayudaritas      |             |               |                                               |
| Índige de Conterildos     | Ayudantes                     |                     |             |               |                                               |
| Recepción Actividad 1.    | Abarer                        | Apulation           | Fichie      |               |                                               |
| Ford Tradiage Gruppal     |                               | And a second second |             |               | Agregar Asignar                               |
| Presentación              |                               |                     |             |               |                                               |
|                           | Rut Nort                      | Les .               |             | Alam and      | a hour                                        |
|                           | 1 4444444-4 760               | nbre Apellido ayud  | ante        | 8 40          | udante@correp.(t                              |
|                           |                               |                     |             | 0.043         |                                               |
|                           |                               |                     |             |               |                                               |
|                           |                               |                     |             |               |                                               |
|                           |                               |                     |             |               |                                               |
|                           |                               |                     |             |               |                                               |
|                           |                               |                     |             |               |                                               |
|                           |                               |                     |             |               |                                               |
|                           |                               |                     |             |               |                                               |
|                           |                               |                     |             |               |                                               |

Para vincular al ayudante con la asignatura en la que participará, dé un clic en Asignar.

Se selecciona el casillero ubicado a la izquierda de los nombres de los alumno/as, para determinar a quién prestará ayudantía. Puede ser a todos los alumno/as como sólo algunos, esta situación se presenta cuando existen más ayudantes asignados.

| apacitación Reko                                                   | FAE1  |                                             |                                                      |                      |                | Asignaturas | Excellaria |
|--------------------------------------------------------------------|-------|---------------------------------------------|------------------------------------------------------|----------------------|----------------|-------------|------------|
| Contenidos                                                         | Hotes | Calendario                                  | Anuncion                                             | Seguintento          | Alammen        | 1           |            |
|                                                                    | U.S   | ed eith en : Escritorio - A                 | ula + Munnor                                         |                      |                | _           |            |
| idice de Contentido<br>acepción Actividad 1<br>oro Trabajo Orupial |       | Alumnos<br>Dame                             | Applatos                                             | Tahar                |                |             |            |
| retentación                                                        |       | Lista de alumons del a<br>PLT 1 1.111.111.1 | Nombre Apelilido                                     | alumno 1             | Availante<br>1 |             |            |
|                                                                    |       | 2 3.222.222.2<br>3 3.230.202-3              | Nombre Apellido<br>Nombre Apellido                   | alumno 2<br>alumno 3 |                |             |            |
|                                                                    |       | L Aligner Tutter I                          | Seleccione el tutor<br>Sin Tutor<br>Nombre Apelido i | exclante             | ç              |             | Pighar     |

Abra el menú desplegable ubicado en última fila de la lista de alumnos, y dé un clic sobre el nombre del ayudante.

Quedó asignado a los alumno/as del curso.

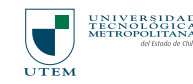

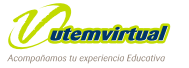

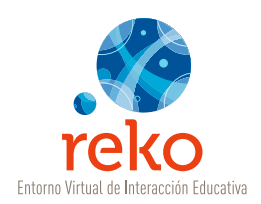

# **Fichas**

Encontrará la lista de docentes, ayudantes y alumno/as del curso con datos como nombre completo, e-mail y sitio web.

|                       | Unfeet entré en c'Éxpettor       | is + Auto + Picture                                                 |         |                  |                |
|-----------------------|----------------------------------|---------------------------------------------------------------------|---------|------------------|----------------|
| ndice de Centenidos   | Ficha de us                      | uarios de la asigna                                                 | tura    |                  |                |
| Recepción Actividad 1 | Abrance                          | Aytedantes                                                          | Tatha   |                  |                |
| ore Trabale Orupal    | and the second second            |                                                                     |         |                  |                |
| hepentarilin          | Instante                         |                                                                     |         |                  |                |
|                       | r originaria<br>No<br>originalia | Nontre Apsildo profesor<br>profesor@come.rt<br>Noznant.engothete.rt |         |                  |                |
|                       | Ayudante                         |                                                                     |         |                  |                |
|                       | runoonaria<br>NG<br>marioedur    | Nombre Apelido eyudarte<br>eyudartedicorte: d                       |         |                  |                |
|                       | Austral                          |                                                                     | Alarroa |                  |                |
|                       | PURDONARÍA<br>BO<br>DEPORTA      | Nombre Apelició alumno 1                                            | ×-010   | omaria Nombra Ap | elido alumno 2 |

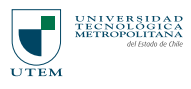

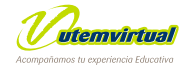

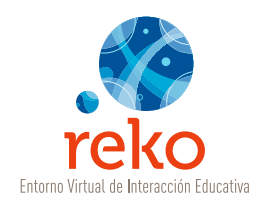

# • DATOS Y PREFERENCIAS

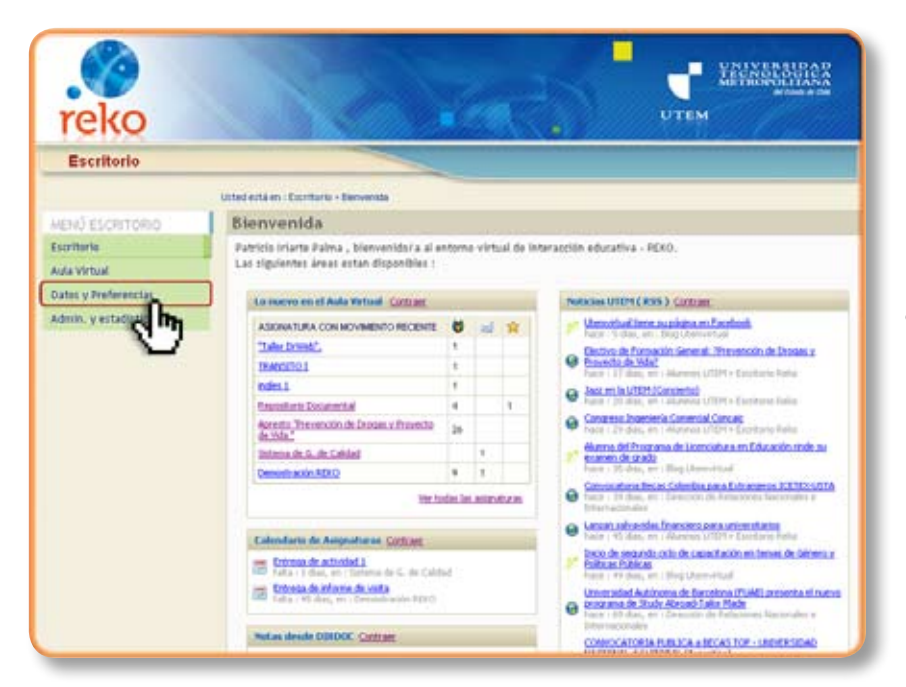

Los docentes tendrán acceso directo a sus **Datos** los que podrán modificar libremente.

**Nota:** El equipo técnico de Utemvirtual está trabajando en una funcionalidad con la incorporación de un nuevo rol a la asignatura. Éste rol llamado "coordinador" permitirá trabajar una misma asignatura para varias secciones utilizando los mismos contenidos.

Informaremos pronto sobre este cambio y actualizaremos la información de este tutorial.

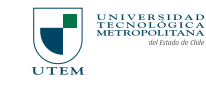

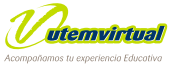

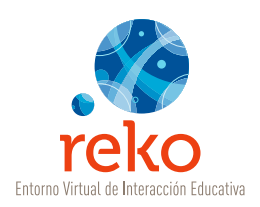

### **REKO - Universidad Tecnológica Metropolitana**

Diseñado, Desarrollado y Soportado por Utemvirtual

Diseño y Desarrollo Tutorial Carolina Vidal Alcalde Marisol Robles Gallardo Patricio Iriarte Palma

#### REKO

Director: Miguel Sanhueza Olave Programador: Christian Reyes Arellano Soporte Técnico: Marcelo García Gaete Diseño Gráfico: Luis Correa Alfaro Apoyo Pedagógico: Patricio Iriarte Palma

#### 2010

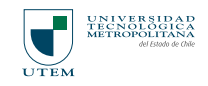

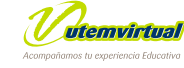

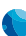